# cisco.

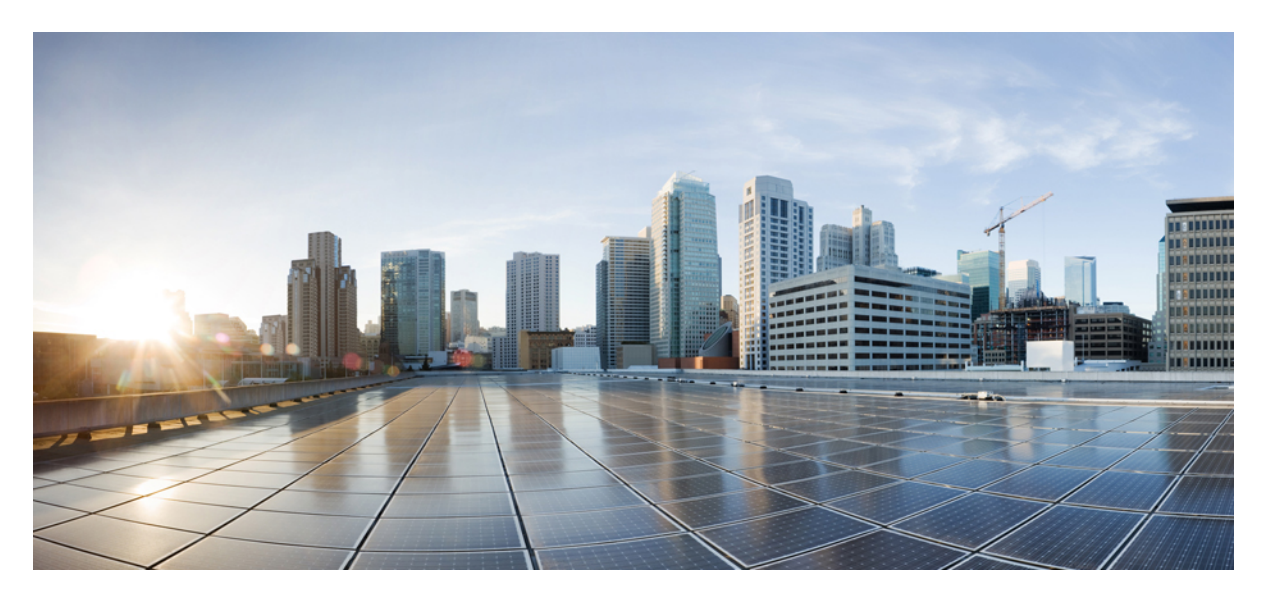

### UCS-C225-M6 サーバー向け Cisco Nexus Dashboard ハードウェ ア セットアップ ガイド

**初版**:2022年11月23日 最終更新:2023年12月31日

### シスコシステムズ合同会社

〒107-6227 東京都港区赤坂9-7-1 ミッドタウン・タワー http://www.cisco.com/jp お問い合わせ先:シスココンタクトセンター 0120-092-255 (フリーコール、携帯・PHS含む) 電話受付時間:平日 10:00~12:00、13:00~17:00 http://www.cisco.com/jp/go/contactcenter/ © 2022–2023 Cisco Systems, Inc. All rights reserved.

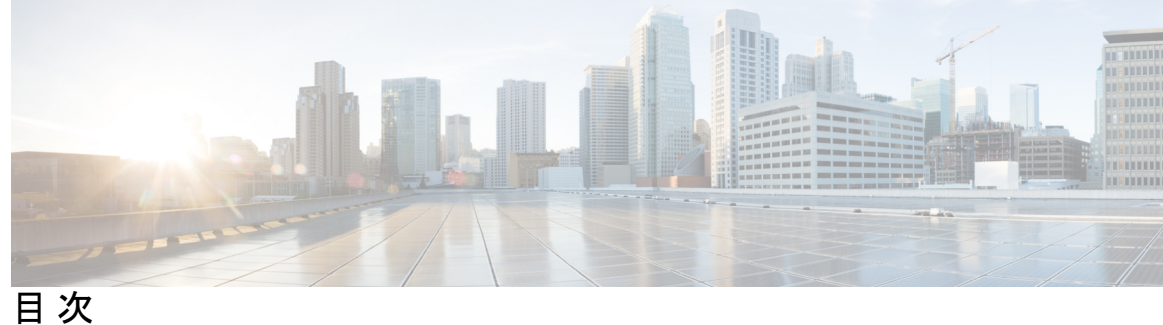

概要 1

はじめに:

はじめに vii バイアスのないドキュメント vii Trademarks vii マニュアルの入手方法およびテクニカル サポート viii

第1章

概要 1 外部機能 2 コンポーネントの位置 4 サーバ機能の概要 6

第2章

### サーバのインストール 13

設置の準備 13

設置に関する警告とガイドライン 13

ラックに関する要件 15

アース要件 16

ラックへのサーバの設置 16

ケーブルマネジメントアームの取り付け(オプション) 20

ケーブル管理アームの反転取り付け(オプション) 22

サーバの初期設定 23

設定のためのサーバへのローカル接続 24

リモート接続によるサーバの設定 25

Cisco IMC 設定ユーティリティを使用したシステムの設定 26

BIOS および Cisco IMC のファームウェアの更新 29

システム BIOS へのアクセス 30 スマートアクセス (シリアル) 30

スマートアクセス(USB) 31

#### 第3章

### サーバの保守 33

ステータス LED およびボタン 33

前面パネルの LED 34

背面パネルの LED 36

内部診断 LED 37

コンポーネントの取り付け準備 39

サービス手順に必要な工具 39

サーバのシャットダウンと電源切断 39

電源ボタンを使用したシャットダウン 39

Cisco IMC GUI を使用したシャットダウン 40

Cisco IMC CLI を使用したシャットダウン 40

サーバ上部カバーの取り外し 41

ホットスワップとホットプラグ 43

コンポーネントの取り外しおよび取り付け 43

コンポーネントの位置 44

SAS/SATA ハード ドライブまたはソリッド ステート ドライブの交換 45

SAS/SATA ドライブの装着に関するガイドライン 45

4K セクター形式の SAS/SATA ドライブに関する考慮事項 46

SAS/SATA ドライブの交換 46

フロントローディング NVMe SSD の交換 47

フロントローディング NVMe SSD 取り付けガイドライン 48

フロントローディング NVMe SSD の要件と制限事項 48

システム BIOS でのホットプラグ サポートの有効化 48

BIOS セットアップ ユーティリティを使用したホットプラグ サポートの有効化 49

フロントローディング NVMe SSD の交換 49

ファンモジュールの交換 51

CPU およびヒートシンクの交換 53

CPU 構成ルール 53

CPUの交換に必要な工具 53

CPU およびヒートシンクの交換 54

RMA 交換 CPU の注文に追加する CPU 関連パーツ 63

メモリ (DIMM) の交換 64

DIMM 装着規則とメモリ パフォーマンスに関するガイドライン 64

DIMMの交換 71

ミニストレージモジュールの交換 72

ミニストレージモジュールキャリアの交換 72

M.2 用ミニストレージキャリア内の M.2 SSD の交換 74

USB ドライブの交換 74

内部 USB ポートの有効化/無効化 75

RTC バッテリの交換 76

電源装置の交換 77

AC 電源装置の交換 78

DC 電源装置の交換 79

DC 電源装置の取り付け(初回の取り付け) 81

DC 電源装置の接地 82

```
PCIe ライザーの交換 82
```

```
PCIe カードの交換 85
```

PCIe スロットの仕様 85

PCIe カードの交換 86

Cisco 仮想インターフェイスカード(VIC)に関する考慮事項 88
Cisco VIC mLOM および OCP カードの交換に関する考慮事項 89
mLOM カードの交換 91
SAS ストレージョントローラカードの交換(RAID または HBA) 93
ストレージョントローラカードのファームウェアの互換性 93
SAS ストレージョントローラカードの交換(RAID または HBA) 94
Supercap の交換(RAID バックアップ) 96

ブート最適化 M.2 RAID コントローラ モジュールの交換 97

Cisco ブート最適化 M.2 RAID コントローラの交換 97

シャーシ侵入スイッチの交換 101

トラステッドプラットフォーム モジュール (TPM) の取り付け 102

TPM に関する考慮事項 102

**TPM**の取り付けおよび有効化 103

TPM ハードウェアの取り付け 103

BIOS での TPM サポートの有効化 104

PCB アセンブリ (PCBA) のリサイクル 105

サービス DIP スイッチ、ヘッダーおよびジャンパ 106

BIOS リカバリ ヘッダー (SW4、ピン5~17)の使用 108

手順1: bios.cap リカバリファイルを使った再起動 108

手順2:BIOS リカバリ DIP スイッチおよび bios.cap リカバリ ファイルの使用 109
BIOS パスワード クリア スイッチ (SW4、ピン6~18)の使用 110
CMOS クリア DIP スイッチ (SW4、ピン9~21)の使用 111
Cisco IMC 代替イメージ起動ヘッダー (CN4、ピン1~2)の使用 112

Cisco IMC パスワード デフォルト リセット ヘッダー (CN4、ピン3~4)の使用 112

付録 A:

サーバの仕様 115

物理仕様 115 環境仕様 115

電力仕様 117

770 W AC 電源装置 117

1050 W AC 電源装置 118

1050 W DC 電源装置 119

1600 W AC 電源装置 119

2300 W AC 電源装置 120

電源コードの仕様 121

付録 B: Cisco UCS Manager 統合に適した設置方法 125 Cisco UCS Manager 統合に適した設置方法 125

### 付録 C: ストレージョントローラの考慮事項 127

ストレージョントローラのケーブルコネクタとバックプレーン 127

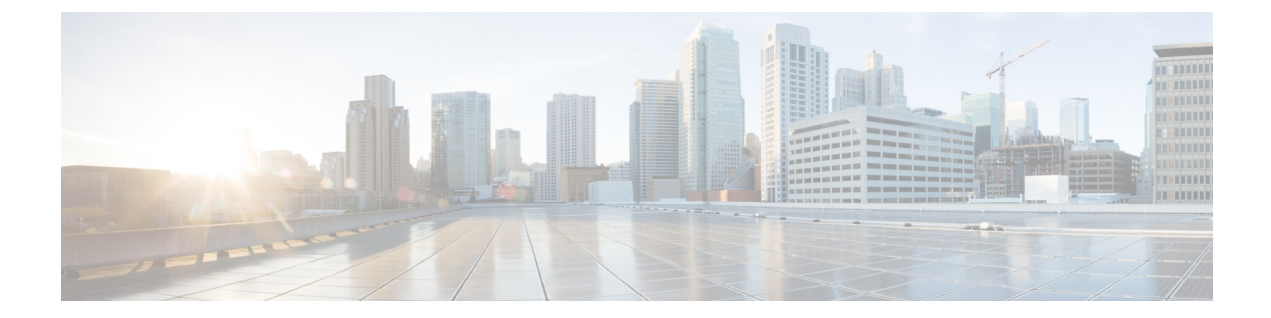

## はじめに

ここでは、次のトピックを扱います。

- •バイアスのないドキュメント (vii ページ)
- Trademarks, on page vii
- •マニュアルの入手方法およびテクニカル サポート (viii ページ)

## バイアスのないドキュメント

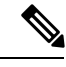

(注)

この製品のマニュアルセットは、偏向のない言語を使用するように配慮されています。 このドキュメントセットでの偏向のない言語とは、年齢、障害、性別、人種的アイデ ンティティ、民族的アイデンティティ、性的指向、社会経済的地位、およびインター セクショナリティに基づく差別を意味しない言語として定義されています。製品ソフ トウェアのユーザーインターフェイスにハードコードされている言語、基準ドキュメ ントに基づいて使用されている言語、または参照されているサードパーティ製品で使 用されている言語によりドキュメントに例外が存在する場合があります。

## Trademarks

THE SPECIFICATIONS AND INFORMATION REGARDING THE PRODUCTS REFERENCED IN THIS DOCUMENTATION ARE SUBJECT TO CHANGE WITHOUT NOTICE. EXCEPT AS MAY OTHERWISE BE AGREED BY CISCO IN WRITING, ALL STATEMENTS, INFORMATION, AND RECOMMENDATIONS IN THIS DOCUMENTATION ARE PRESENTED WITHOUT WARRANTY OF ANY KIND, EXPRESS OR IMPLIED.

The Cisco End User License Agreement and any supplemental license terms govern your use of any Cisco software, including this product documentation, and are located at: http://www.cisco.com/go/softwareterms.Cisco product warranty information is available at http://www.cisco.com/go/warranty. US Federal Communications Commission Notices are found here http://www.cisco.com/c/en/us/products/us-fcc-notice.html. IN NO EVENT SHALL CISCO OR ITS SUPPLIERS BE LIABLE FOR ANY INDIRECT, SPECIAL, CONSEQUENTIAL, OR INCIDENTAL DAMAGES, INCLUDING, WITHOUT LIMITATION, LOST PROFITS OR LOSS OR DAMAGE TO DATA ARISING OUT OF THE USE OR INABILITY TO USE THIS MANUAL, EVEN IF CISCO OR ITS SUPPLIERS HAVE BEEN ADVISED OF THE POSSIBILITY OF SUCH DAMAGES.

Any products and features described herein as in development or available at a future date remain in varying stages of development and will be offered on a when-and if-available basis. Any such product or feature roadmaps are subject to change at the sole discretion of Cisco and Cisco will have no liability for delay in the delivery or failure to deliver any products or feature roadmap items that may be set forth in this document.

Any Internet Protocol (IP) addresses and phone numbers used in this document are not intended to be actual addresses and phone numbers. Any examples, command display output, network topology diagrams, and other figures included in the document are shown for illustrative purposes only. Any use of actual IP addresses or phone numbers in illustrative content is unintentional and coincidental.

The documentation set for this product strives to use bias-free language. For the purposes of this documentation set, bias-free is defined as language that does not imply discrimination based on age, disability, gender, racial identity, ethnic identity, sexual orientation, socioeconomic status, and intersectionality. Exceptions may be present in the documentation due to language that is hardcoded in the user interfaces of the product software, language used based on RFP documentation, or language that is used by a referenced third-party product.

Cisco and the Cisco logo are trademarks or registered trademarks of Cisco and/or its affiliates in the U.S. and other countries. To view a list of Cisco trademarks, go to this URL: www.cisco.com go trademarks. Third-party trademarks mentioned are the property of their respective owners. The use of the word partner does not imply a partnership relationship between Cisco and any other company. (1721R)

## マニュアルの入手方法およびテクニカル サポート

マニュアルの入手方法、Cisco バグ検索ツール(BST)の使用法、テクニカル サポートの依頼 方法、および追加情報の収集方法については、『What's New in Cisco Product Documentation』 (http://www.cisco.com/c/en/us/td/docs/general/whatsnew/whatsnew.html)を参照してください。

『What's New in Cisco Product Documentation』では、シスコの新規および改訂版の技術マニュア ルの一覧を、RSS フィードとして購読できます。また、リーダー アプリケーションを使用し て、コンテンツをデスクトップに直接配信することもできます。RSS フィードは無料のサービ スです。

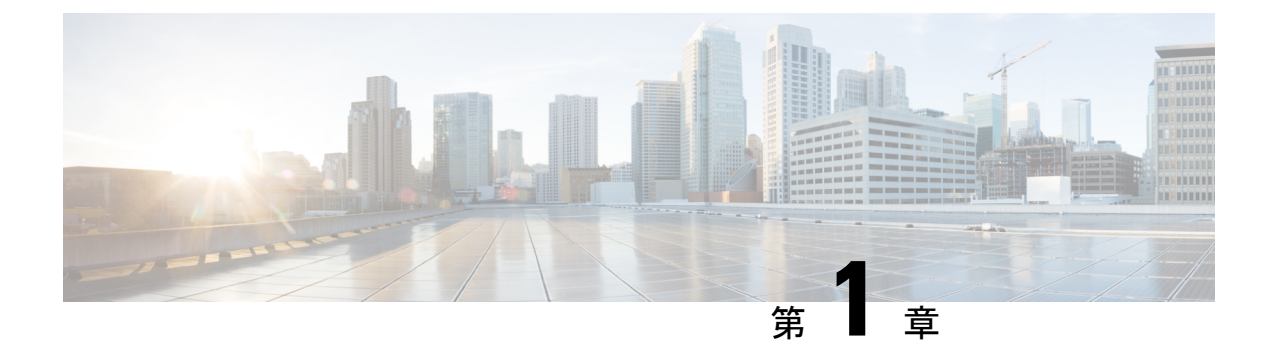

### 概要

- 概要 (1ページ)
- 外部機能 (2ページ)
- •コンポーネントの位置 (4ページ)
- ・サーバ機能の概要 (6ページ)

## 概要

Cisco Nexus Dashboard は、シスコ データセンター アプリケーションを展開するための共通プ ラットフォームを提供します。これらのアプリケーションは、ポリシーとインフラストラク チャのリアルタイム分析、可視性、および保証を提供します。

Cisco Nexus Dashboard アプリケーションは、Cisco Nexus Dashboard アプリケーションをインス トールしてホストするために必要です。

サーバは次のバージョンで構成可能です。

• ND-NODE-L4 — スモールフォームファクタ(SFF)ドライブ、10ドライブバックプレーン付き。最大 10 台の 2.5 インチ SAS/SATA ドライブをサポート。ドライブベイ 1 および 2 は NVMe SSD をサポート。

次の PCIe ライザーの組み合わせを使用できます。

- PCIe ライザー1に装着された1枚のハーフハイトライザーカード
- PCIe ライザー1、2、3 に装着された3 枚のハーフハイト ライザー カード
- ライザー1および3の2枚のフルハイトライザーカード
- ライザー1:ライザー1をサポート。2 ライザー構成でフルハイト 3/4 レングス カードを サポートするシングルx16PCIe(または)3ライザー構成でハーフハイト3/4 レングスカー ドおよび Pilot4 からの NC-SIをサポート。
- ・ライザー2:ライザー1をサポート。3 ライザー構成でハーフハイト3/4 レングスカードのみをサポートするシングルx16 PCIeをサポートします。
- ・ライザー3: ライザー3A、3Bをサポート。以下のオプションを含む PCIe スロット3:

- ライザー3Aは、3ライザー構成とNC-SIでハーフハイト3/4レングスカードをサポートするシングルx16 PCIeをサポートします。
- ・ライザー 3Bは、2 ライザー構成と NC-SI でフルハイト 3/4 レングス カードをサポートする x16 PCIe をサポートします。
- ・ ネットワーク接続用の2つの10GBase-TイーサネットLAN over Motherboard (LOM) ポート、および1つの1Gb イーサネット専用管理ポート。
- •1 つの mLOM/VIC カードは、10G/25G/40G/50G/100G 接続を提供します。サポートされる カード:
  - Cisco VIC 1455 VIC PCIE クアッドポート 10/25G SFP28 (UCSC-PCIE-C25Q-04)

## 外部機能

このトピックでは、各サーバーバージョンの外部機能について説明します。

### Cisco ND-NODE-L4 (SFF ドライブ) 前面パネルの機能

次の図に、小型フォームファクタのドライブバージョンのサーバの前面パネルの機構を示しま す。

LEDの状態の定義については、前面パネルのLED (34ページ)を参照してください。

#### 図 1: ND-NODE-L4 (SFF ドライブ) 前面パネル

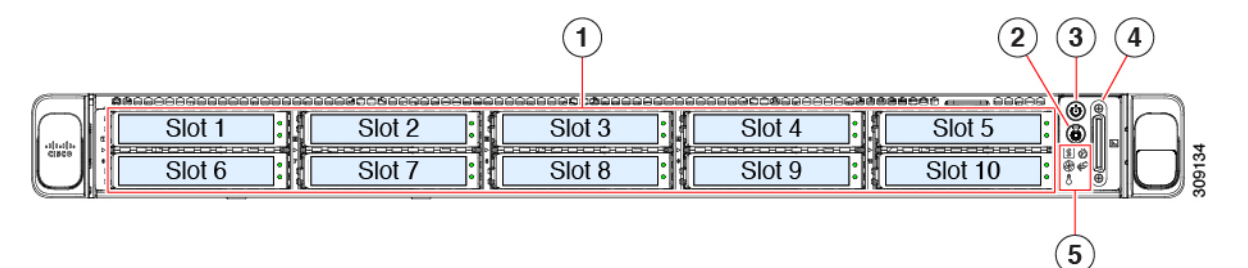

| Ⅰドライブベイ 1 ~ 10 は SAS/SATA ハード ディスク ドラ<br>イブ (HDD) およびソリッドステート ドライブ (SSD)<br>をサポート。 | わァンステータス LED                    |
|------------------------------------------------------------------------------------|---------------------------------|
| 2 • ND-NODE-L4:ドライブ ベイ 1 および 2 で NVMe<br>PCIe SSD をサポート。                           | <b>8</b> ネットワーク リンク アクティビティ LED |
| 電源ボタン/電源ステータス LED                                                                  | <b>温</b> 度ステータス LED             |
| <b>4</b> エニット識別ボタン/LED                                                             | 09 き抜きアセットタグ                    |

| ≸∕ステム ステータス LED | <b>�</b> VM コネクタ                                                       |
|-----------------|------------------------------------------------------------------------|
|                 | (DB-15 VGA 1 個、DB-9 シリアル 1 個、および USB コネ<br>クタ 2 個を装備した KVM ケーブルとともに使用) |
| 電源ステータス LED     | -                                                                      |

### **Cisco ND-NODE-L4**の背面パネルの機能

背面パネルの機能は、サーバー内の PCIe カードの数とタイプによって異なります。

デフォルトでは、シングル CPU サーバにはハーフハイト ライザー1が1つだけ取り付けられ ており、デュアル CPU サーバは3つのハーフハイト ライザーをすべてサポートします。

次の図は、3 ライザー構成のサーバーの背面パネルの機能を示しています。

LED の状態の定義については、背面パネルの LED (36ページ)を参照してください。

#### 図 2: Cisco ND-NODE-L4 背面パネルの 3 ライザーの構成

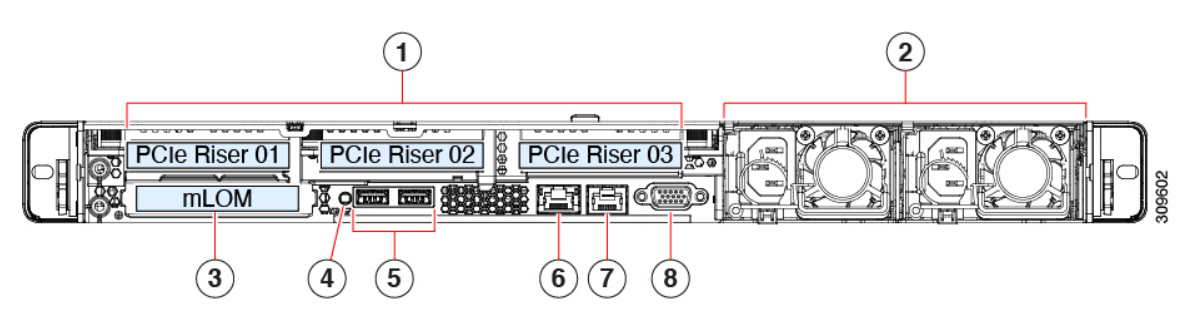

次の図は、3 ライザー構成のサーバーの背面パネルの機能を示しています。

概要

▶Cle スロット

次の PCIe ライザーの組み合わせを使用できます。

- PCIe ライザー1に装着された1枚のハーフハイトライザーカード
- PCIe ライザー1、2、3 に装着された3 枚のハーフハイト ライザー カード
- ライザー1および3の2枚のフルハイトライザーカード
- ・ライザー1: ライザー1をサポート。2 ライザー構成でフルハイト 3/4 レングス カードをサポートするシングル x16 PCIe(または)3 ライザー構成でハーフハイト 3/4 レングス カードおよび Pilot4 からの NC-SIをサポート。
- ・ライザー2:ライザー1をサポート。3ライザー構成でハーフハイト3/4レングスカードのみをサポートするシングルx16 PCIeをサポートします。
- ライザー3: ライザー3A、3Bをサポート。以下のオプションを含む PCIe スロット3:
  - ・ライザー 3A は、3 ライザー構成と NC-SI でハーフハイト 3/4 レングス カードをサポートするシングル x16 PCIe をサポートします。
  - ライザー3Bは、2 ライザー構成とNC-SIでフルハイト3/4 レングスカードをサポートするx16 PCIeをサポートします。

| <b>電</b> 源ユニット(PSU)2台。1+1電源モードで構成されて<br>いる場合には冗長化できます。 | <b>st</b> ジュラ LAN-on-motherboard (mLOM) カードベイ (x16<br>PCIe レーン) |
|--------------------------------------------------------|-----------------------------------------------------------------|
| 4/ステム ユニット識別ボタン/LED                                    | <b>氡SB 3.0</b> ポート(2 個)                                         |
| ∮GB イーサネット専用管理ポート                                      | ℃OM ポート(RJ45 コネクタ)                                              |
| <b>윃</b> GA ビデオ ポート(DB-15 コネクタ)                        |                                                                 |

## コンポーネントの位置

ここでは、フィールドで交換可能なコンポーネントとサービス関連の品目の場所を示します。 次の図に、上部カバーを取り外した状態のサーバーを示します。

概要

#### 図 3: ND-NODE-L4、サービス可能なコンポーネントの場所

概要

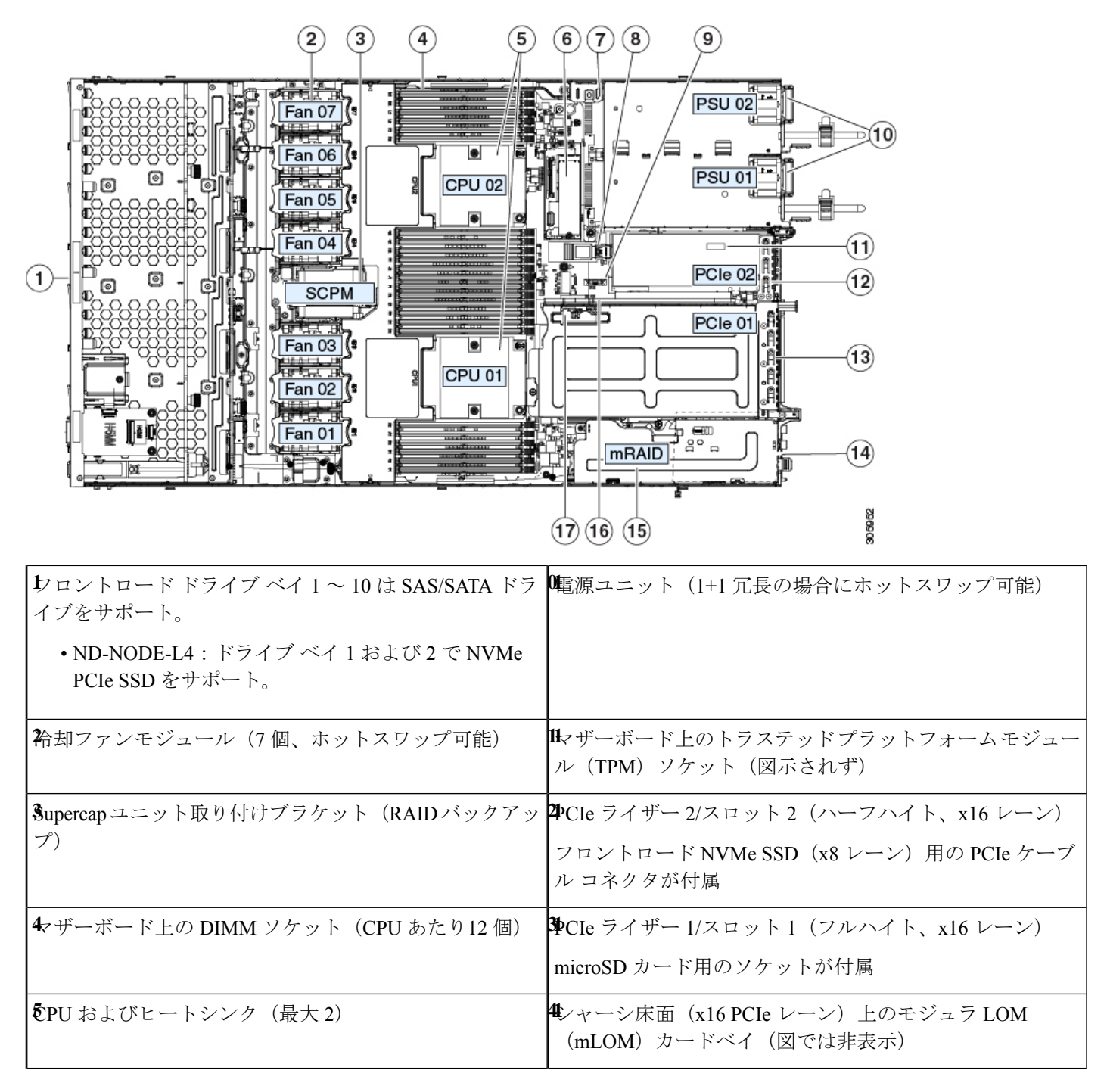

| €ニストレージモジュールソケット。次のオプション があります。                                                                                                 | モジュラ RAID(mRAID)ライザー。オプションで以下の<br>いずれかをサポート。            |
|----------------------------------------------------------------------------------------------------|---------------------------------------------------------|
| <ul> <li>・2 台の SD カード スロットを備えた SD カード モジュール。</li> <li>・2 台の SATA M.2 ドライブまたは 2 台の NVMe M.2 ドライブ用のスロットを備えた M.2 モジュール</li> </ul>  | ・ハードウェア RAID コントローラ カード<br>・組み込みの SATA RAID 用インタポーザ カード |
| ・Cisco ブート最適化 M.2 RAID コントローラ(SATA<br>M.2 ドライブ用に 2 台のスロットを備えたモジュー<br>ルと、RAID 1 アレイの 2 台の M.2 ドライブを制御で<br>きる内蔵 SATA RAID コントローラ) |                                                         |
| <b>シ</b> ャーシ侵入スイッチ(任意)                                                                                                    | ��Cle ライザー 2 のフロントロード NVMe SSD 用の PCle<br>ケーブルコネクタ      |
| <b>&amp;</b> ザーボード上の内部 USB 3.0 ポート                                                                                              | ₯Cle ライザー1の microSD カードソケット                             |
| ✿TC バッテリ、垂直ソケット                                                                                                    | -                                                       |

## サーバ機能の概要

以下の表に、サーバ機能の概要を示します。

| 機能           | 説明                                                                      |
|--------------|-------------------------------------------------------------------------|
| シャーシ         | 1ラックユニット(1RU)シャーシ                                                       |
| セントラル プロセッサ  | 最大2個のインテル Xeon スケーラブル・プロセッサファミリー CPU。                                   |
|              | これには次のシリーズの CPU が含まれます。                                                 |
|              | ・インテル Xeon Silver 4XXX プロセッサ                                            |
|              | 最大2ソケットの AMD Zen2/3アーキテクチャ(Rome /Milan プロセッサをサポート)                      |
| メモリ          | マザーボード上に 24 個の DDR4 DIMM ソケット搭載(CPU あたり 12 個)。                          |
|              | 32 個の DDR4 DIMM、最大 3200 MHz(1DPC)、2933 MHz(2DPC)、RDIMM、<br>LRDIMM をサポート |
| マルチビット エラー保護 | マルチビットエラー保護をサポートします。                                                    |

I

| 機能       | 説明                                                                                                    |
|----------|----------------------------------------------------------------------------------------------------|
| ビデオ      | Cisco Integrated Management Controller (CIMC) は、Matrox G200e ビデオ/グラフィックス コントローラを使用してビデオを提供します。                     |
|          | <ul> <li>ハードウェア アクセラレーションを備えた内蔵 2D グラフィックスコアです。</li> </ul>                                                         |
|          | <ul> <li>・組み込み DDR4 メモリ インターフェイスは最大 512 MB のアドレス可能メ<br/>モリをサポートします(デフォルトで 8 MB がビデオ メモリに割り当てら<br/>れます)</li> </ul>  |
|          | •最大 1920 X 1200 16bpp、60Hz のディスプレイ解像度をサポートします。                                                                     |
|          | • 高速な内蔵 24 ビット RAMDAC                                                                                              |
|          | •第1世代の速度で動作するシングルレーン PCI-Express ホストインターフェ<br>イス                                                                   |
| ベースボード管理 | BMC は、Cisco IMC(Cisco Integrated Management Controller)ファームウェアを<br>動作させます。                                         |
|          | Cisco IMC の設定に応じて、1 GB 専用管理ポート、1 Gb/10 Gb イーサネット LAN<br>ポート、または、Cisco 仮想インターフェイス カードを利用して Cisco IMC にア<br>クセスできます。 |

| 機能                                     | 説明                                                                                                    |
|----------------------------------------|----------------------------------------------------------------------------------------------------|
| ネットワークおよび管理 I/O                        | 背面パネル:                                                                                                 |
|                                        | •1 Gb イーサネット専用管理ポート X1 (RJ-45 コネクタ)                                                                    |
|                                        | •RS-232 シリアル ポート(RJ-45 コネクタ)X 1                                                                        |
|                                        | • VGA ビデオ コネクタ ポート X 1(DB-15 コネクタ)                                                                     |
|                                        | • USB 3.0 ポート X 2                                                                                      |
|                                        | <ul> <li>各種のインターフェイス カードを搭載できるフレキシブル モジュール型<br/>LAN on Motherboard (mLOM) /OCP 3.0 スロット x 1</li> </ul> |
|                                        | ・KVM コンソールコネクタ x 1(USB 2.0 コネクタ x 2、VGA DB15 ビデオコ<br>ネクタ x 1、シリアルポート(RS232)RJ45 コネクタ x 1 を装備)          |
|                                        | •1 Gb/10 Gb BASE-T イーサネット LAN ポート X 2(RJ-45 コネクタ)                                                      |
|                                        | デュアル LAN ポートは、リンク パートナーの機能に応じて 1 Gbps および<br>10 Gbps をサポートできます。                                        |
|                                        | 前面パネル:                                                                                                 |
|                                        | ・KVM コンソールコネクタ x 1(USB 2.0 コネクタ x 2、VGA DB15 ビデオコ<br>ネクタ x 1、シリアルポート(RS232)RJ45 コネクタ x 1 を装備)          |
|                                        | ・USB 2.0 X 2、VGA X 1、DB-9 シリアル コネクタ X 1 を装備したキーボード/<br>ビデオ/マウス (KVM) ケーブルを使用する前面パネル KVM コネクタ X 1       |
| モジュール型 LAN on<br>Motherboard(mLOM)スロット | 背面パネルの追加接続用に、mLOM カードを追加するために使用できる専用ソ<br>ケット(X16 PCIe レーン)X1。                                          |
|                                        | マザーボードの mLOM/OCP 3.0 専用スロットには、次のカードを柔軟に装着できます。                                                         |
|                                        | • Cisco 仮想インターフェイス カード                                                                                 |
|                                        | ・OCP 3.0 ネットワーク インターフェイス カード (UCSC-O-ID10GC)                                                           |

I

| 機能         | 説明                                                                  |
|------------|---------------------------------------------------------------------|
| 電力         | 1つの電源モジュール                                                          |
|            | •AC 電源装置の場合、各台に 1050 WAC を設置                                        |
|            | 以下のホットスワップ可能な電源ユニットから最大2つ選択できます。                                    |
|            | • 770 W (AC)                                                        |
|            | • 1050 W (AC)                                                       |
|            | • 1050 W (DC)                                                       |
|            | • 1600 W (AC)                                                       |
|            | • 2300 W (AC)                                                       |
|            | 最低1台の電源ユニットが必須です。さらに1台を追加して1+1の冗長性を確<br>保できます。                      |
| ACPI       | Advanced Configuration and Power Interface (ACPI) 4.0 規格をサポートしています。 |
| 前面パネル      | 前面パネルコントローラはステータスインジケータおよびコントロールボタン<br>を装備しています。                    |
| 冷却         | ホットスワップ可能なファンモジュール(前面から背面に向かう冷却用)X7。                                |
|            | ホットスワップ可能なファンモジュール(前面から背面に向かう冷却用)X8。                                |
| PCIe I/O   | 2 つの水平 PCIe 拡張スロット(PCIe ライザーアセンブリ上)。                                |
|            | スロットの仕様については、PCIe スロットの仕様(60 ページ)を参照してくだ<br>さい。                     |
|            | 水平PCIe拡張スロットは、PCIeライザーアセンブリでサポートされています。<br>サーバーは、次のいずれかの設定をサポートします。 |
|            | • PCIe ライザー1に装着された1枚のハーフハイト ライザー カード                                |
|            | • PCIe ライザー 1、2、3 に装着された 3 枚のハーフハイト ライザー カード                        |
|            | ・2 枚のフルハイト ライザー カード                                                 |
| InfiniBand | このサーバの PCIe バス スロットで InfiniBand アーキテクチャをサポートします。                    |

| 機能           | 説明                                                                                                    |
|--------------|----------------------------------------------------------------------------------------------------|
| 拡張スロット       | ハーフハイトスロットX3                                                                                                    |
|              | <ul> <li>ライザー1(CPU1が制御): 1 x16 PCIe Gen4 スロット、(Cisco VIC)、<br/>ハーフハイト、3/4 レングス</li> </ul>                                                                                   |
|              | ・ライザー2(CPU1が制御): 1 x16 PCIe Gen4 スロット、電気的 x8、ハーフハイト、3/4 レングス                                                                                                    |
|              | <ul> <li>ライザー3(CPU1が制御): 1x16 PCIe Gen4 スロット、(Cisco VIC)、<br/>ハーフハイト、3/4 レングス</li> </ul>                                                                                    |
|              | フルハイト ライザー スロット X 2                                                                                                    |
|              | <ul> <li>ライザー1(CPU1が制御): 1 x16 PCIe Gen4 スロット、(Cisco VIC)、<br/>フルハイト、3/4 レングス</li> </ul>                                                                                    |
|              | <ul> <li>ライザー3(CPU1が制御): 1x16 PCIe Gen4 スロット、(Cisco VIC)、<br/>フルハイト、3/4 レングス</li> </ul>                                                                                     |
| インターフェイス     | 背面パネル:                                                                                                    |
|              | •1 つの 1Gbase-T RJ-45 管理ポート                                                                                                    |
|              | • RS-232 シリアル ポート(RJ45 コネクタ)x 1                                                                                                    |
|              | • DB15 VGA コネクタ×1                                                                                                    |
|              | • USB 3.0 ポートコネクタ x 2                                                                                                    |
|              | •各種のインターフェイス カードを搭載できるフレキシブル モジュール型<br>LAN on Motherboard(mLOM)スロット x 1                                                                                                    |
|              | <br> 前面パネル:                                                                                                    |
|              | • KVM コンソール コネクタ X1(USB 2.0 コネクタ X 2、                                                                                                    |
|              | • VGA DB15 ビデオ コネクタ X 1、およびシリアルポート(RS232)RJ45 コ<br>ネクタX 1)                                                                                                    |
| ストレージ、前面パネル  | サーバーは次のバージョンで構成可能です。                                                                                                    |
|              | • ND-NODE-L4、スモールフォームファクタ(SFF)ドライブ、10ドライブ<br>バックプレーン付き。最大 10 台の 2.5 インチ SAS/SATA ドライブをサポー<br>ト。ドライブベイ 1 および 2 は NVMe SSD をサポート。                                             |
| 内部ストレージ デバイス | フロントパネルの他に、マザーボード上のミニストレージモジュールコネクタ<br>は、2 つの SATA M.2 SSD を保持するブート最適化 RAID コントローラ キャリ<br>アをサポートします。容量の異なる SATA M.2 SSD の同時使用はサポートされ<br>ません。また、USB3.0 TypeA コネクタもサポートしています。 |

| 機能                      | 説明                                                                                                 |
|-------------------------|----------------------------------------------------------------------------------------------------|
| 組み込み管理プロセッサ             | Cisco Integrated Management Controller (CIMC) ファームウェアを実行するベー<br>スボード管理コントローラ (BMC)。                |
|                         | CIMC の設定に応じて、1GE 管理専用ポート、1GE/10GE LOM ポート、または<br>Cisco 仮想インターフェイス カード(VIC)を介して CIMC にアクセスできま<br>す。 |
|                         | CIMC はサーバ内の特定のコンポーネント(Cisco 12G SAS HBA など)を管理します。                                                 |
| ストレージョントローラ             | Cisco 12G SAS RAID コントローラまたは Cisco 12G SAS HBA を専用スロットに<br>接続します。一度に使用できるのは、一度に 1 つだけです。           |
|                         | • Cisco 12G SAS RAID コントローラ                                                                        |
|                         | • RAID サポート (RAID 0、1、5、6、10、50、60、SRAID 0、および JBOD<br>モード)                                        |
|                         | •最大 10 台の SAS/SATA 内蔵ドライブをサポートします。                                                                 |
|                         | ・ドライブ バックプレーンに接続                                                                                   |
|                         | • Cisco 12G SAS HBA                                                                                |
|                         | • RAID はサポートされません                                                                                  |
|                         | JBOD/パススルー モードのサポート                                                                                |
|                         | 最大 10 台の SAS/SATA 内蔵ドライブをサポートします。                                                                  |
|                         | ドライブ バックプレーンに接続                                                                                    |
| トレートーー<br>モジュール型 LAN on | マザーボードの mLOM 専用スロットには、次のカードを柔軟に装着できます。                                                             |
| Motherboard (mLOM) スロット | <ul> <li>・シスコの仮想インターフェイスカード(VIC)</li> </ul>                                                        |
| Intersight              | Intersight は、サーバ管理機能を提供します。                                                                        |

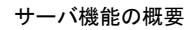

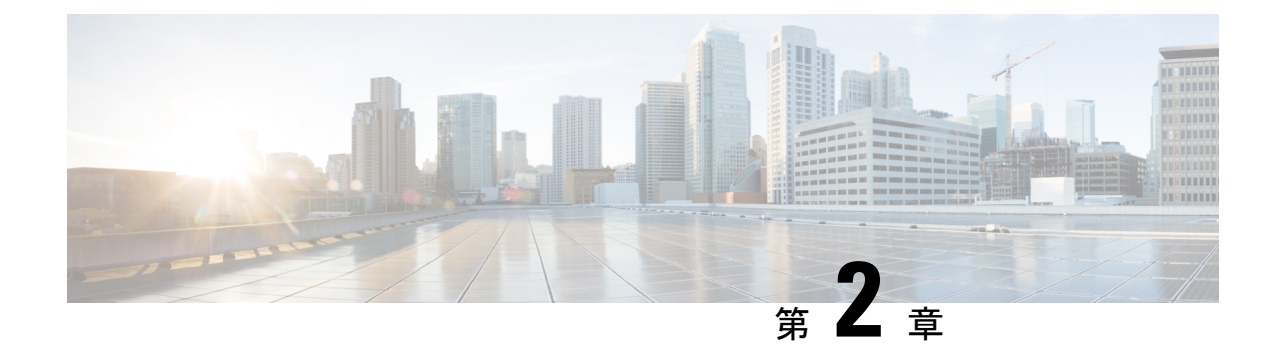

## サーバのインストール

- 設置の準備 (13 ページ)
- ラックへのサーバの設置(16ページ)
- ・サーバの初期設定(23ページ)
- BIOS および Cisco IMC のファームウェアの更新 (29 ページ)
- ・システム BIOS へのアクセス (30ページ)
- •スマートアクセス(シリアル) (30ページ)
- •スマートアクセス (USB) (31 ページ)

## 設置の準備

ここでは、次の内容について説明します。

### 設置に関する警告とガイドライン

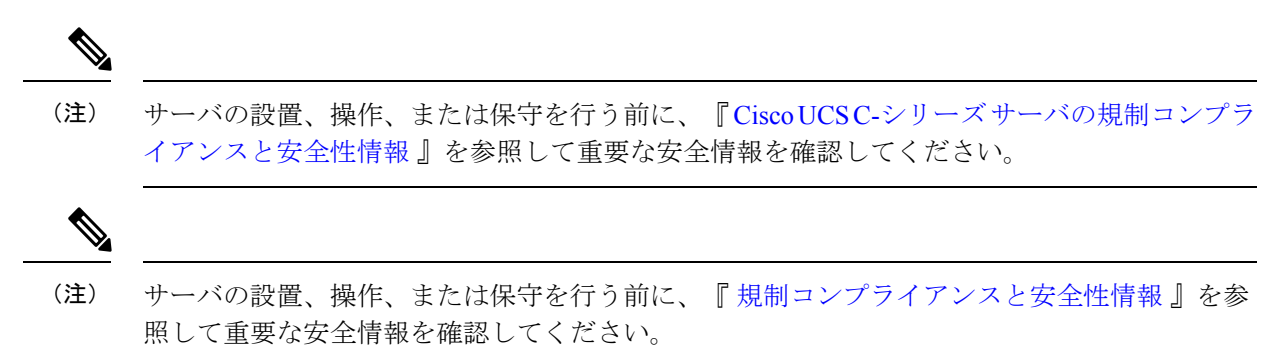

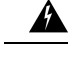

### 警告 安全上の重要事項

この警告マークは「危険」の意味です。人身事故を予防するための注意事項が記述されていま す。装置の取り扱い作業を行うときは、電気回路の危険性に注意し、一般的な事故防止策に留 意してください。各警告の最載されているステートメント番号を基に、装置に付属の安全につ いての警告を参照してください。

ステートメント 1071

### 

警告 システムの過熱を防ぐため、最大推奨周囲温度の 35°C(95°F)を超えるエリアで操作しない でください。

ステートメント 1047

### Â

警告 いつでも装置の電源を切断できるように、プラグおよびソケットにすぐ手が届く状態にしておいてください。

ステートメント 1019

Â

警告 この製品は、設置する建物に短絡(過電流)保護機構が備わっていることを前提に設計されて います。この保護装置の定格が 250 V、15 A 以下であることを確認します。

ステートメント 1005

### Â

警告 機器の取り付けは各地域および各国の電気規格に適合する必要があります。

ステートメント 1074

### Â

警告 この装置は、立ち入りが制限された場所への設置を前提としています。立ち入り制限区域とは、特別な器具、鍵、錠、またはその他の保全手段を使用しないと入ることができないスペースを意味します。

ステートメント 1017

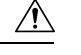

注意 サーバを取り付ける際は、適切なエアーフローを確保するために、レールキットを使用する必要があります。レールキットを使用せずに、ユニットを別のユニットの上に物理的に置く、つまり「積み重ねる」と、サーバの上部にある通気口がふさがれ、過熱したり、ファンの回転が速くなったり、電力消費が高くなったりする原因となる可能性があります。サーバをラックに取り付けるときは、これらのレールによりサーバ間で必要な最小の間隔が提供されるので、レールキットにサーバをマウントすることを推奨します。レールキットを使用してユニットをマウントする場合は、サーバ間の間隔を余分にとる必要はありません。

Â

注意 鉄共振テクノロジーを使用する無停電電源装置(UPS)タイプは使用しないでください。この タイプのUPSは、Cisco UCSなどのシステムに使用すると、データトラフィックパターンの 変化によって入力電流が大きく変動し、動作が不安定になるおそれがあります。

サーバを設置する際には、次のガイドラインに従ってください。

- ・サーバを設置する前に、設置場所の構成を計画し、設置環境を整えます。設置場所を計画 する際に推奨される作業については、『Cisco UCS サイト準備ガイド』を参照してください。
- ・サーバの周囲に、保守作業および適切な通気のための十分なスペースがあることを確認します。このサーバのエアーフローは、前面から後面へと流れます。
- ・空調が、環境仕様(115ページ)に記載された温度要件に適合していることを確認します。
- ・キャビネットまたはラックが、ラックに関する要件(15ページ)に記載された要件に適合していることを確認します。
- ・設置場所の電源が、電力仕様(117ページ)に記載された電源要件に適合していることを 確認します。使用可能な場合は、電源障害に備えて無停電電源装置(UPS)を使用してく ださい。

### ラックに関する要件

次のタイプのラックを使用する必要があります。

- ・標準的な19インチ(48.3 cm)幅4支柱 EIA ラック(ANSI/EIA-310-D-1992のセクション 1に準拠した英国ユニバーサルピッチに適合するマウント支柱付き)。
- ・シスコが提供するスライドレールを使用する場合、ラック支柱の穴は、0.38 インチ(9.6 mm)の正方形、0.28 インチ(7.1 mm)の丸形、#12-24 UNC、または #10-32 UNC になります。
- ・サーバーあたりの縦方向の最小ラックスペースは、1 ラックユニット(RU)、つまり
   44.45 mm(1.75 インチ)である必要があります。

#### サポートされている Cisco スライド レール キット

サーバでは、次のレール キット オプションがサポートされています。

- ・シスコ製品 UCSC-RAILB-M6=(ボールベアリング スライド レール キット)。
- ・シスコ製品 UCSC-RAILF-M6=(フリクション スライド レール キット)。
- ・シスコ製品 UCSC-CMAF-M6= (ケーブルマネジメントアーム)

#### 必要なラック取り付け工具

このサーバ用にシスコが販売するスライドレールの場合、設置に必要な工具はありません。

#### スライド レールおよびケーブル管理アームの寸法

このサーバのスライドレールの調整範囲は24~36インチ(610~914mm)です。

オプションのケーブル管理アーム(CMA)には、長さに関する追加の要件があります。

- ・サーバの背面から CMA の背面までの追加の距離は、5.4 インチ(137.4 mm)です。
- CMA を含むサーバ全体の長さは 35.2 インチ(894 mm)です。

### アース要件

スイッチは、電源によって供給される電圧の変動の影響を受けます。過電圧、低電圧、および 過渡電圧(またはスパイク)によって、データがメモリから消去されたり、コンポーネントの 障害が発生するおそれがあります。このような問題から保護するために、スイッチにアース接 続があることを確認してください。スイッチのアースパッドは、アース接続に直接接続する か、完全に接合されてアースされたラックに接続できます。

アースされたラックに正しくシャーシを取り付けている場合、スイッチはラックに金属間接続 されているためアースされています。または、お客様が準備したアースケーブルを使用して シャーシをアースすることもできます。その場合、地域および国の設置要件を満たすアース ケーブルを使用する必要があり(米国での設置の場合は6AWG ワイヤを推奨)、アースラグ (スイッチのアクセサリーキットで提供)を使ってシャーシに接続してから設置場所のアース に接続します。

(注)

AC 電源に接続すると、AC 電源モジュールが自動的にアースされます。DC 電源モジュールの 場合、電源モジュールを DC 電源に配線するときにアース線を接続する必要があります。

## ラックへのサーバの設置

この項では、シスコが販売する対応レールキット(UCSC-RAIL-M6)スライドレールを使用して、サーバーをラックに取り付ける方法について説明します。

Â

警告 ラックにこの装置をマウントしたり、ラック上の装置の作業を行うときは、ケガをしないように、装置が安定した状態に置かれていることを十分に確認してください。次の注意事項に従ってください。

ラックにこの装置を一基のみ設置する場合は、ラックの一番下方に設置します。

ラックに別の装置がすでに設置されている場合は、最も重量のある装置を一番下にして、重い 順に下から上へ設置します。

ラックに安定器具が付属している場合は、その安定器具を取り付けてから、装置をラックに設 置するか、またはラック内の装置の保守作業を行ってください。

ステートメント 1006

- ステップ1 サーバーの側面に内側レールを装着します。
  - a) レール内の3つのキー付きスロットがサーバー側面の3個のペグの位置に合うように、内側レールを サーバーの一方の側の位置に合わせます。
  - b) キー付きスロットをペグに設定し、レールを前面に向けてスライドさせて、ペグの所定の位置にロックします。
  - c) 2 つ目の内側レールをサーバーの反対側に取り付けます。

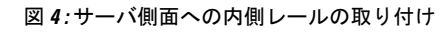

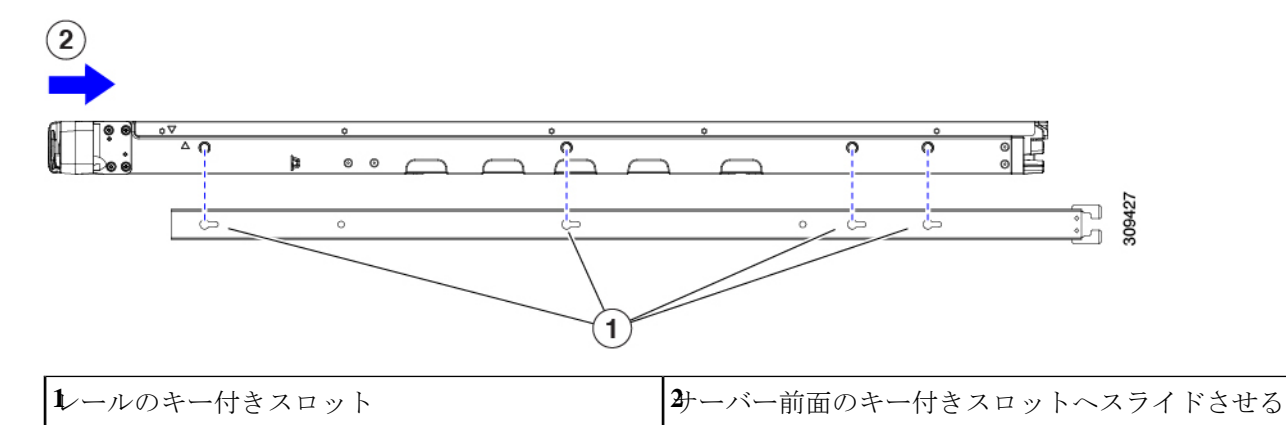

ステップ2 両方のスライドレール部品で前面の固定プレートを開きます。スライドレール部品の前端に、バネ仕掛けの固定プレートがあります。取り付けペグをラック支柱の穴に挿入する前に、この固定プレートが開いている必要があります。

部品の外側で、背面を向いている緑色の矢印ボタンを押して、固定プレートを開きます。

#### 図 5:前面の固定部分、前端の内側

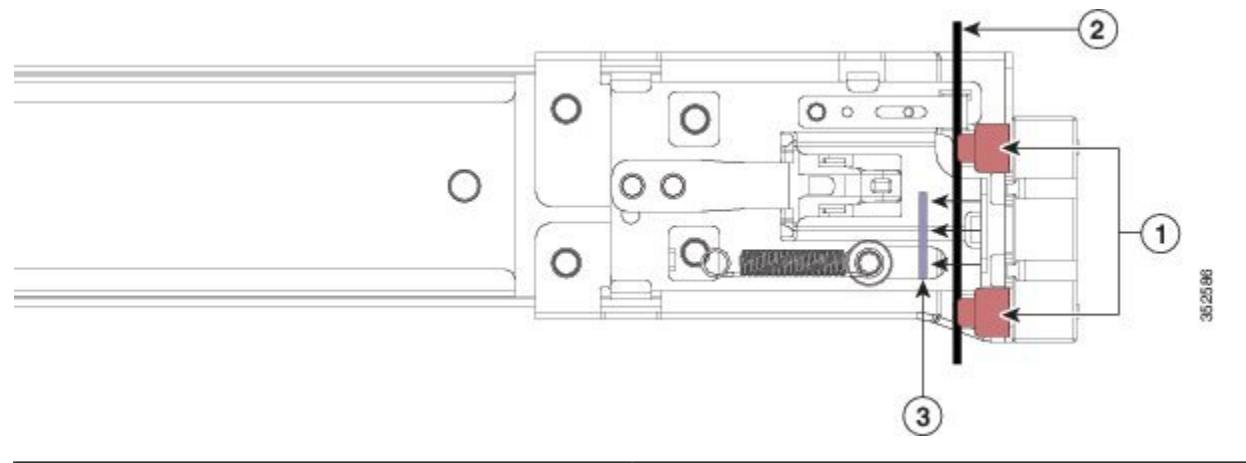

| 前面側の取り付けペグ                           | 開いた位置に引き戻された固定プレート |
|--------------------------------------|--------------------|
| <b>な</b> り付けペグと開いた固定プレートの間のラック<br>支柱 | -                  |

- ステップ3 外側のスライドレールをラックに取り付けます。
  - a) 片側のスライドレール部品の前端を、使用する前面ラック支柱の穴の位置に合わせます。 スライドレールの前部がラック支柱の外側を回り込むように配置され、取り付けペグが外側の前部か らラック支柱の穴に入ります。
    - (注) ラック支柱は、取り付けペグと開いた固定プレートの間にある必要があります。
  - b) 取り付けペグを、外側前面からラック支柱の穴に差し込みます。
  - c) 「PUSH」のマークが付いた固定プレートのリリースボタンを押します。ばね仕掛けの固定プレートが 閉じて、ペグが所定の位置にロックされます。
  - d) スライドレールの長さを調整したら、背面取り付けペグを対応する背面ラック支柱の穴に差し込みます。スライドレールは前面から背面に向かって水平である必要があります。
     背面取り付けペグを、ラック支柱の内側から背面ラック支柱の穴に入れます。
  - e) 2つ目のスライドレール部品を、ラックの反対側に取り付けます。2つのスライドレール部品が同じ 高さであり、水平になっていることを確認します。
  - f) 所定の位置に収まって留まるまで、各部品の内側のスライドレールをラック前方へ引き出します。
- **ステップ4** サーバを次のようにスライド レールに装着します。
  - 注意 このサーバーは、コンポーネントがフルに搭載されている場合、最大で27kg(60 ポンド)の 重量になります。サーバを持ち上げるときは、2人以上で行うか、リフトを使用することを推 奨します。この手順を1人で実行しようとすると、怪我や機器の損傷を招くおそれがあります。
  - a) サーバーの側面に装着されている内側レールの後端を、ラック上の空のスライドレールの前端の位置 に合わせます。

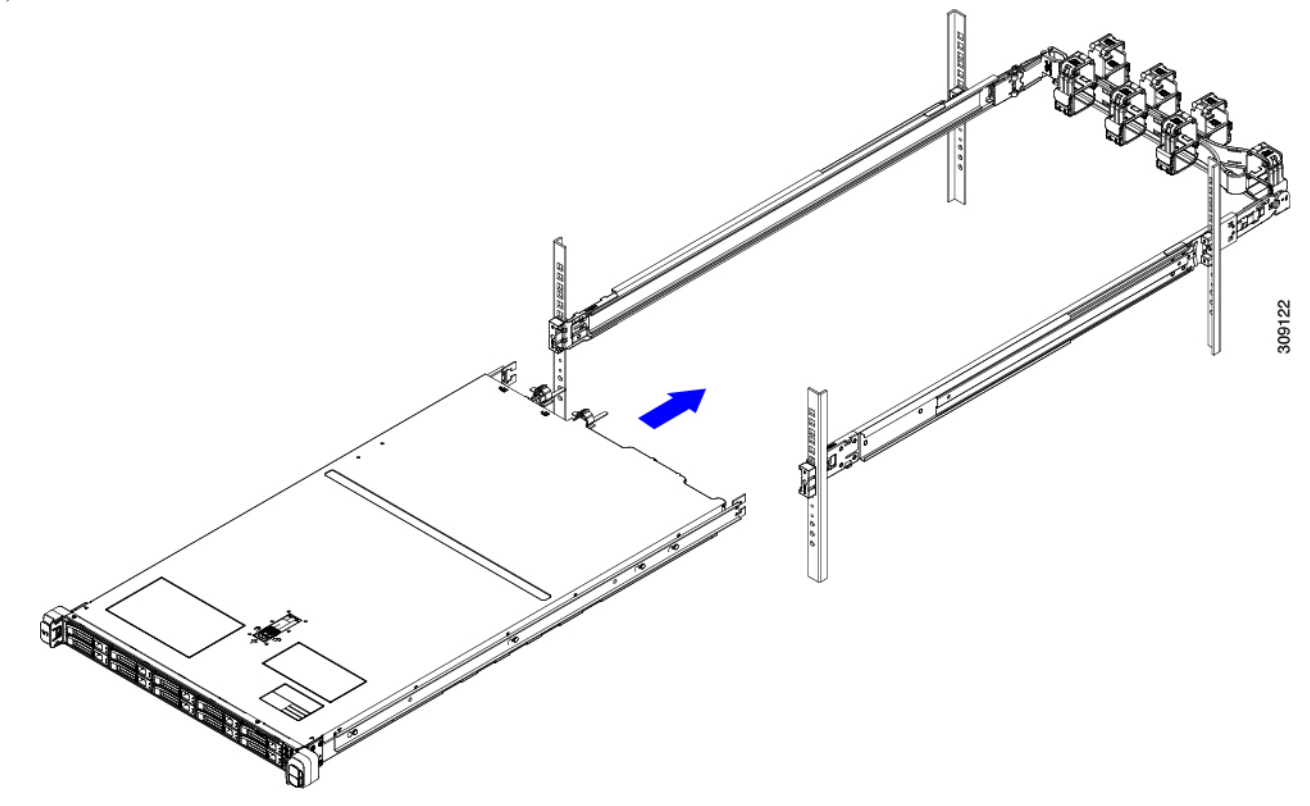

b) 内部の停止位置で止まるまで、内側レールをラック上のスライド レールに押し込みます。

c) 両方の内側レールで内側レール リリース クリップを背面に向けてスライドさせたら、前面のスラム ラッチがラック支柱に収まるまで、サーバーをラックに押し込みます。

図 6: 内側レール リリース クリップ

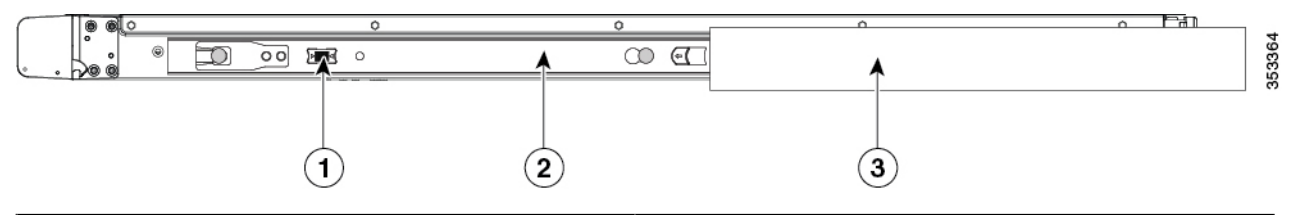

| <b>圴</b> 側レールリリースクリップ                           | <b>3</b> ック支柱に装着されている外側スライドレール |
|-------------------------------------------------|--------------------------------|
| <b>2</b> サーバーに装着され、外側のスライド レールに挿<br>入されている内側レール | -                              |

**ステップ5** (オプション) スライドレールに付属の2本のネジを使用して、サーバをさらに確実にラックに固定します。サーバーを取り付けたラックを移動する場合は、この手順を実行します。

サーバをスライドレールに完全に押し込んだ状態で、サーバ前面のヒンジ付きスラムラッチのレバーを開き、レバーの下にある穴からネジを挿入します。ネジがラック支柱のレールの静止部分に挿入され、サーバが引き抜かれるのを防ぎます。反対のスラムラッチについても行ってください。

**ステップ6** (オプション)該当する場合は、次の手順を実行します。

- a) ケーブル マネジメント アームを取り付けます。ケーブル マネジメント アームの取り付け (オプション) (20 ページ)またはケーブル管理アームの反転取り付け (オプション) (22 ページ)に移動します。
- b) ロック ベゼルを取り付けます。

### ケーブル マネジメント アームの取り付け (オプション)

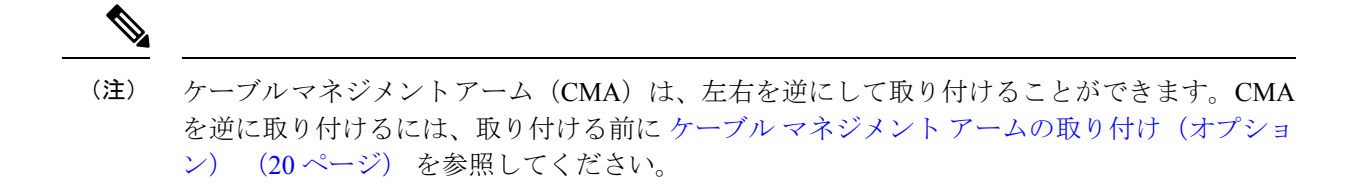

ステップ1 サーバをラックに完全に押し込んだ状態で、サーバから最も離れた CMA アームの CMA タブを、ラック支 柱に装着された固定スライドレールの終端にスライドさせます。カチッと音がしてロックされるまで、タ ブをレールの終端にスライドさせます。 図 7: CMA のスライド レール後方への取り付け

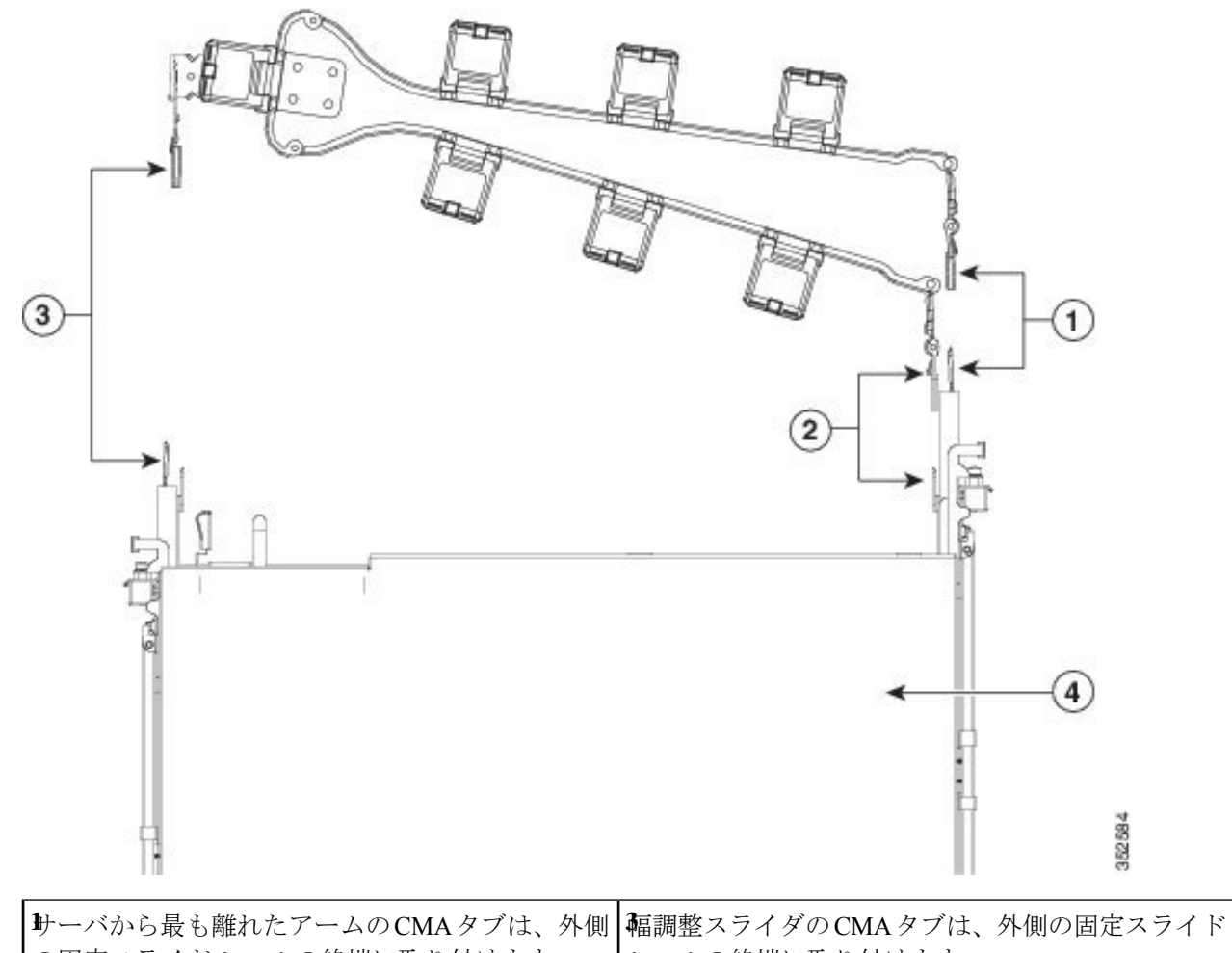

| の固定スライドレールの終端に取り付けます。            | レールの終端に取り付けます。 |
|----------------------------------|----------------|
| <b>2</b> サーバに最も近いアームのCMAタブは、サーバに | <b>サ</b> ーバ背面  |
| 装着された内側のスライド レールの終端に取り付          |                |
| けます。                             |                |

- **ステップ2** サーバに最も近い CMA タブを、サーバに装着された内側レールの終端にスライドさせます。カチッと音 がしてロックされるまで、タブをレールの終端にスライドさせます。
- ステップ3 ラックの幅に一致するまで、CMA アセンブリの反対側の終端にある幅調整スライダを引き出します。
- ステップ4 幅調整スライダの終端にある CMA タブを、ラック支柱に装着された固定スライド レールの終端にスライ ドさせます。カチッと音がしてロックされるまで、タブをレールの終端にスライドさせます。
- **ステップ5** 各プラスチック製ケーブルガイドの上部でヒンジ付きフラップを開き、必要に応じてケーブルガイドを通してケーブルを配線します。

### ケーブル管理アームの反転取り付け(オプション)

- **ステップ1** CMA アセンブリ全体を左から右に 180 度回転させます。プラスチック製ケーブル ガイドは、上向きのままにしておく必要があります。
- ステップ2 CMA アームの両端にあるタブを反転させ、サーバの背面を向くようにします。
- **ステップ3** 幅調整スライダの終端にあるタブを回転させます。タブの外側の金属製ボタンを押したままタブを180度 回転させ、サーバの背面を向くようにします。

図 8: CMA の反転

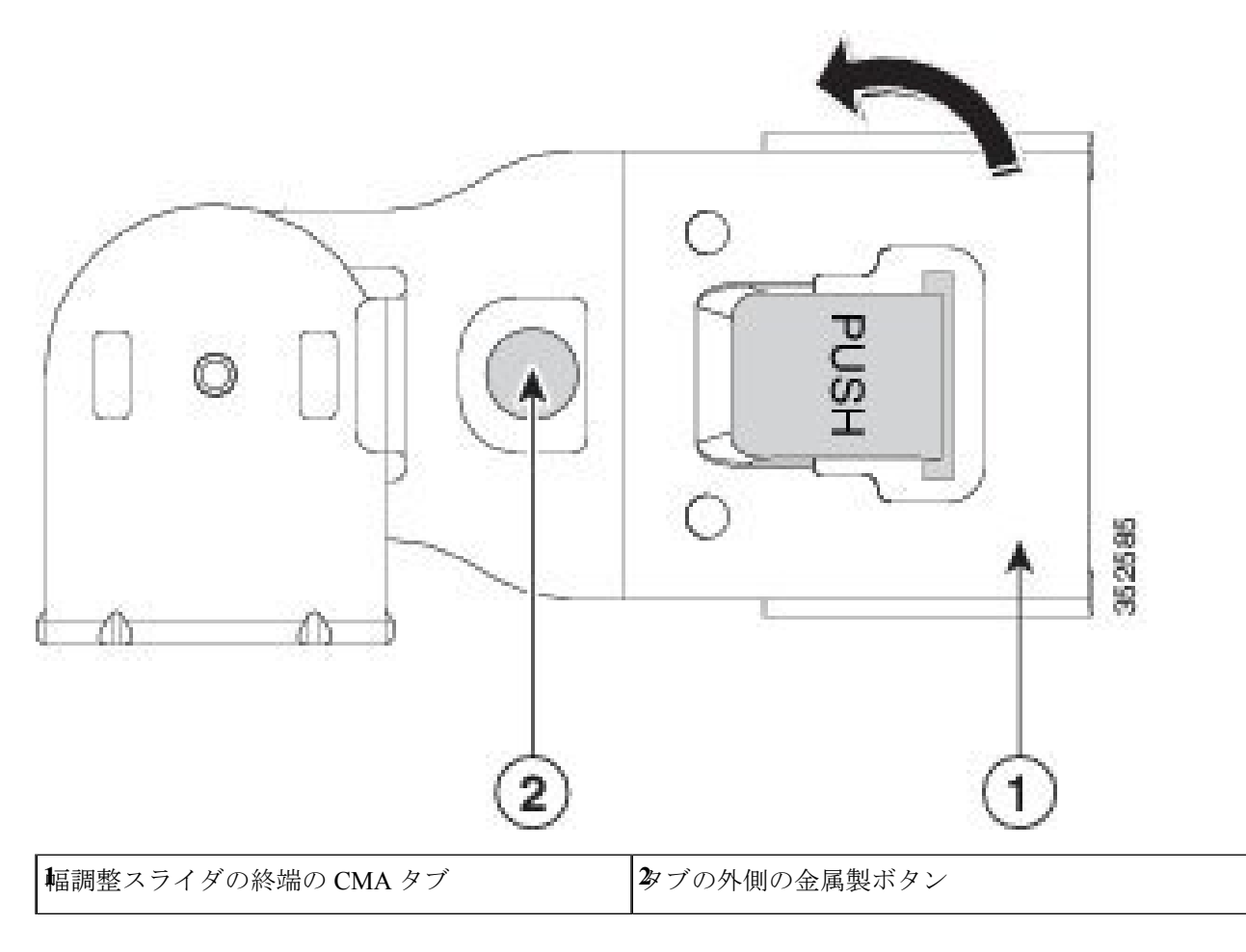

## サーバの初期設定

(注) ここでは、サーバをスタンドアロンモードで使用する場合のサーバの電源投入方法、IPアドレスの割り当て方法、サーバ管理への接続方法について説明します。

#### サーバのデフォルト設定

サーバは次のデフォルト設定で出荷されます。

 ・サーバに VIC カードがない場合、デフォルトの NIC モードは Dedicated です。サーバーの ライザー1スロットに VIC カードがある場合、デフォルトの NIC モードは OCP ですが、 VIC 優先順位は最初に MLOM、次にライザー1、次にライザー2の順になります。

専用管理ポートを使用して Cisco IMC にアクセスする場合は、Cisco IMC 設定ユーティリ ティを使用したシステムの設定(26ページ)の説明に従って、サーバに接続して NIC モードを変更できます。

- Dedicated モードでは、NIC 冗長性は [なし(None)] に設定されます。Cisco Card モードでは、NIC 冗長性は Active-Active に設定されます。すべてのイーサネットポートが同時に使用されます。
- DHCP は有効になっています。
- ・IPv4とIPv6が有効になっている。

#### 接続方法

システムに接続して初期設定を行うには、次の2つの方法があります。

- ローカル設定:キーボードとモニタをシステムに直接接続して設定を行う場合は、この手順を使用します。この手順では、サーバの前面にある VGA ポートと USB ポートを使用できます。
- ・リモート設定:専用管理LAN 経由で設定を行う場合は、この手順を使用します。

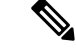

(注) システムをリモートで設定するには、システムと同じネットワーク上にDHCPサーバが存在する必要があります。このサーバノードのMACアドレスの範囲を、DHCPサーバにあらかじめ設定しておく必要があります。MACアドレスは、前面パネルの引き抜きアセットタグにあるラベルに印字されています。このサーバノードでは、CiscoIMCに6つのMACアドレスの範囲が割り当てられています。ラベルに印字されているMACアドレスは、6つの連続するMACアドレスの範囲のうち最初のものです。

### 設定のためのサーバへのローカル接続

この手順では、次の機器が必要です。

- VGA モニタ
- ・USB キーボード
- ・サポートされている Cisco KVM ケーブル (Cisco PID N20-BKVM)、または USB ケーブル と VGA DB-15 ケーブル

ステップ1 電源コードをサーバーの各電源装置に接続し、次に、接地された電源コンセントに各コードを接続します。 最初のブート中、サーバがスタンバイ電源でブートするまでに約2分かかります。システムの電源ステー タスは、前面パネルのシステムの電源ステータスLEDで確認できます。LEDがオレンジの場合、サーバは スタンバイ電源モードです。

- ステップ2 次のいずれかの方法を使用して、USB キーボードと VGA モニタをサーバに接続します。
  - オプションの KVM ケーブル (Cisco PID N20-BKVM) を前面パネルの KVM コネクタに接続します。 USB キーボードと VGA モニタを KVM ケーブルに接続します。
  - USB キーボードと VGA モニタを背面パネルの対応するコネクタに接続します。
- ステップ3 Cisco IMC 設定ユーティリティを開きます。
  - a) 前面パネルの電源ボタンを4秒間長押しして、サーバを起動します。
  - b) ブートアップ時に、Cisco IMC 設定ユーティリティを開くよう求められたら F8 を押します。
    - (注) Cisco IMC 設定ユーティリティを初めて開始すると、デフォルトのパスワードの変更を要求 するプロンプトが表示されます。デフォルトのパスワードはpasswordです。強力なパスワー ド機能を有効にします。

強力なパスワードの要件は、次のとおりです。

- ・パスワードは最低8文字、最大14文字とすること。
- パスワードにユーザの名前を含めないこと。
- パスワードには、以下の4つのカテゴリのうちの3つに属する文字が含まれていなければなりません。
  - 大文字の英字(A~Z)
  - 小文字の英字(a~z)
  - 10進数の数字(0~9)
  - 非英字文字(!、@、#、\$、%、^、&、\*、-、、、=、")

ステップ4 Cisco IMC 設定ユーティリティを使用したシステムの設定 (26ページ) に進みます。

### リモート接続によるサーバの設定

この手順では、次の機器が必要です。

・管理 LAN に接続した RJ-45 イーサネット ケーブル X1。

#### 始める前に

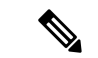

- (注) システムをリモートで設定するには、システムと同じネットワーク上にDHCPサーバが存在する必要があります。このサーバノードのMACアドレスの範囲を、DHCPサーバにあらかじめ設定しておく必要があります。MACアドレスは、前面パネルの引き抜きアセットタグにあるラベルに印字されています。このサーバノードでは、Cisco IMC に6つのMACアドレスの範囲が割り当てられています。ラベルに印字されているMACアドレスは、6つの連続するMACアドレスの範囲のうち最初のものです。
- ステップ1 電源コードをサーバーの各電源装置に接続し、次に、接地された電源コンセントに各コードを接続します。 最初のブート中、サーバがスタンバイ電源でブートするまでに約2分かかります。システムの電源ステー タスは、前面パネルのシステムの電源ステータスLEDで確認できます。LEDがオレンジの場合、サーバは スタンバイ電源モードです。
- **ステップ2** 管理イーサネット ケーブルを背面パネルの専用管理ポートに差し込みます。
- ステップ3 事前設定された DHCP サーバで、サーバ ノードに IP アドレスを割り当てられるようにします。
- ステップ4 割り当てられた IP アドレスを使用して、サーバ ノードの Cisco IMC にアクセスし、ログインします。IP アドレスを特定するには、DHCP サーバの管理者に相談してください。
  - (注) サーバのデフォルトのユーザ名は admin です。デフォルトのパスワードは password です。
- **ステップ5** Cisco IMC の [サーバ サマリー (Server Summary)] ページで、[KVM コンソールの起動 (Launch KVM Console)]をクリックします。別の KVM コンソール ウィンドウが開きます。
- ステップ6 Cisco IMC の [サマリー(Summary)] ページで、[サーバの電源の再投入(Power Cycle Server)] をクリッ クします。システムがリブートします。
- **ステップ1** KVM コンソール ウィンドウを選択します。
  - (注) 次のキーボード操作を有効にするには、KVM コンソール ウィンドウがアクティブ ウィンドウ である必要があります。
- **ステップ8** プロンプトが表示されたら、**F8**を押して、Cisco IMC 設定ユーティリティを起動します。このユーティリ ティは、KVM コンソール ウィンドウで開きます。

- Cisco IMC 設定ユーティリティを使用したシステムの設定
  - (注) Cisco IMC 設定ユーティリティを初めて開始すると、デフォルトのパスワードの変更を要求するプロンプトが表示されます。デフォルトのパスワードはpasswordです。強力なパスワード機能を有効にします。

強力なパスワードの要件は、次のとおりです。

- ・パスワードは最低8文字、最大14文字とすること。
- •パスワードにユーザの名前を含めないこと。
- ・パスワードには、以下の4つのカテゴリのうちの3つに属する文字が含まれていなければなりません。
  - 大文字の英字(A~Z)
  - 小文字の英字(a~z)
  - ・10進数の数字(0~9)
  - 非英字文字(!、@、#、\$、%、^、&、\*、-、\_、、=、")

ステップ9 Cisco IMC 設定ユーティリティを使用したシステムの設定(26ページ)に進みます。

### Cisco IMC 設定ユーティリティを使用したシステムの設定

### 始める前に

システムに接続して Cisco IMC 設定ユーティリティを開いた後、次の手順を実行します。

- ステップ1 NICモードを設定して、サーバ管理のためCisco IMCにアクセスする際に使用するポートを選択します。
  - 「共有 LOM 拡張(Shared LOM EXT)」(デフォルト):「共有 LOM 拡張」モード。工場出荷時のデフォルト設定です。このモードでは、共有 LOM と Cisco カードの両方のインターフェイスが有効になります。次の手順で、デフォルトの [アクティブ-アクティブ(Active-active)] NIC 冗長化設定を選択する必要があります。

この NIC モードでは、DHCP 応答が共有 LOM ポートと Cisco カード ポートの両方に返されます。 サーバがスタンドアロン モードであるために、Cisco カード接続でその IP アドレスが Cisco UCS Manager システムから取得されないと判断された場合は、その Cisco カードからのその後の DHCP 要 求は無効になります。スタンドアロンモードで Cisco カードを介して Cisco IMC に接続する場合は、 「Cisco カード」NIC モードを使用します。

- 「共有 LOM (Shared LOM)]: Cisco IMC へのアクセスに1 Gb/10 Gb イーサネット ポートを使用します。次のステップで、[アクティブ-アクティブ (Active-active)]または[アクティブ-スタンバイ (Active-standby)]のいずれかの NIC 冗長化設定を選択する必要があります。
- [専用(Dedicated)]: Cisco IMC へのアクセスに専用管理ポートを使用します。次の手順で、[なし (None)] NIC 冗長化設定を選択する必要があります。

 [Cisco カード(Cisco Card)]: Cisco IMC へのアクセスに、取り付け済みの Cisco UCS 仮想インター フェイス カード(VIC)のポートを使用します。次のステップで、[アクティブ-アクティブ (Active-active)]または[アクティブ-スタンバイ(Active-standby)]のいずれかの NIC 冗長化設定を 選択する必要があります。

下記にある必須の VIC スロットの設定も参照してください。

- [VIC スロット(VIC Slot)]: Cisco Card NIC モードを使用する場合にのみ、VIC を取り付けた場所に 合わせて、この設定を選択する必要があります。Riser1、Riser2、または Flex-LOM(mLOM スロッ ト)のいずれかを選択します。
  - •[ライザー1(Riser1)]を選択した場合は、スロット1に VIC を取り付ける必要があります。
  - •[ライザー2(Riser2)]を選択した場合は、スロット2にVICを取り付ける必要があります。
  - [Flex-LOM] を選択した場合は、mLOM スロットに mLOM タイプの VIC を取り付ける必要があ ります。
- ステップ2 必要に応じて NIC 冗長化を設定します。このサーバでは、次の3つの NIC 冗長化設定を行うことができます。
  - [なし(*None*)]: イーサネット ポートは個別に動作し、障害が発生してもフェールオーバーを行い ません。この設定は、「専用」NIC モードでのみ使用できます。
  - [アクティブ-スタンバイ(Active-standby)]:アクティブなイーサネットポートに障害が発生した場合、スタンバイポートにトラフィックをフェールオーバーします。共有LOMモードとCiscoカードモードでは、[アクティブ-スタンバイ(Active-standby)]または[アクティブ-アクティブ(Active-active)]のいずれかの設定を使用できます。
  - •[アクティブ-アクティブ(Active-active)](デフォルト): すべてのイーサネットポートが同時に使用されます。「共有 LOM 拡張」モードでは、この NIC 冗長化設定のみ使用できます。共有 LOM モードと Cisco カードモードでは、[アクティブ-スタンバイ(Active-standby)]または[アクティブ-アクティブ(Active-active)]のいずれかの設定を使用できます。
- **ステップ3** ダイナミックネットワーク設定用にDHCPを有効にするか、スタティックネットワーク設定を開始する かを選択します。
  - (注) DHCPを有効にするには、このサーバのMACアドレスの範囲をDHCPサーバにあらかじめ 設定しておく必要があります。MACアドレスはサーバ背面のラベルに印字されています。こ のサーバでは、Cisco IMC に6つのMACアドレスの範囲が割り当てられています。ラベルに 印字されているMACアドレスは、6つの連続するMACアドレスの範囲のうち最初のもので す。
  - スタティック IPv4 および IPv6 の設定を以下に示します。
    - Cisco IMC の IP アドレス。

IPv6では、有効な値は1~127です。

•ゲートウェイ。

IPv6では、ゲートウェイが不明な場合、::(2つのコロン)を入力して「なし」と設定することができます。

•優先 DNS サーバ アドレス。

IPv6では、::(2つのコロン)を入力して「なし」と設定することができます。

- ステップ4 (オプション)VLAN を設定します。
- ステップ5 F1を押して2番目の設定ウィンドウに移動し、次の手順に進みます。
   2番目のウィンドウでF2を押すと、最初のウィンドウに戻ることができます。
- **ステップ6** (オプション)サーバのホスト名を設定します。
- ステップ1 (オプション) ダイナミック DNS を有効にし、ダイナミック DNS (DDNS) ドメインを設定します。
- **ステップ8** (オプション)[工場出荷時のデフォルト(Factory Default)]チェックボックスをオンにすると、サーバ は工場出荷時の初期状態に戻ります。
- **ステップ9** (オプション) デフォルトのユーザ パスワードを設定します。
  - (注) サーバの工場出荷時デフォルトのユーザ名はadminです。デフォルトのパスワードはpassword です。
- **ステップ10** (オプション) ポート設定の自動ネゴシエーションを有効にするか、またはポート速度とデュプレック スモードを手動で設定します。
  - (注) 自動ネゴシエーションは専用NICモードを使用する場合にのみ適用できます。自動ネゴシエーションを適用すると、サーバが接続されているスイッチ ポートに基づいて自動的にポート速度とデュプレックスモードが設定されます。自動ネゴシエーションを無効にした場合、ポート速度とデュプレックスモードを手動で設定する必要があります。
- **ステップ11** (オプション) ポート プロファイルとポート名をリセットします。
- ステップ12 F5 を押して設定を更新します。新しい設定と「ネットワーク設定が構成されました(Network settings configured)」というメッセージが表示されるまでに約 45 秒かかります。その後、次の手順でサーバを リブートします。
- ステップ13 F10を押して設定を保存し、サーバをリブートします。
  - (注) DHCP の無効化を選択した場合、動的に割り当てられた IP アドレスと MAC アドレスがブー トアップ時にコンソール画面に表示されます。

#### 次のタスク

ブラウザと Cisco IMC の IP アドレスを使用して、Cisco IMC 管理インターフェイスに接続しま す。IP アドレスは、設定した内容(スタティック アドレスまたは DHCP サーバによって割り 当てられたアドレス)に基づいて決まります。
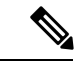

(注) サーバの工場出荷時デフォルトのユーザ名は admin です。デフォルトのパスワードは password です。

サーバの管理については、『Cisco UCS C-Series Rack-Mount Server Configuration Guide』または 『Cisco UCS C-Series Rack-Mount Server CLI Configuration Guide』を参照し、ご使用の Cisco IMC リリースに対応するインターフェイスの使用手順を確認してください。構成ガイドへのリンク は、Cisco UCS C シリーズのドキュメント ロードマップ [英語] にあります。

## BIOS および Cisco IMC のファームウェアの更新

## Â

注意 BIOS ファームウェアをアップグレードする場合、Cisco IMC ファームウェアも同じバージョン にアップグレードする必要があります。アップグレードしないと、サーバがブートしません。 BIOS と Cisco IMC のファームウェアを一致させていない限り、電源をオフにしないでくださ い。オフにすると、サーバがブートしません。

シスコは、BIOS、CIMC、およびその他のファームウェアを互換性のあるレベルに同時にアッ プグレードできるよう支援するために、*Cisco Host Upgrade Utility* を提供しています。

サーバには、シスコが提供し、承認しているファームウェアが使用されています。シスコは、 各ファームウェアイメージと共にリリースノートを提供しています。ファームウェアを更新 するには、いくつかの実行可能な方法があります。

 ファームウェア更新の推奨される方法: Cisco Host Upgrade Utility を使用して、Cisco IMC、 BIOS、およびコンポーネントファームウェアを互換性のあるレベルに同時にアップグレー ドします。

ファームウェアリリースについては、下記のマニュアルロードマップリンクにある『Cisco Host Upgrade Utility Quick Reference Guide』を参照してください。

• Cisco IMC の GUI インターフェイスを使用して Cisco IMC と BIOS ファームウェアをアッ プグレードできます。

『Cisco UCS C-Series Rack-Mount Servers Configuration Guide』を参照してください。

• Cisco IMC の CLI インターフェイスを使用して Cisco IMC と BIOS ファームウェアをアッ プグレードできます。

**『Cisco UCS C-Series Rack-Mount Servers CLI Configuration Guide』**を参照してください。

上記のマニュアルへのリンクについては、『Cisco UCS C-Series Documentation Roadmap』を参照してください。

## システム BIOS へのアクセス

ステップ1 ブート中にメッセージが表示されたら、F2キーを押して BIOS セットアップユーティリティに切り替えます。

(注) このユーティリティの [Main] ページに、現在の BIOS のバージョンとビルドが表示されます。

- **ステップ2** 矢印キーを使って、BIOS メニューページを選択します。
- ステップ3 矢印キーを使って、変更するフィールドを反転表示にします。
- ステップ4 Enter キーを押して変更するフィールドを選択し、そのフィールドの値を変更します。
- ステップ5 Exit メニュー画面が表示されるまで右矢印キーを押します。
- ステップ6 Exit メニュー画面の指示に従って変更内容を保存し、セットアップユーティリティを終了します(または、F10キーを押します)。Escキーを押すと、変更内容を保存せずにユーティリティを終了できます。

## スマートアクセス(シリアル)

このサーバーは、スマート アクセス(シリアル)機能をサポートしています。この機能により、ホストのシリアルと Cisco IMC CLI を切り替えることができます。

- •この機能には、次の要件があります。
  - ・サーバーの背面パネルの RJ-45 シリアル コネクタ、または前面パネルの KVM コン ソール コネクタで DB-9 接続(KVM ケーブル(Cisco PID N20-BKVM)を使用する場合)を使用することができる、シリアル ケーブル接続。
  - ・サーバーの BIOS でコンソール リダイレクションを有効にする必要があります。
  - ・端末タイプは、VT100+または VTUFT8 に設定する必要があります。
  - Serial over LAN (SoL) を無効にする必要があります (SoL はデフォルトで無効になっています)。
- ホストのシリアルから Cisco IMC CLI に切り替えるには、Esc キーを押した状態で9キー を押します。

接続を認証するために Cisco IMC クレデンシャルを入力する必要があります。

 Cisco IMC CLI からホストのシリアルに切り替えるには、Esc キーを押した状態で8キーを 押します。

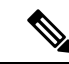

(注) Serial over LAN (SoL) 機能が有効になっている場合は、Cisco IMC CLI に切り替えることができません。

・セッションが作成されると、CLI または Web GUI に serial という名前で表示されます。

## スマートアクセス(USB)

このサーバーは、スマートアクセス (USB) 機能をサポートしています。このサーバーのボー ド管理コントローラ (BMC) は、大容量の USB ストレージ デバイスに対応しており、その データにアクセスすることができます。この機能では、フロント パネルの USB デバイスをメ ディアとして使用して、ネットワーク接続を必要とせずに BMC とユーザ間でデータを転送で きます。これは、リモート BMC インターフェイスがまだ利用可能でない場合や、ネットワー クの不良構成によりリモート BMC インターフェイスにアクセスできない場合などに役立ちま す。

- •この機能には、次の要件があります。
  - フロントパネルのKVMコンソールコネクタにKVMケーブル(Cisco PID N20-BKVM) が接続されていること。
  - USB ストレージデバイスが、KVM ケーブルにより、いずれかの USB 2.0 コネクタに 接続されていること。。電流保護回路による切断を避けるため、USBデバイスの電流 消費は 500 mA 未満である必要があります。

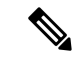

(注) KVM ケーブルに接続されているマウスまたはキーボードは、ス マートアクセス(USB)を有効にすると切断されます。

- USB 3.0 ベースのデバイスも使用できますが、動作速度は USB 2.0 の速度になります。
- USB デバイスには1つのパーティションのみを設定することをお勧めします。
- ・サポートされているファイルシステム形式は、FAT16、FAT32、MSDOS、EXT2、 EXT3、および EXT4 です。NTFS はサポートされません。
- フロントパネルの KVM コネクタは、ホスト OS と BMC 間 で USB ポートを切り替える ように設計されています。
- スマートアクセス(USB)は、いずれかのBMCユーザーインターフェイスを使用して有効または無効にすることができます。たとえば、ブートアップ中にメッセージが表示されたときにF8を押すことにより、Cisco IMC設定ユーティリティを使用できます。
  - 有効時:フロントパネルの USB デバイスは BMC に接続されます。
  - •無効時:フロントパネルのUSB デバイスはホストに接続されます。
- 管理ネットワークを使用してリモートで Cisco IMC に接続できない場合は、シリアルケーブルを介してデバイスファームウェア アップデート(DFU)シェルを使用できます。テクニカル サポート ファイルを生成し、フロント パネルの USB ポートに装着されているUSB デバイスにダウンロードすることができます。

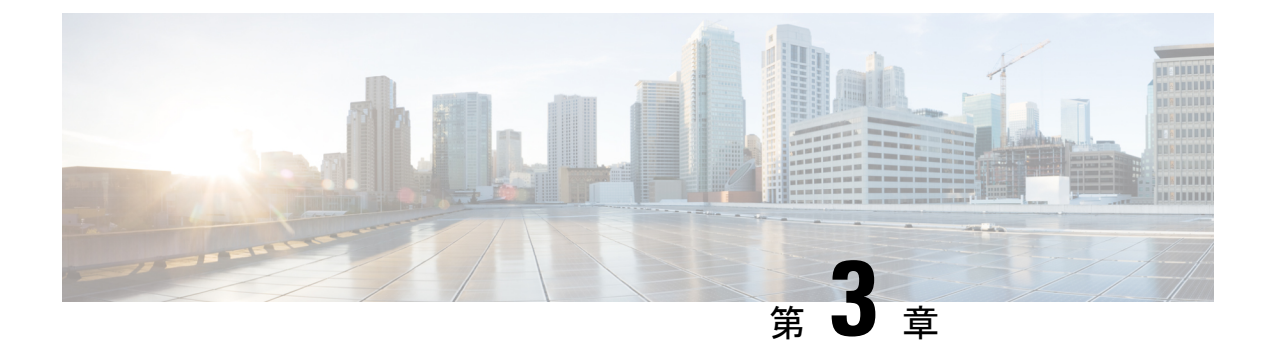

サーバの保守

- ステータス LED およびボタン (33 ページ)
- コンポーネントの取り付け準備(39ページ)
- コンポーネントの取り外しおよび取り付け(43ページ)
- SAS/SATA ハード ドライブまたはソリッド ステート ドライブの交換 (45 ページ)
- •フロントローディング NVMe SSD の交換 (47 ページ)
- ファンモジュールの交換(51ページ)
- CPU およびヒートシンクの交換 (53 ページ)
- •メモリ (DIMM) の交換 (64 ページ)
- ミニストレージモジュールの交換(72ページ)
- USB ドライブの交換 (74 ページ)
- RTC バッテリの交換 (76 ページ)
- 電源装置の交換 (77 ページ)
- PCIe ライザーの交換 (82 ページ)
- PCIe カードの交換 (85 ページ)
- Cisco VIC mLOM および OCP カードの交換に関する考慮事項 (89ページ)
- mLOM カードの交換 (91 ページ)
- SAS ストレージ コントローラ カードの交換(RAID または HBA) (93 ページ)
- Supercap の交換(RAID バックアップ) (96 ページ)
- •ブート最適化 M.2 RAID コントローラ モジュールの交換 (97 ページ)
- ・シャーシ侵入スイッチの交換 (101ページ)
- •トラステッドプラットフォームモジュール (TPM) の取り付け (102ページ)
- PCB アセンブリ (PCBA) のリサイクル (105 ページ)
- ・サービス DIP スイッチ、ヘッダーおよびジャンパ (106 ページ)

## ステータス LED およびボタン

ここでは、前面、背面、および内部の LED の状態について説明します。

## 前面パネルの LED

図 **9**:前面パネルの LED

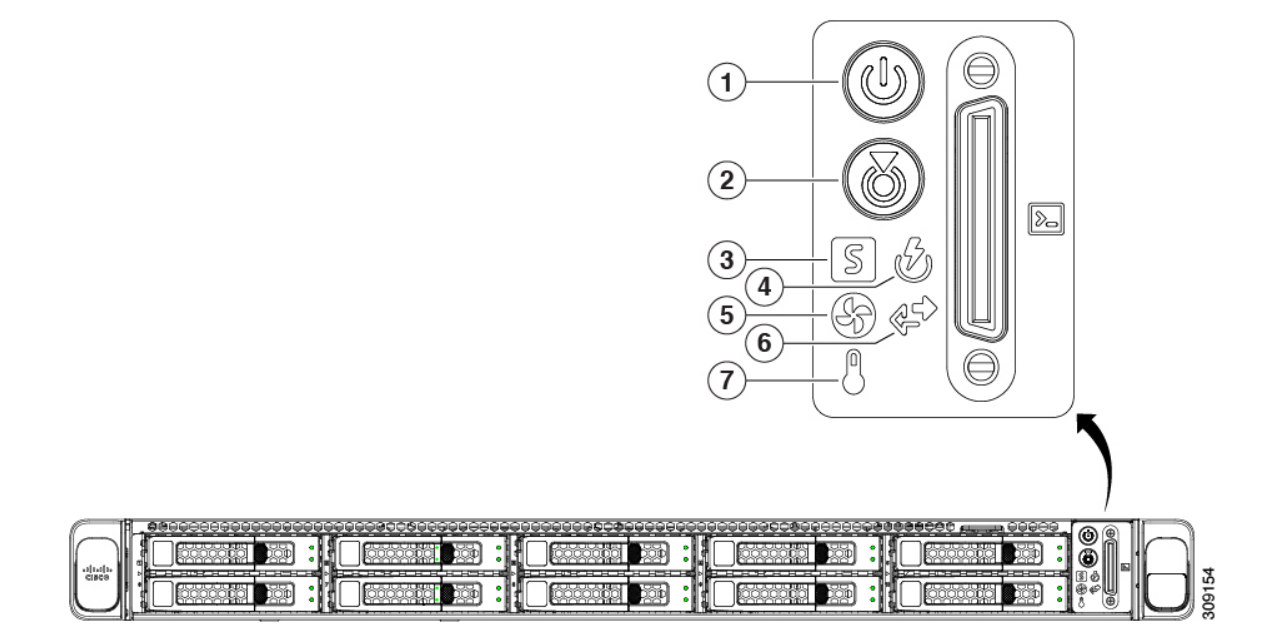

#### 表 1:前面パネル LED、状態の定義

| LED 名                                    | 状態                                                                                                    |
|------------------------------------------|----------------------------------------------------------------------------------------------------|
| 1<br>電源ボタン/LED (の)                       | <ul> <li>・消灯:サーバに AC 電力が供給されていません。</li> <li>・オレンジ:サーバはスタンバイ電源モードです。Cisco IMC と一部のマザーボード機能にだけ電力が供給されています。</li> </ul> |
|                                          | •緑:サーバは主電源モードです。すべてのサーバコン<br>ポーネントに電力が供給されています。                                                                     |
| 2 () () () () () () () () () () () () () | <ul> <li>・消灯:ユニット識別機能は使用されていません。</li> <li>・青の点滅:ユニット識別機能がアクティブです。</li> </ul>                                        |

| 3<br>NATEL OHIE S        | <ul> <li>・緑:サーバは正常動作状態で稼働しています。</li> </ul>                                           |  |  |  |  |  |  |
|--------------------------|--------------------------------------------------------------------------------------|--|--|--|--|--|--|
|                          | <ul> <li>緑の点滅:サーバーはシステムの初期化とメモリチェックを行っています。</li> </ul>                               |  |  |  |  |  |  |
|                          | <ul> <li>オレンジの点灯:サーバは縮退運転状態にあります(軽度な障害)。次に例を示します。</li> </ul>                         |  |  |  |  |  |  |
|                          | ・電源装置の冗長性が失われている。                                                                    |  |  |  |  |  |  |
|                          | • CPU が一致しない。                                                                        |  |  |  |  |  |  |
|                          | <ul> <li>・少なくとも1つの CPU に障害が発生している。</li> </ul>                                        |  |  |  |  |  |  |
|                          | <ul> <li>少なくとも1つのDIMMに障害が発生している。</li> </ul>                                          |  |  |  |  |  |  |
|                          | <ul> <li>RAID 構成内の少なくとも1台のドライブに障害<br/>が発生している。</li> </ul>                            |  |  |  |  |  |  |
|                          | <ul> <li>オレンジの点滅(2回):システムボードで重度の障害が発生しています。</li> </ul>                               |  |  |  |  |  |  |
|                          | <ul> <li>オレンジの点滅(3回):メモリ(DIMM)で重度の障害が発生しています。</li> </ul>                             |  |  |  |  |  |  |
|                          | <ul> <li>オレンジの点滅(4回): CPU で重度の障害が発生しています。</li> </ul>                                 |  |  |  |  |  |  |
| 4                        | <ul> <li>・緑:すべての電源装置が正常に動作中です。</li> </ul>                                            |  |  |  |  |  |  |
| 電源の状態(♥型)<br>            | <ul> <li>オレンジの点灯:1台以上の電源装置が縮退運転状態</li> <li>にあります。</li> </ul>                         |  |  |  |  |  |  |
|                          | <ul> <li>オレンジの点滅:1台以上の電源装置が重大な障害発<br/>生状態にあります。</li> </ul>                           |  |  |  |  |  |  |
| 5                        | <ul> <li>・緑:すべてのファンモジュールが正常に動作中です。</li> </ul>                                        |  |  |  |  |  |  |
| ファンの状態(ビリ)               | <ul> <li>オレンジの点滅:1つ以上のファンモジュールで回復<br/>不能なしきい値を超えました。</li> </ul>                      |  |  |  |  |  |  |
| 6<br>ネットワークリンクアクティビティ(~) | <ul> <li>・消灯:イーサネット LOM ポート リンクがアイドル状態です。</li> </ul>                                 |  |  |  |  |  |  |
|                          | <ul> <li>・緑:1つ以上のイーサネットLOMポートでリンクがア<br/>クティブになっていますが、アクティビティは存在し<br/>ません。</li> </ul> |  |  |  |  |  |  |
|                          | <ul> <li>緑の点滅:1つ以上のイーサネットLOMポートでリン<br/>クがアクティブになっていて、アクティビティが存在<br/>します。</li> </ul>  |  |  |  |  |  |  |

| 7      | <ul> <li>         ・緑:サーバは正常温度で稼働中です。     </li> </ul>          |
|--------|---------------------------------------------------------------|
| 温度 (○) | <ul> <li>オレンジの点灯:1個以上の温度センサーで重大なし<br/>きい値を超えました。</li> </ul>   |
|        | <ul> <li>オレンジの点滅:1個以上の温度センサーで回復不能<br/>なしきい値を超えました。</li> </ul> |

## 背面パネルの LED

図 10:背面パネル LED

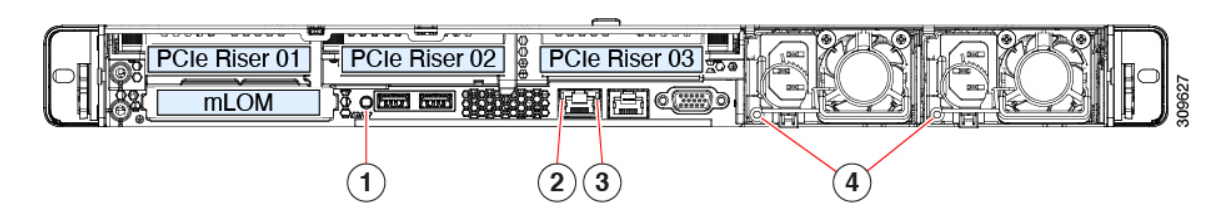

#### 表 2: 背面パネル LED、状態の定義

| LED 名                       | 状態                                                |  |  |  |  |  |  |
|-----------------------------|---------------------------------------------------|--|--|--|--|--|--|
| <b>背</b> 面ユニット識別            | ・消灯:ユニット識別機能は使用されていません。                           |  |  |  |  |  |  |
|                             | <ul> <li>・青の点滅:ユニット識別機能がアクティブです。</li> </ul>       |  |  |  |  |  |  |
| <b>4</b> Gb イーサネット専用管理リンク速度 | • 消灯:リンク速度は 10 Mbps です。                           |  |  |  |  |  |  |
|                             | ・オレンジ:リンク速度は100 Mbps です。                          |  |  |  |  |  |  |
|                             | •緑:リンク速度は1 Gbps です。                               |  |  |  |  |  |  |
| 3 Gb イーサネット専用管理リンク ステータス    | <ul> <li>・消灯:リンクが確立されていません。</li> </ul>            |  |  |  |  |  |  |
|                             | <ul> <li>・緑:リンクはアクティブです。</li> </ul>               |  |  |  |  |  |  |
|                             | <ul> <li>・緑の点滅:アクティブなリンクにトラフィックが存在します。</li> </ul> |  |  |  |  |  |  |

| 電源ステータス(各電源装置に1つのLED) | AC 電源装置:                                                                              |
|-----------------------|---------------------------------------------------------------------------------------|
|                       | <ul> <li>・消灯:AC入力なし(12V主電源はオフ、12Vスタン<br/>バイ電源オフ)。</li> </ul>                          |
|                       | <ul> <li>         ・緑の点滅:12V主電源はオフ、12Vスタンバイ電源は<br/>オン。     </li> </ul>                 |
|                       | <ul> <li>         ・緑の点灯:12V主電源はオン、12Vスタンバイ電源は         オン。     </li> </ul>             |
|                       | <ul> <li>オレンジの点滅:警告しきい値が検出されましたが、<br/>12 V 主電源はオン。</li> </ul>                         |
|                       | <ul> <li>オレンジの点灯:重大なエラーが検出されました。12</li> <li>V 主電源はオフです(過電流、過電圧、温度超過などの障害)。</li> </ul> |
|                       | DC 電源装置:                                                                              |
|                       | <ul> <li>・消灯: DC 入力なし(12 V 主電源はオフ、12 V スタン<br/>バイ電源はオフ)。</li> </ul>                   |
|                       | <ul> <li>         ・緑の点滅:12V主電源はオフ、12Vスタンバイ電源は<br/>オン。     </li> </ul>                 |
|                       | <ul> <li>         ・緑の点灯:12V主電源はオン、12Vスタンバイ電源は<br/>オン。     </li> </ul>                 |
|                       | <ul> <li>オレンジの点滅:警告しきい値が検出されましたが、<br/>12 V 主電源はオン。</li> </ul>                         |
|                       | <ul> <li>オレンジの点灯:重大なエラーが検出されました。12</li> <li>V主電源はオフです(過電流、過電圧、温度超過などの障害)。</li> </ul>  |

## 内部診断 LED

サーバーには、CPU、DIMM、およびファンモジュールの内部障害 LED があります。

#### 図 11:内部診断 LED の位置

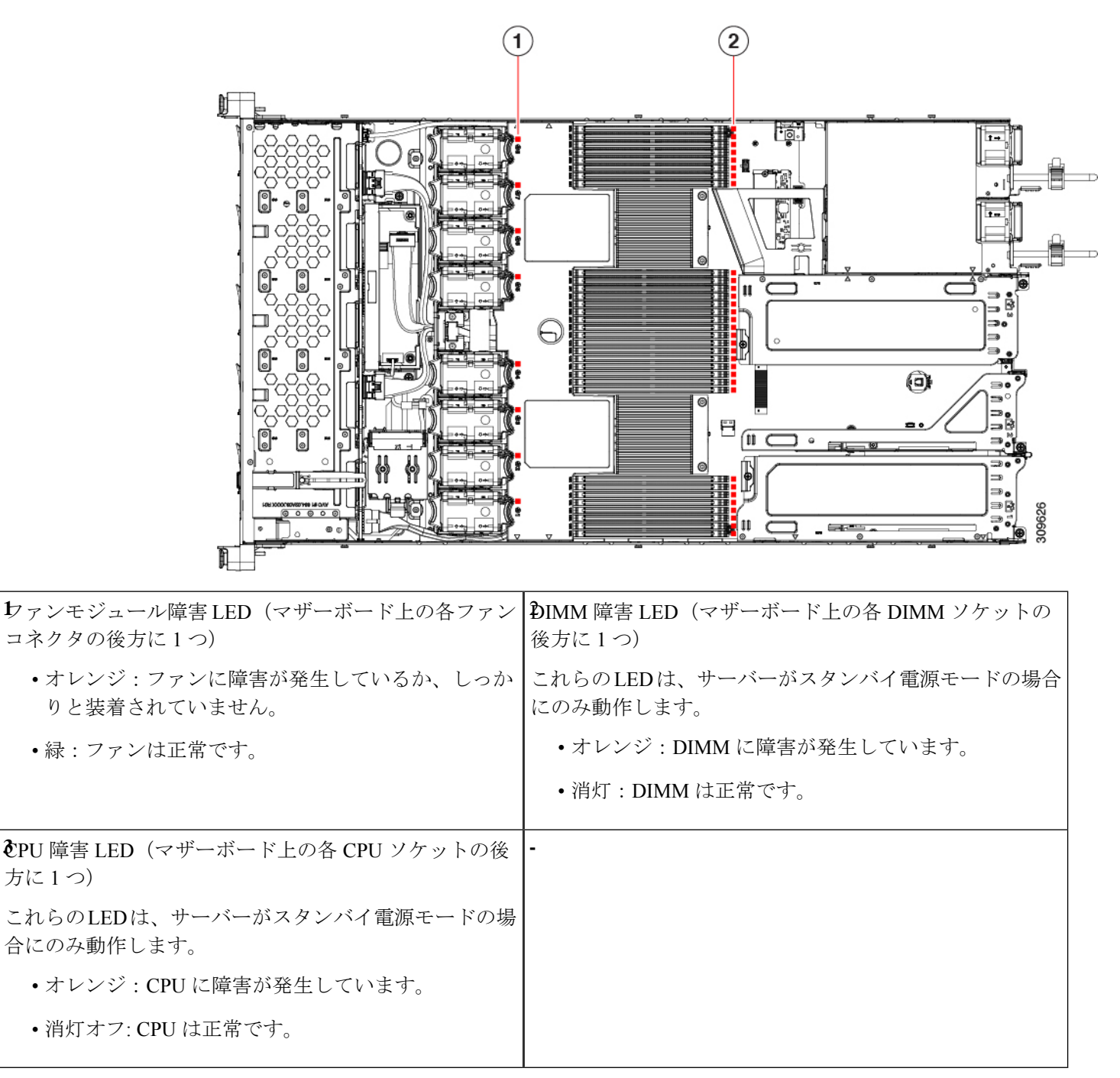

## コンポーネントの取り付け準備

このセクションには、コンポーネントを取り付けるための準備に役立つ情報とタスクが含まれています。

### サービス手順に必要な工具

この章の手順を実行する際に、次の工具を使用します。

- T-30 トルクス ドライバ (ヒートシンクを取り外すために交換用 CPU に付属)
- ・#1 マイナス ドライバ (ヒートシンクを取り外すために交換用 CPU に付属)
- •No.1 プラス ドライバ (M.2 SSD および侵入スイッチ交換用)
- •静電気防止用(ESD)ストラップまたは接地マットなどの接地用器具

### サーバのシャットダウンと電源切断

サーバは次の2つの電源モードで動作します。

- ・主電源モード: すべてのサーバコンポーネントに電力が供給され、ドライブ上にある任意のオペレーティングシステムが動作できます。
- スタンバイ電源モード:電力はサービスプロセッサと特定のコンポーネントにのみ提供されます。このモードでは、オペレーティングシステムとデータの安全を確保しつつ、サーバから電源コードを取り外すことができます。

 $\triangle$ 

注意 サーバがシャットダウンされてスタンバイ電源モードになった後も、電流は引き続きサーバ上 を流れ続けます。いくつかのサービス手順で指示されている完全な電源切断を行うには、サー バのすべての電源装置からすべての電源コードを外す必要があります。

前面パネルの電源ボタンまたはソフトウェア管理インターフェイスを使用してサーバをシャッ トダウンすることができます。

#### 電源ボタンを使用したシャットダウン

ステップ1 電源ボタン/LED の色を確認します。

- オレンジ色:サーバはスタンバイモードです。安全に電源をオフにできます。
- ・緑色:サーバは主電源モードです。安全に電源をオフするにはシャットダウンする必要があります。

ステップ2 次の手順でグレースフルシャットダウンまたはハードシャットダウンを実行します。

- 注意 データの損失やオペレーティングシステムへの損傷が発生しないようにするために、必ずオペレーティングシステムのグレースフルシャットダウンを実行するようにしてください。
  - グレースフルシャットダウン:電源ボタンを短く押してから放します。オペレーティングシステムによりグレースフルシャットダウンが実行され、サーバはスタンバイモードに移行します。このモードでは、電源ボタン/LEDがオレンジ色になります。
  - •緊急時シャットダウン:電源ボタンを4秒間押したままにすると、主電源モードが強制終了され、直ちにスタンバイモードに移行します。
- **ステップ3** サービス手順でサーバの電源を完全にオフにするように指示されている場合は、サーバの電源装置からす べての電源コードを外してください。

#### Cisco IMC GUI を使用したシャットダウン

このタスクを実行するには、ユーザまたは管理者権限を持つユーザとしてログインする必要が あります。

- **ステップ1**[ナビゲーション(Navigation)] ペインで [**サーバ(Server**)] タブをクリックします。
- ステップ2 [サーバ (Server) ] タブで [サマリー (Summary) ] をクリックします。
- ステップ3 [アクション(Actions)]領域で[サーバの電源をオフにする(Power Off Server)]をクリックします。
- ステップ4 [OK] をクリックします。

オペレーティング システムによりグレースフル シャットダウンが実行され、サーバはスタンバイ モード に移行します。このモードでは、電源ボタン/LED がオレンジ色になります。

**ステップ5** サービス手順でサーバの電源を完全にオフにするように指示されている場合は、サーバの電源装置からす べての電源コードを外してください。

#### Cisco IMC CLI を使用したシャットダウン

このタスクを実行するには、user または admin 権限を持つユーザとしてログインする必要があります。

ステップ1 サーバ プロンプトで、次のコマンドを入力します。

例:

#### server# scope chassis

**ステップ2** シャーシプロンプトで、次のコマンドを入力します。

例:

server/chassis# power shutdown

オペレーティング システムによりグレースフル シャットダウンが実行され、サーバはスタンバイ モード に移行します。このモードでは、電源ボタン/LED がオレンジ色になります。

**ステップ3** サービス手順でサーバの電源を完全にオフにするように指示されている場合は、サーバの電源装置からす べての電源コードを外してください。

### サーバ上部カバーの取り外し

- **ステップ1** 次のようにして、上部カバーを取り外します。
  - a) カバーラッチがロックされている場合は、ロックを横にスライドさせてロックを解除します。 ラッチのロックが解除されると、ハンドルが持ち上がり、ハンドルをつかむことができます。
  - b) ラッチの端を持ち上げて、垂直に 90 度回転するようにします。
  - c) 同時に、カバーを背後方向にスライドさせ、上部カバーをサーバからまっすぐ持ち上げ、横に置きま す。
- ステップ2 次のようにして、上部カバーを取り付けます。
  - a) ラッチが完全に開いた位置にある状態で、カバーを、前面カバーパネルのへりから数インチ後方のサー バ上部に置きます。
  - b) ラッチが接触するまでカバーを前方にスライドさせます。
  - c) ラッチを閉じる位置まで押し下げます。ラッチを押し下げながら、カバーを閉じた位置まで前方に押 します。
  - d) ロックボタンを横に左にスライドさせて、ラッチをロックします。

ラッチをロックすると、ブレードの取り付け時にサーバのラッチ ハンドルがはみ出さないようになり ます。 図12:上部カバーの取り外し

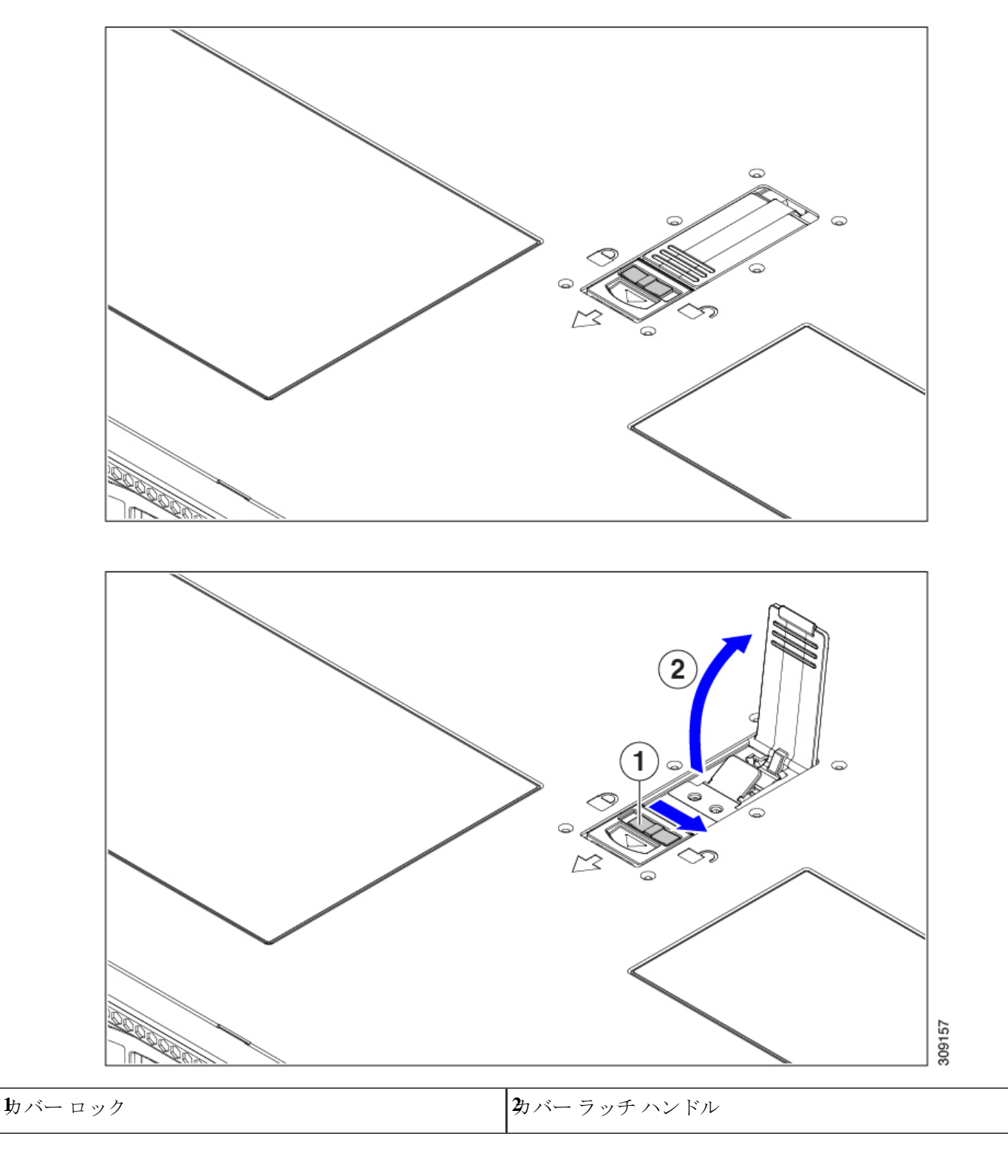

### ホット スワップとホット プラグ

一部のコンポーネントは、シャットダウンしてサーバから電源を取り外さなくても、取り外し と交換が可能です。このタイプの交換には、ホットスワップとホットプラグの2種類がありま す。

- ホットスワップ交換:ソフトウェアまたはオペレーティングシステムでコンポーネントを シャットダウンする必要はありません。これは、次のコンポーネントに適用されます。
  - ・SAS/SATA ハード ドライブ
  - SAS/SATA ソリッド ステート ドライブ
  - 冷却ファン モジュール
  - 電源装置(1+1 冗長の場合)
- ホットプラグ交換:次のコンポーネントは、取り外す前にオフラインにする必要があります。
  - NVMe PCIe ソリッド ステート ドライブ

## コンポーネントの取り外しおよび取り付け

### Â

警告 ブランクの前面プレートおよびカバーパネルには、3つの重要な機能があります。シャーシ内の危険な電圧および電流による感電を防ぐこと、他の装置への電磁干渉(EMI)の影響を防ぐこと、およびシャーシ内の冷気の流れを適切な状態に保つことです。システムは、必ずすべてのカード、前面プレート、前面カバー、および背面カバーを正しく取り付けた状態で運用してください。

ステートメント 1029

#### Â

注意 サーバコンポーネントを取り扱う際は、フレームの端だけを持ち、また損傷を防ぐため静電放 電(ESD) リスト ストラップまたは他の静電気防止用器具を使用します。

#### $\mathcal{P}$

ヒント 前面パネルまたは背面パネルにあるユニット識別ボタンを押すと、サーバの前面パネルと背面 パネルの両方でユニット識別 LED が点滅します。このボタンの確認によって、ラックの反対 側に移動しても対象のサーバを特定できます。これらの LED は、Cisco CIMC インターフェイ スを使用してリモートでアクティブにすることもできます。

ここでは、サーバー コンポーネントの取り付けと交換の方法について説明します。

## コンポーネントの位置

ここでは、フィールドで交換可能なコンポーネントとサービス関連の品目の場所を示します。 次の図に、上部カバーを取り外した状態のサーバーを示します。

図 13: ND-NODE-L4、サービス可能なコンポーネントの場所

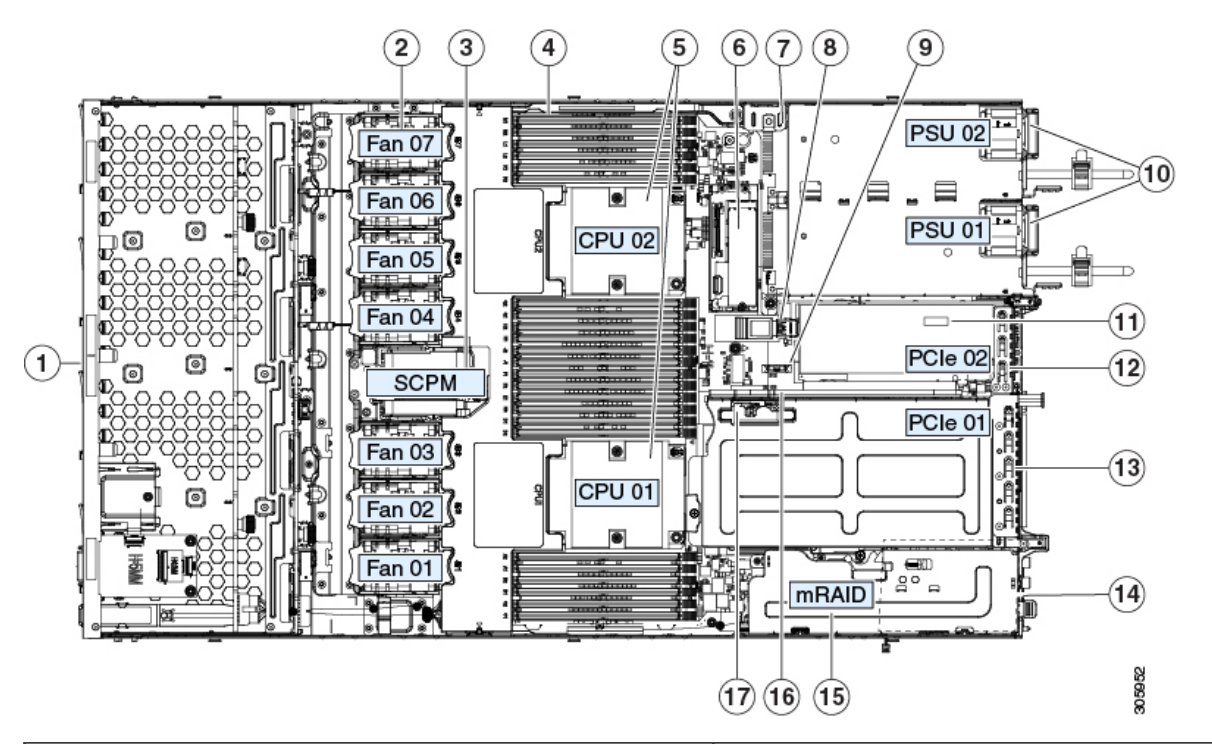

| <b>ウ</b> ロントロード ドライブ ベイ 1 ~ 10 は SAS/SATA ドラ<br>イブをサポート。 | ❶電源ユニット(1+1 冗長の場合にホットスワップ可能)                                   |
|----------------------------------------------------------|----------------------------------------------------------------|
| • ND-NODE-L4 : ドライブ ベイ 1 および 2 で NVMe<br>PCIe SSD をサポート。 |                                                                |
| <b>2</b> 冷却ファンモジュール(7個、ホットスワップ可能)                        | Ⅰマザーボード上のトラステッドプラットフォームモジュー<br>ル(TPM)ソケット(図示されず)               |
| Supercap ユニット取り付けブラケット (RAID バックアッ                       | ≇Cle ライザー 2/スロット 2(ハーフハイト、x16 レーン)                             |
| プ)                                                       | フロントロード NVMe SSD(x8 レーン)用の PCIe ケーブ<br>ル コネクタが付属               |
| <b>4</b> マザーボード上の DIMM ソケット(CPU あたり12 個)                 | ₱Cle ライザー 1/スロット1(フルハイト、x16 レーン)                               |
|                                                          | microSD カード用のソケットが付属                                           |
| <b>€</b> PU およびヒートシンク(最大 2)                              | <b>4</b> シャーシ床面(x16 PCIe レーン)上のモジュラ LOM<br>(mLOM)カードベイ(図では非表示) |

| € ニストレージモジュール ソケット。次のオプション があります。                                                                                               | モジュラ RAID(mRAID)ライザー。オプションで以下の<br>いずれかをサポート。       |
|----------------------------------------------------------------------------------------------------|----------------------------------------------------|
| •2 台の SD カード スロットを備えた SD カード モ<br>ジュール。                                                                                         | •ハードウェア RAID コントローラ カード                            |
| • 2 台の SATA M.2 ドライブまたは 2 台の NVMe M.2<br>ドライブ用のスロットを備えた M.2 モジュール                                                               | ・組み込みの SAIA RAID 用インタホーサ カート                       |
| ・Cisco ブート最適化 M.2 RAID コントローラ(SATA<br>M.2 ドライブ用に 2 台のスロットを備えたモジュー<br>ルと、RAID 1 アレイの 2 台の M.2 ドライブを制御で<br>きる内蔵 SATA RAID コントローラ) |                                                    |
| ℓ⁄ャーシ侵入スイッチ(任意)                                                                                                    | ��Cle ライザー 2 のフロントロード NVMe SSD 用の PCle<br>ケーブルコネクタ |
| & ザーボード上の内部 USB 3.0 ポート                                                                                                    | ₯CIe ライザー1の microSD カードソケット                        |
| RTC バッテリ、垂直ソケット                                                                                                    | -                                                  |

# SAS/SATA ハード ドライブまたはソリッド ステート ドラ イブの交換

(注) SAS/SATA ハードドライブまたは SSD はホットスワップ可能であるため、交換時にサーバを シャットダウンしたり、電源をオフにしたりする必要はありません。取り外し前にシャットダ ウンする必要がある NVMe PCIe SSD ドライブを交換する場合には、フロントローディング NVMe SSD の交換(47ページ)を参照してください。

## SAS/SATA ドライブの装着に関するガイドライン

サーバは次のバージョンで構成可能です。

ND-NODE-L4 — スモールフォームファクタ(SFF)ドライブ、10ドライブバックプレーン付き。最大 10 台の 2.5 インチ SAS/SATA ドライブをサポート。ドライブベイ 1 および 2 は NVMe SSD をサポート。

次の図に、ドライブベイの番号を示します。

#### 図 14: ドライブ ベイの番号付け

| 000000000000000000000000000000000000000 | 000000000000000000000000000000000000000 | 000000000000000000000000000000000000000 | 00000000000000 | 00000000000000 | 000000  |  |
|-----------------------------------------|-----------------------------------------|-----------------------------------------|----------------|----------------|---------|--|
| Slot 1                                  | Slot 2                                  | Slot 3                                  |                | Slot 4         | Slot 5  |  |
|                                         |                                         | -+                                      |                | apodocid (     |         |  |
| Slot 6                                  | Slot 7                                  | Slot 8                                  |                | Slot 9         | Slot 10 |  |

最適なパフォーマンスを得るためには、以下のドライブの装着に関するガイドラインを守って ください。

- ドライブを装着する場合は、最も番号の小さいベイから先に追加します。
- ・未使用のベイには空のドライブブランキングトレイを付けたままにし、最適なエアーフ ローを確保します。
- 同じサーバ内で SAS/SATA ハード ドライブと SAS/SATA SSD を混在させることができます。ただし、ハード ドライブと SSD が混在する論理ボリューム(仮想ドライブ)を構成することはできません。つまり、論理ボリュームを作成するときは、すべて SAS/SATA ハード ドライブまたはすべて SAS/SATA SSD にする必要があります。

### 4K セクター形式の SAS/SATA ドライブに関する考慮事項

- •4Kセクター形式のドライブは、レガシーモードではなく、UEFIモードで起動する必要があります。UEFIモードはシステムのデフォルトです。モードが変更され、UEFIモードに戻す必要がある場合にのみ、次の手順を参照してください。
- 同じRAIDボリュームの一部として4Kセクター形式および512バイトセクター形式のド ライブを設定しないでください。
- •4K セクタードライブのオペレーティングシステムサポートについては、サーバの相互運 用性マトリックス『ハードウェアおよびソフトウェア相互運用性マトリックスツール』を 参照してください。

## SAS/SATA ドライブの交換

- ステップ1 次のようにして、交換するドライブを取り外すか、ベイからブランク ドライブ トレイを取り外します。
  - a) ドライブ トレイの表面にある解除ボタンを押します。
  - b) イジェクト レバーを持ってい開き、ドライブ トレイをスロットから引き出します。
  - c) 既存のドライブを交換する場合は、ドライブをトレイに固定している4本のドライブトレイネジを外し、トレイからドライブを取り外します。
- **ステップ2** 次のようにして、新しいドライブを取り付けます。
  - a) 空のドライブ トレイに新しいドライブを置き、4本のドライブ トレイ ネジを取り付けます。

- b) ドライブ トレイのイジェクト レバーを開いた状態で、ドライブ トレイを空のドライブ ベイに差し込 みます。
- c) バックプレーンに触れるまでトレイをスロット内に押し込み、イジェクト レバーを閉じてドライブを 所定の位置に固定します。

図 15:ドライブ トレイのドライブの交換

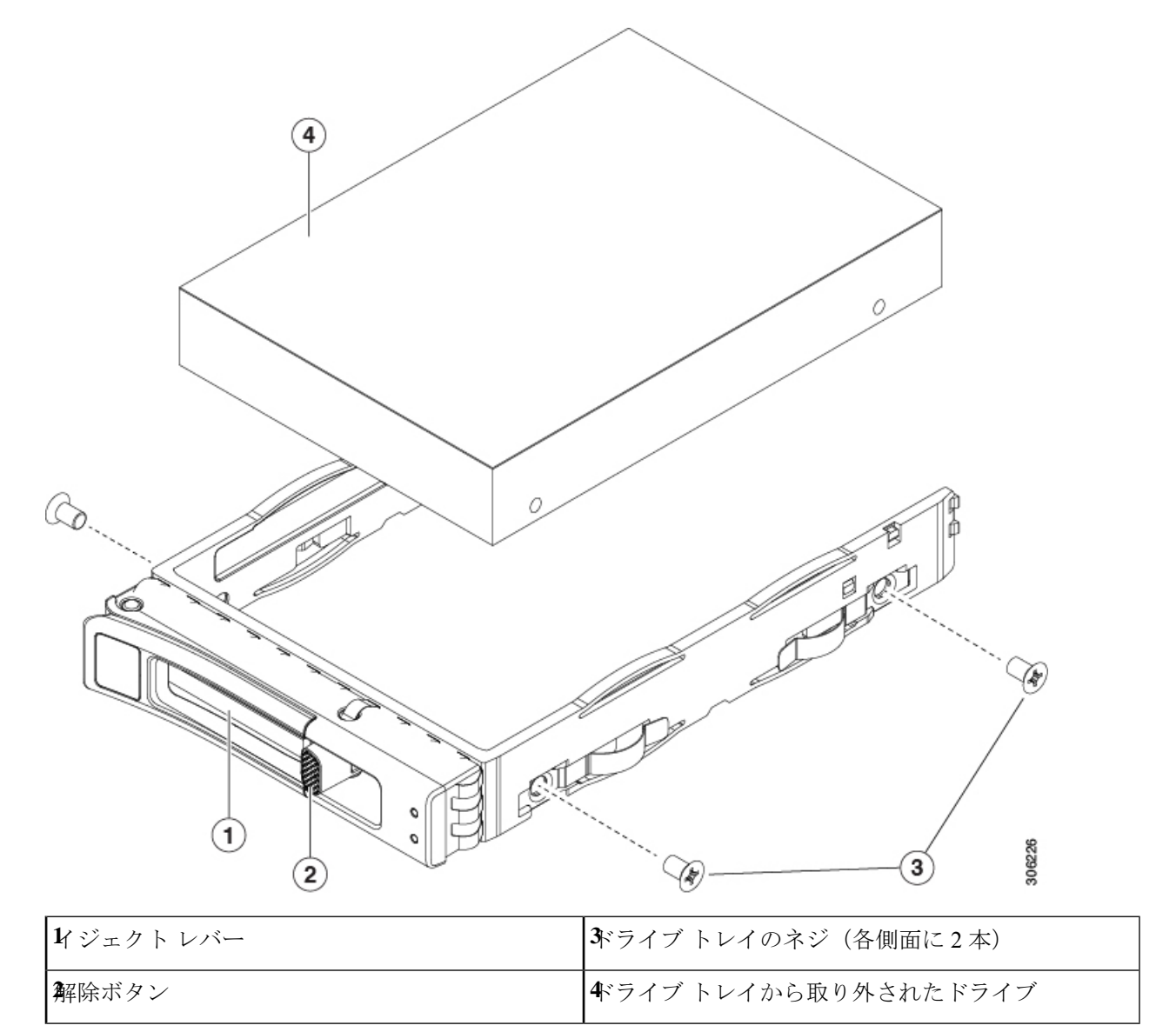

# フロントローディング NVMe SSD の交換

このセクションでは、前面パネル ドライブ ベイでの 2.5 インチ フォームファクタ NVMe SSD の交換について扱います。

## フロントローディング NVMe SSD 取り付けガイドライン

サーバーは、2.5インチNVMeSSDを搭載する次の前面ドライブベイ構成をサポートしています。

- Cisco UCS C220 M6 SAS/SATA (UCSC-C225-M6S) : オプションとして、フロントローディング ドライブ ベイ 1 ~ 4 は、2.5 インチ NVMe SSD (オプションの前面 NVMe ケーブル使用)をサポートします。
- Cisco UCS C220 M6 NVMe(UCSC-C225-M6N): 10ドライブ バックプレーン。最大 10 台の 2.5 インチ NVMe 専用 SSD をサポート。

図 16: ドライブ ベイの番号付け

| 66  | 999000009999960 | 000000000 | *****    | 9000 | )QC | 00000000000000 | 0000 | 003 | 8800000088888 | 000 | ¢¢¢ | 000 <b></b> 0 | 0000 | MO h |
|-----|-----------------|-----------|----------|------|-----|----------------|------|-----|---------------|-----|-----|---------------|------|------|
|     | Slot 1          |           | Slot 2   |      |     | Slot 3         |      |     | Slot 4        | :   |     | Slot 5        |      | ă1   |
|     |                 |           | ананын н |      | Ē   |                |      | 臣   |               |     | E   |               |      | 50   |
| ] 🎖 | Slot 6          |           | Slot 7   |      | 1L  | Slot 8         |      | ĮL. | Slot 9        | _   |     | Slot 10       |      |      |

## フロントローディング NVMe SSD の要件と制限事項

以下の要件を確認してください。

- ホットプラグサポートは、システム BIOS で有効にする必要があります。NVMe ドライブ が付属するシステムを注文した場合、ホットプラグサポートは工場出荷時に有効にされて います。
- NVMe に最適化された SFF 10 ドライブ バージョンは NVMe ドライブのみをサポートします。

次の制限事項に従います。

- NVMe SFF 2.5 インチ SSD は、UEFI モードでの起動のみをサポートしています。レガシーブートはサポートされていません。UEFI ブートの設定手順については、4K セクター形式の SAS/SATA ドライブに関する考慮事項(46ページ)を参照してください。
- NVMe SSD は PCIe バス経由でサーバとインターフェイスをとるため、SAS RAID コント ローラでは NVMe PCIe SSD を制御できません。
- UEFI ブートは、サポートされているすべてのオペレーティングシステムでサポートされます。ホット挿入およびホット取り外しは、VMWare ESXi を除くすべてのサポートされているオペレーティングシステムでサポートされます。

## システム BIOS でのホットプラグ サポートの有効化

ホットプラグ(OS 通知のホットインサーションおよびホットリムーブ)は、デフォルトでは システム BIOS で無効になっています。

- システムと NVMe PCIe SSD を一緒に注文した場合、この設定は工場出荷時に有効になっています。アクションは不要です。
- 工場出荷後にNVMe PCIe SSD を追加した場合、BIOS でホットプラグサポートを有効に する必要があります次の手順を参照してください。

#### BIOS セットアップ ユーティリティを使用したホットプラグ サポートの有効化

- ステップ1 ブート中にメッセージが表示されたら、F2 キーを押して BIOS セットアップ ユーティリティに切り替えます。
- ステップ2 [Advanced] > [PCI Subsystem Settings] > [NVMe SSD Hot-Plug Support] に移動します。
- ステップ3 値を [Enabled] に設定します。
- ステップ4 変更内容を保存して、ユーティリティを終了します。

## フロントローディング NVMe SSD の交換

ここでは、前面パネル ドライブ ベイ内の 2.5 インチ フォームファクタ NVMe SSD を交換する 方法について説明します。

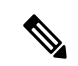

(注) OS通知を伴わない取り外しはサポートされていません。サポートされているすべてのオペレー ティングシステム(VMware ESXi を除く)で、OS通知を伴うホットインサーションとホット リムーブがサポートされています。

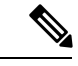

- (注) OS 通知を伴うホットインサーションとホットリムーブは、システムの BIOS で有効にする必要があります。システム BIOS でのホットプラグ サポートの有効化(48ページ)を参照してください。
- ステップ1 既存のフロントローディング NVMe SSD を取り外します。
  - a) NVMe SSD をシャットダウンして、OS 通知を伴う取り外しを開始します。オペレーティング システ ムのインターフェイスを使用してドライブをシャットダウンし、ドライブ トレイの LED を確認しま す。
    - •緑色:ドライブは使用中で、正常に機能しています。取り外さないでください。
    - ・緑色で点滅:シャットダウンコマンドの後、ドライバをアンロード中です。取り外さないでください。
    - ・ 消灯:ドライブは使用されておらず、安全に取り外すことができます。

- b) ドライブ トレイの表面にある解除ボタンを押します。
- c) イジェクト レバーを持ってい開き、ドライブ トレイをスロットから引き出します。
- d) SSD をトレイに固定している 4本のドライブ トレイ ネジを外し、トレイから SSD を取り外します。
- ステップ2 新しいフロントローディング NVMe SSD を取り付けます。
  - a) 空のドライブ トレイに新しい SSD を置き、4 本のドライブ トレイ ネジを取り付けます。
  - b) ドライブ トレイのイジェクト レバーを開いた状態で、ドライブ トレイを空のドライブ ベイに差し込みます。
  - c) バックプレーンに触れるまでトレイをスロット内に押し込み、イジェクト レバーを閉じてドライブを 所定の位置に固定します。
- **ステップ3** ドライブ トレイの LED を確認し、緑色に戻るまで待ってからドライブにアクセスします。
  - 消灯:ドライブは使用されていません。
  - ・緑色で点滅:ホットプラグインサーションの後、ドライバが初期化中です。
  - •緑色:ドライブは使用中で、正常に機能しています。

図 17: ドライブ トレイのドライブの交換

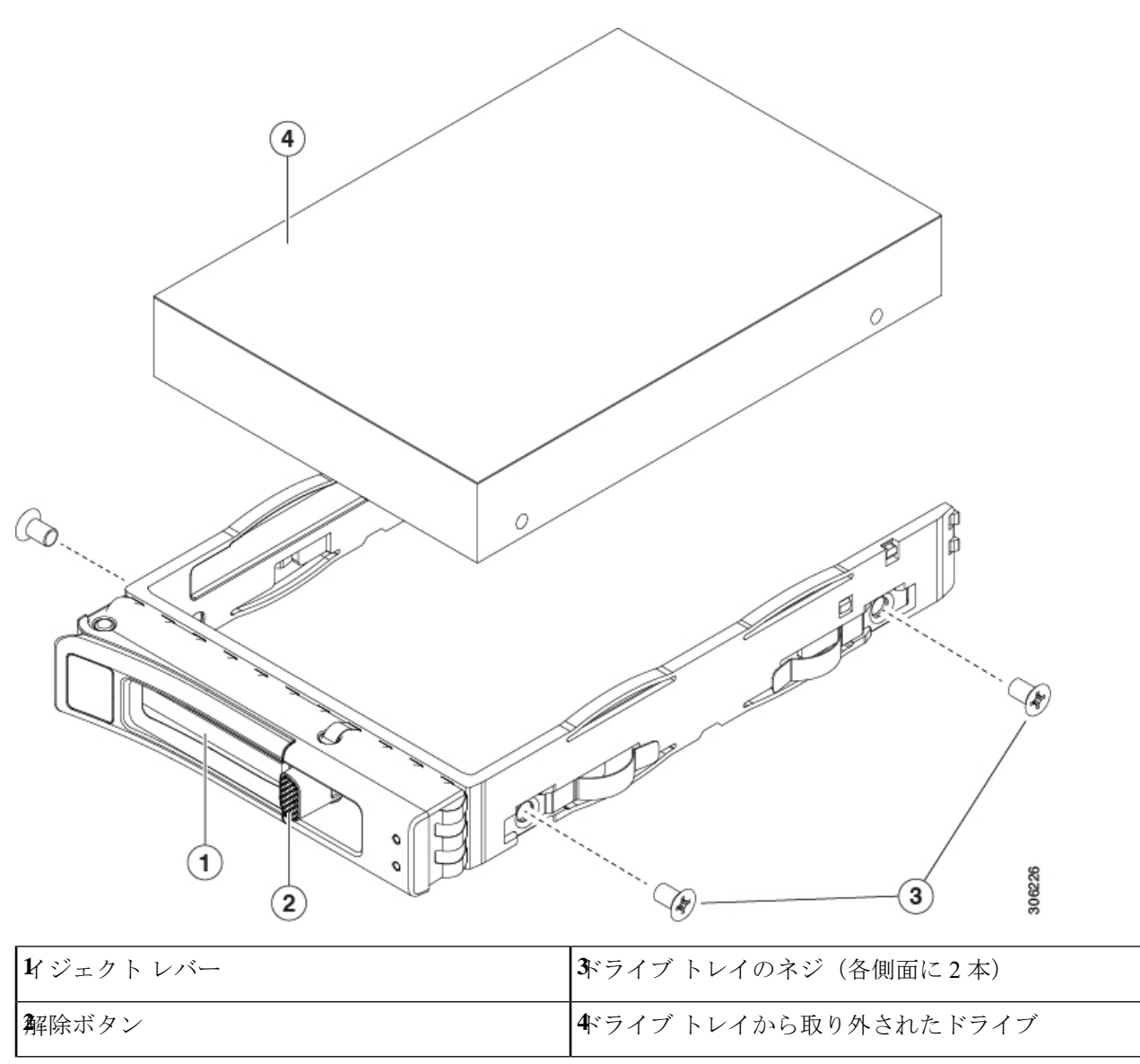

# ファン モジュールの交換

 $\mathcal{P}$ 

**ヒント** 各ファンモジュールには、マザーボード上のファンコネクタの隣に1個の障害 LED がありま す。この LED が緑色に点灯している場合は、ファンが正しく設置されており、動作が良好で す。ファンに障害が発生している場合、またはファンが正しく装着されていない場合、LED は オレンジ色に点灯します。 Ŵ

- 注意 ファンモジュールはホットスワップ可能であるため、ファンモジュールの交換時にサーバを シャットダウンしたり電源をオフにしたりする必要はありません。ただし、適切な冷却を保て るよう、ファンモジュールを取り外した状態でのサーバの稼働は、1分以内にしてください。
- **ステップ1** 次のようにして、既存のファン モジュールを取り外します。
  - a) 上部カバーを取り外せるように、サーバをラックの前方に引き出します。場合によっては、リアパネ ルからケーブルを取り外して隙間を空ける必要があります。
    - **注意** コンポーネントへの接触や確認作業を安全に行えない場合は、ラックからサーバを取り出してください。
  - b) サーバ上部カバーの取り外し(41ページ)の説明に従ってサーバから上部カバーを取り外します。
  - c) ファンモジュールの前面および背面のつまみをつかみます。マザーボードからコネクタをまっすぐ持 ち上げて外します。
- **ステップ2** 次のようにして、新しいファンモジュールを取り付けます。
  - a) 新しいファンモジュールを所定の位置にセットします。ファンモジュールの上部に印字されている矢 印がサーバの背面を指すはずです。
  - b) ファン モジュールをゆっくりと押し下げて、マザーボード上のコネクタにしっかりと差し込みます。
  - c) 上部カバーをサーバに再度取り付けます。
  - d) サーバをラックの元の位置に戻し、ケーブルを再度接続したら、電源ボタンを押してサーバの電源を 入れます。

図18:ファンモジュールの上面図

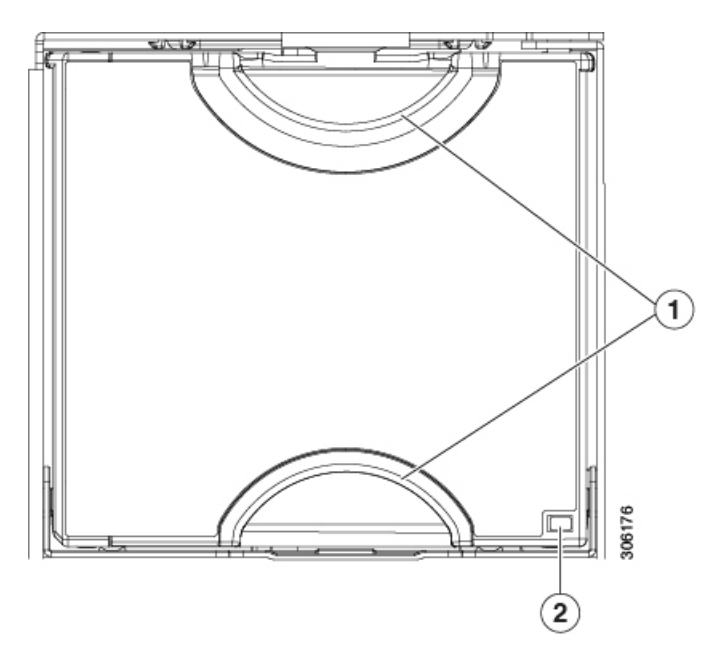

## CPU およびヒートシンクの交換

ここでは、CPU 構成ルール、および CPU とヒートシンクの交換手順について説明します。

### CPU 構成ルール

このサーバのマザーボードには2個の CPU ソケットがあります。各 CPU は、8 つの DIMM チャネル(16の DIMM スロット)をサポートします。DIMM スロットの番号付け(64ページ)を参照してください。

- ・サーバーは、1 つの CPU または 2 つの同型 CPU が取り付けられた状態で動作できます。
- •最小構成では、サーバーに最低でもCPU1が取り付けられている必要があります。最初に CPU1、次にCPU2を取り付けます。
- ・次の制約事項は、シングル CPU 構成を使用する場合に適用されます。
  - ・未使用 CPU ソケットがある場合は、工場出荷時からあるダスト カバーの装着が必要です。
  - DIMM の最大数は 16 です(CPU 1 チャネル A、B、C、D、E、F、G、H のみ)。

### CPUの交換に必要な工具

この手順では、以下の工具が必要です。

- •T-20 トルクス ドライバ (ヒートシンクと CPU ソケットのネジ用)
- ・ヒートシンク クリーニング キット(交換用 CPU に同梱されています)。「Cisco PID UCSX-HSCK=」として別個に発注可能です。

1つのクリーニングキットで最大4つの CPU をクリーンアップできます。

・サーマルインターフェイスマテリアル(TIM)(交換用 CPU に同梱されているシリンジ)。既存のヒートシンクを再利用する場合にのみ使用します(新しいヒートシンクには、TIM がすでに塗布されたパッドが付属しています)。「Cisco PID UCS-CPU-TIM=」として別個に発注可能です。

1つの TIM キットが1つの CPU をカバーします。

RMA 交換 CPU の注文に追加する CPU 関連パーツ (63 ページ) も参照してください。

### CPU およびヒートシンクの交換

#### ⚠

- 注意 CPUとそのソケットは壊れやすいので、ピンを損傷しないように細心の注意を払って扱う必要 があります。CPUはヒートシンクとサーマルインターフェイスマテリアルとともに取り付け、 適切に冷却されるようにする必要があります。CPUを正しく取り付けないと、サーバが損傷す ることがあります。
- ステップ1 既存の CPU/ヒートシンク アセンブリをサーバから取り外します。
  - a) サーバのシャットダウンと電源切断 (39ページ)の説明に従って、サーバをシャットダウンして電源 を切ります。
  - b) 上部カバーを取り外せるように、サーバをラックの前方に引き出します。場合によっては、リアパネ ルからケーブルを取り外して隙間を空ける必要があります。
    - **注意** コンポーネントへの接触や確認作業を安全に行えない場合は、ラックからサーバを取り出してください。
  - c) サーバ上部カバーの取り外し(41ページ)の説明に従ってサーバから上部カバーを取り外します。
  - d) 交換用 CPU に付属している T-20 トルクス ドライバを使用して、アセンブリをマザーボードのスタン ドオフに固定している 4 つの非脱落型ナットを緩めます。
    - (注) ヒートシンクを持ち上げたときに水平になるようにヒートシンクのナットを均等に緩めます。ヒートシンクのラベルに示されている順序でヒートシンクのナットを緩めます(4、3、2、1、6、5)。

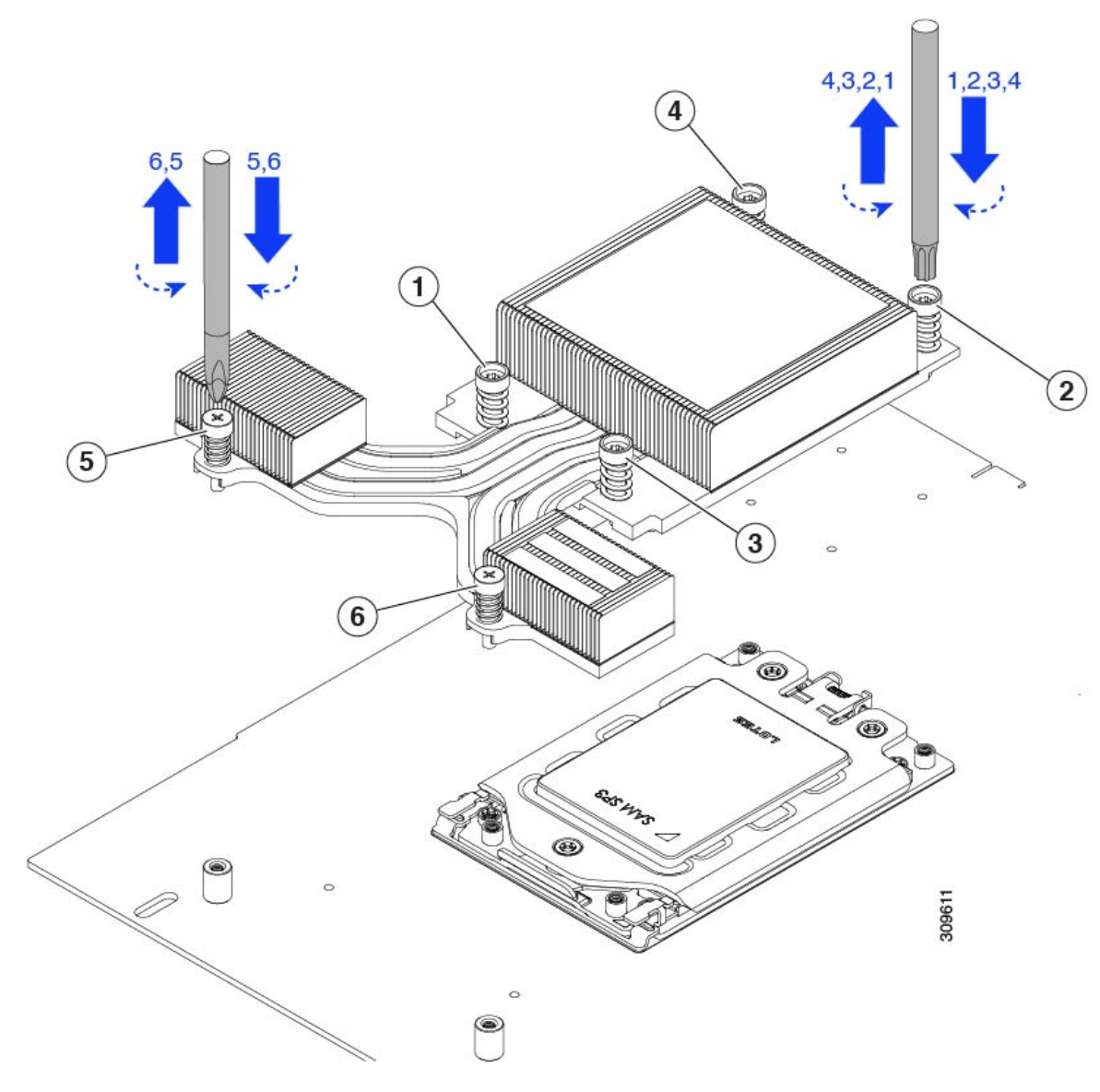

e) ヒートシンクを取り外します。

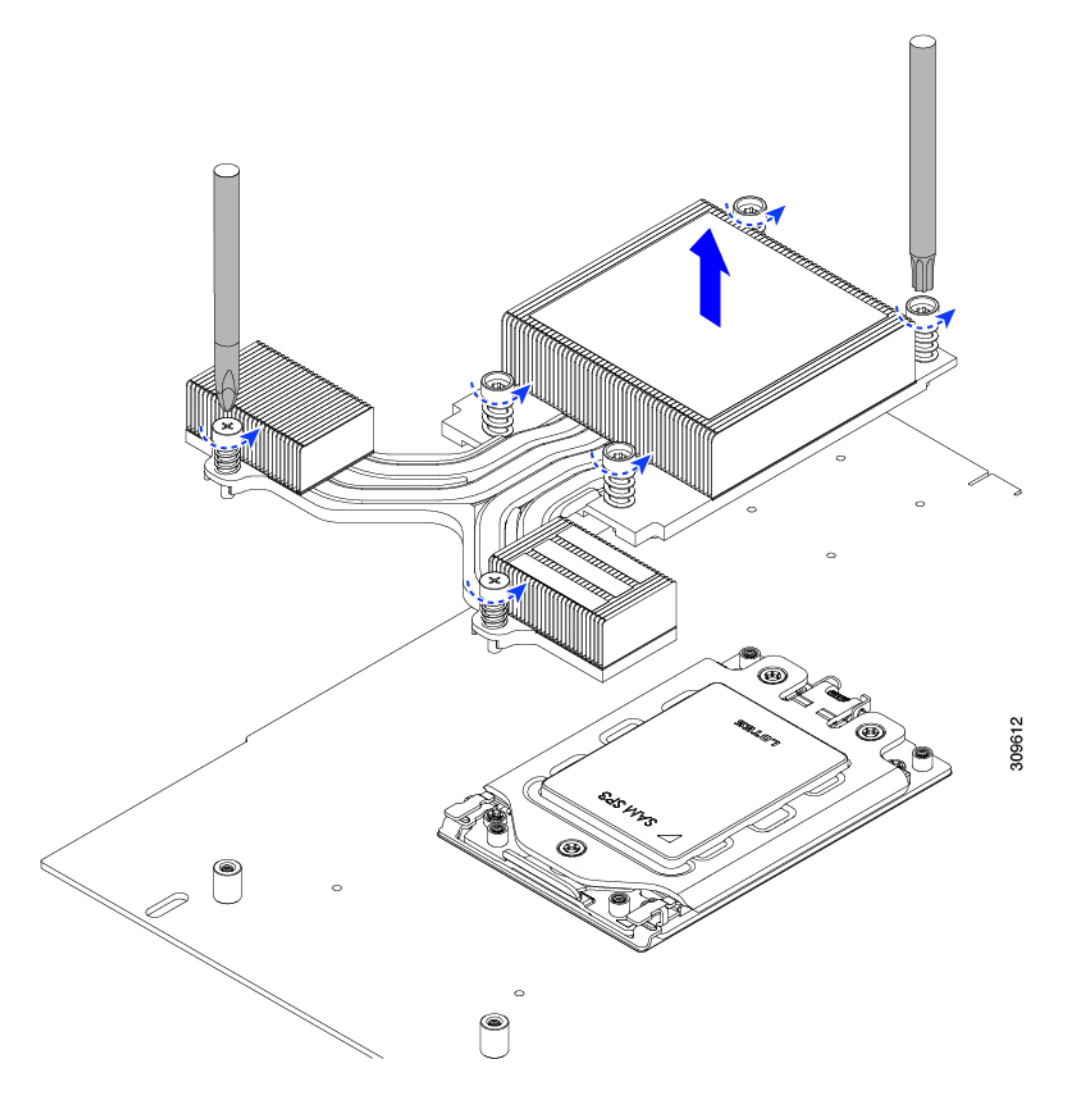

f) 3本のソケットフレームのねじを緩めます。

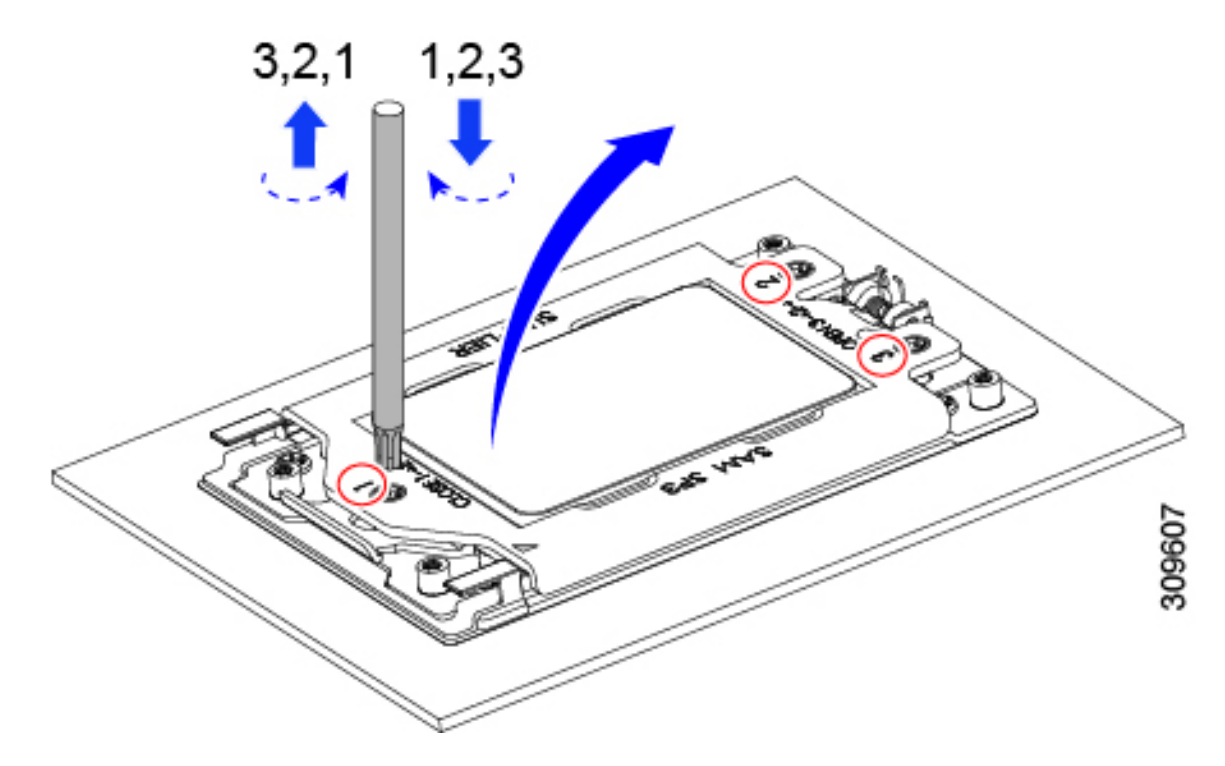

g) ソケットフレームを開きます。

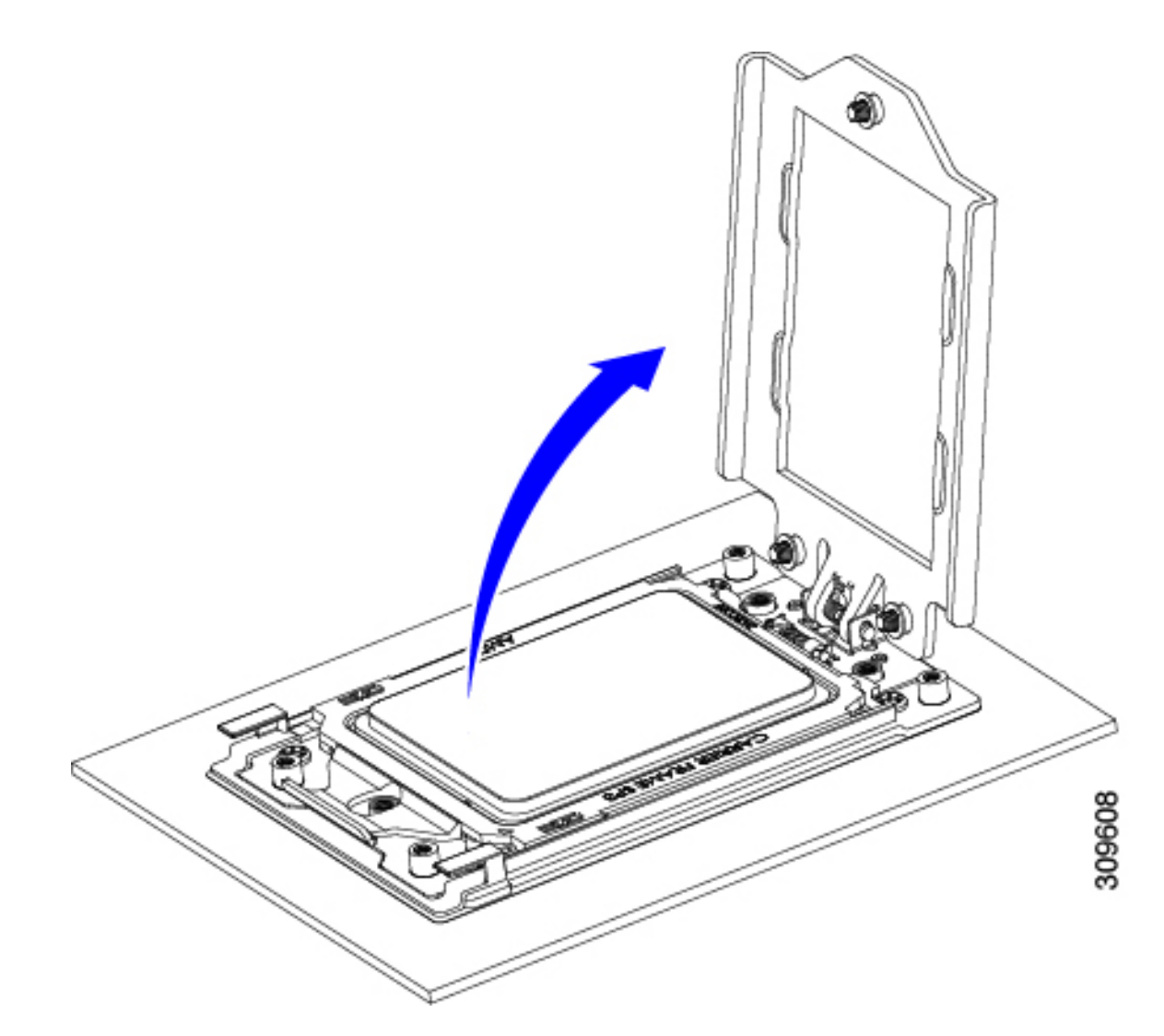

h) レールフレームを開きます。

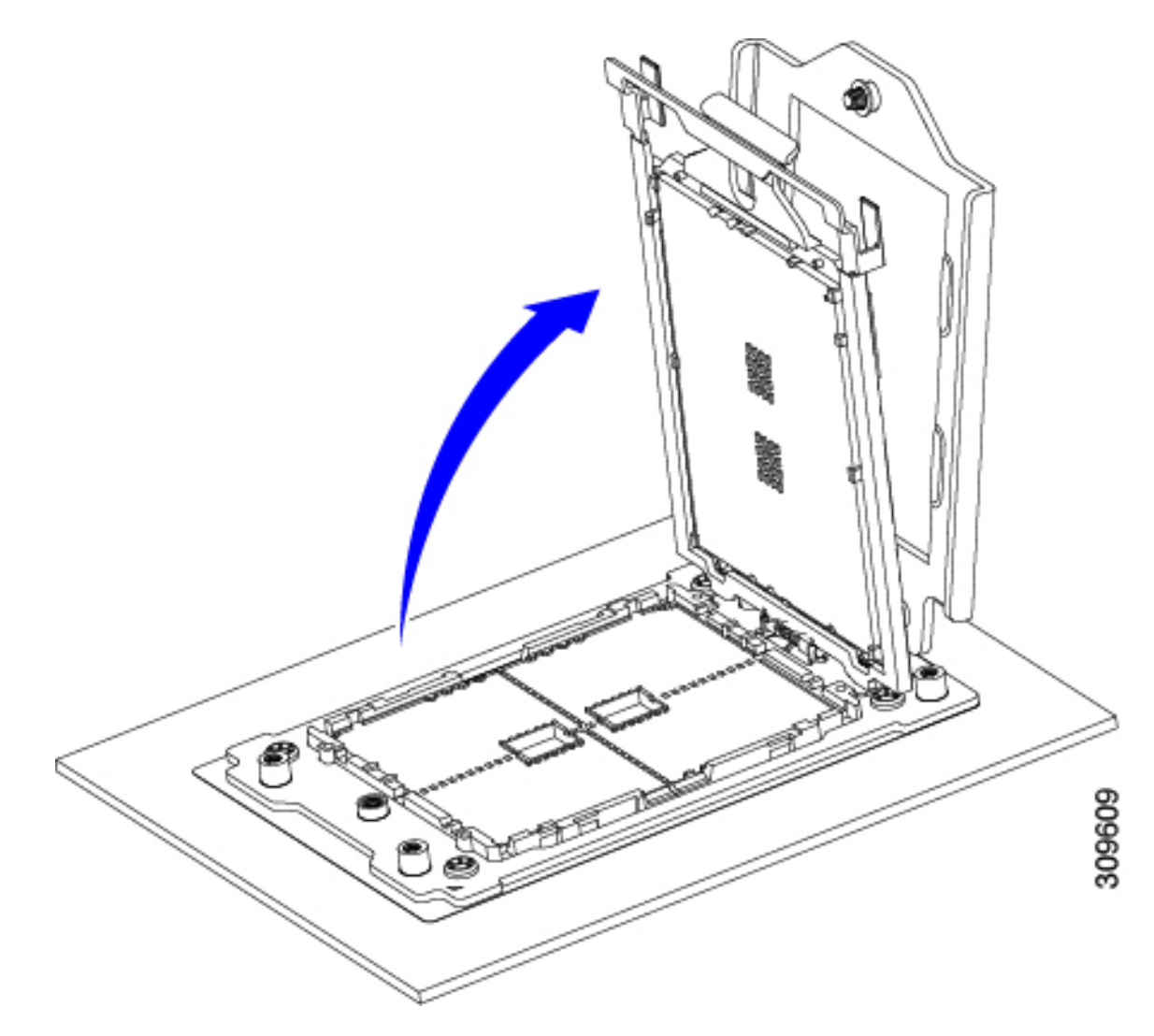

i) キャリアフレームを付けたまま CPU を取り外します。

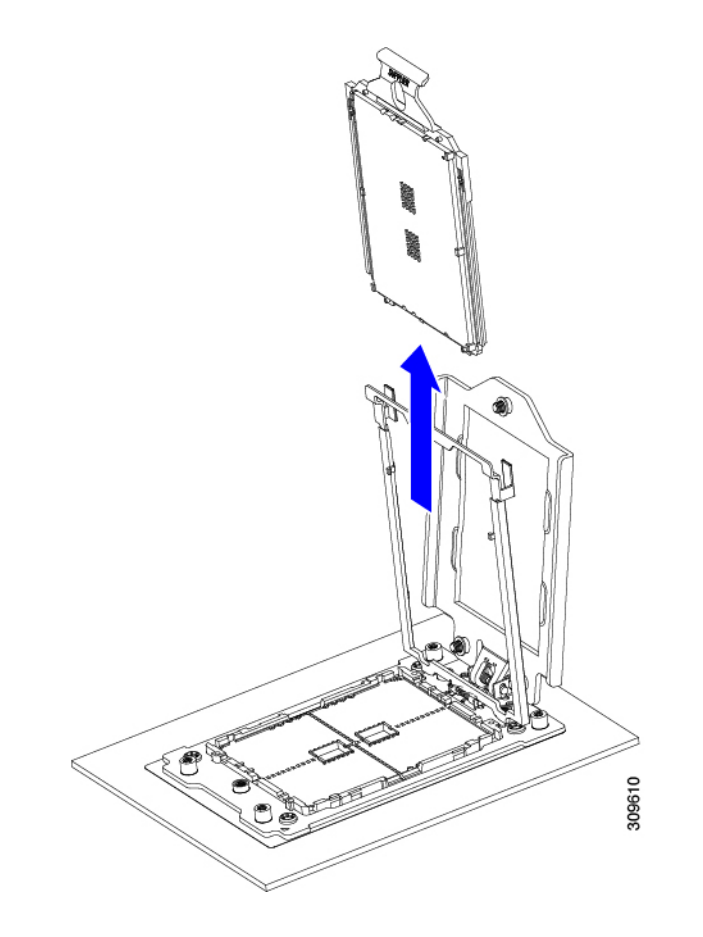

- ステップ2 次のようにして、新しい CPU を取り付けます。
  - 注意 CPU 接触面とピンは非常に脆弱です。この手順では、CPU の接触面または CPU ソケット ピン に触れたり、損傷したりすることがないように、十分注意してください。
  - a) そのキャリアフレーム上のハンドルタブでのみ CPUを持ち上げ、開いているレールフレームに向かっ て慎重にスライドさせます。

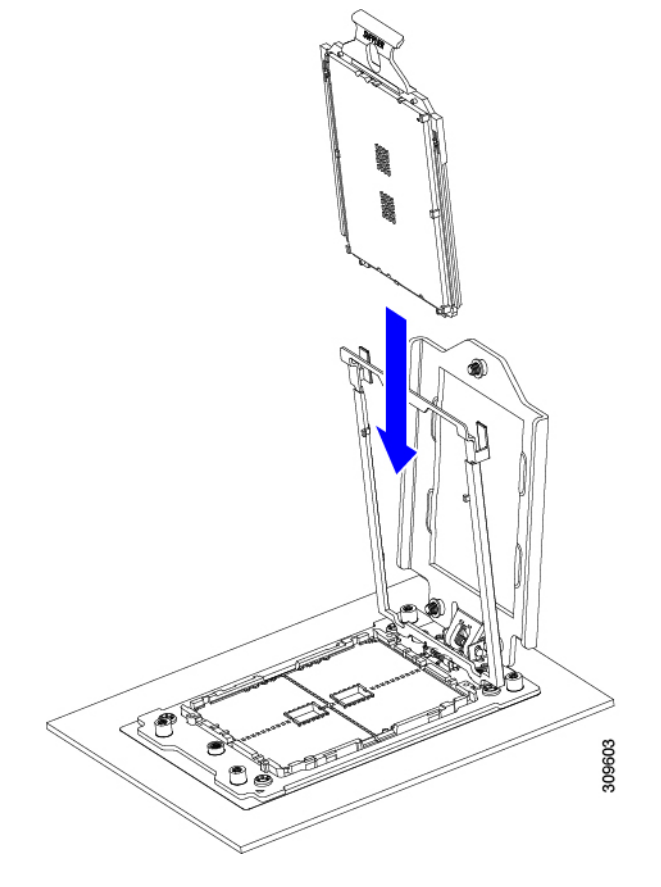

b) ゆっくりレールフレームを閉じて、フラットな、閉じた位置にします。

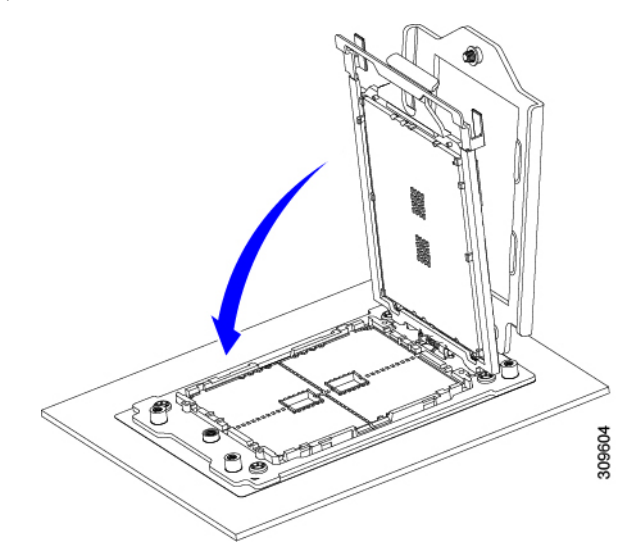

c) ゆっくりソケットフレームを閉じて、フラットな、閉じた位置にします。

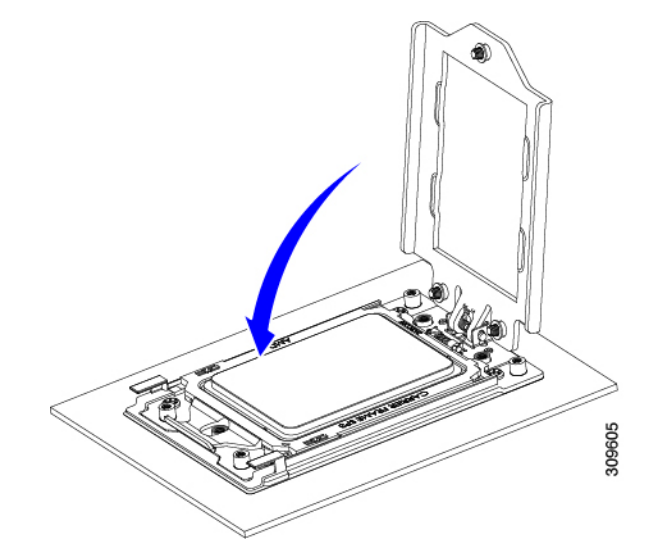

d) 1、2、3の順序でソケットフレームの3つのネジを締めます。

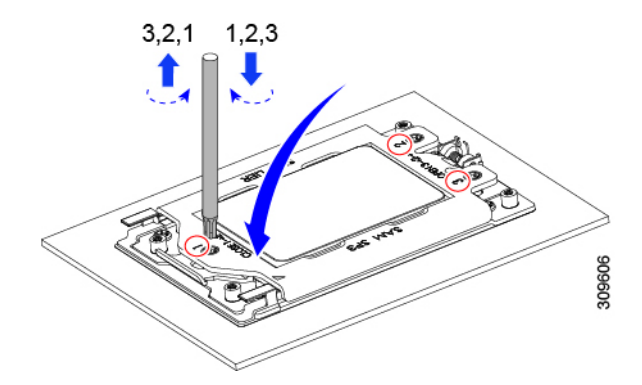

- ステップ3 新しい TIM をヒートシンクに塗布します。
  - (注) 適切に冷却し、期待されるパフォーマンスを実現するために、ヒートシンクのCPU側の表面に 新しい TIM を塗布する必要があります。
  - ・新しいヒートシンクを取り付ける場合は、新しいヒートシンクにはTIMが塗布されたパッドが付属しています。ステップ5に進みます。
  - ・ヒートシンクを再利用する場合は、ヒートシンクから古い TIM を除去してから、付属のシリンジから 新しい TIM を CPU 表面に塗布する必要があります。次のステップに進みます。
  - a) ヒートシンクの古い TIM に、ヒートシンク クリーニング キット(UCSX-HSCK=) 付属の洗浄液を塗 布し、少なくとも 15 秒間吸収させます。
  - b) ヒートシンククリーニングキットに同梱されている柔らかい布を使用して、ヒートシンクからすべてのTIMを拭き取ります。ヒートシンクの表面に傷をつけないように注意してください。
  - c) 新しい CPU (UCS-CPU-TIM=) に付属の TIM のシリンジを使用して、CPU の上部に4立法センチメートルのサーマルインターフェイスマテリアルを貼り付けます。次に示すパターンに倣って、均一に塗布します。

図 19:サーマル インターフェイス マテリアルの塗布パターン

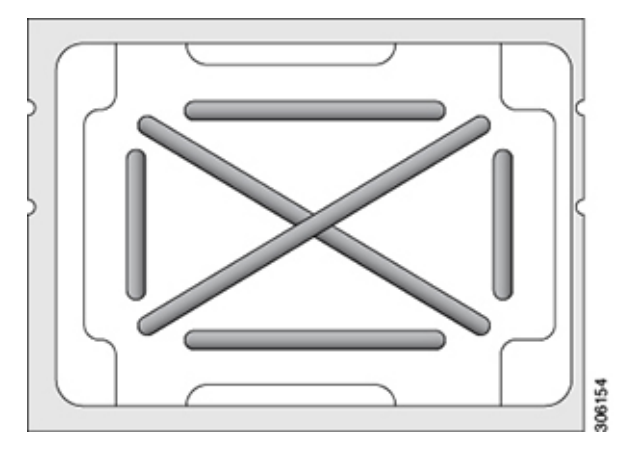

注意 適切に冷却を行うため、ご使用の CPU に対応した正しいヒートシンクだけを使用します。

- ステップ4 CPU にヒートシンクを取り付けます。
  - a) CPU ソケット上でヒートシンクを配置します。ソケット フレームの三角形マークとヒートシンクの三 角形-マークの位置を合わせます。
  - b) T-20 トルクス ドライバを使用して、ヒートシンクを固定する 6 本の取り付けネジを締めます。
    - **注意** ヒートシンクを水平に下ろすため、ヒートシンクネジを交互に均等に締めます。ヒートシ ンクラベルに示されている順番で、ヒートシンクネジを締めます(1、2、3、4、5、6)。

ステップ5 取り外したすべてのケーブルを再接続します。

ステップ6 サーバの電源をオンにします。

### RMA 交換 CPU の注文に追加する CPU 関連パーツ

Cisco UCS C シリーズ サーバで CPU の返品許可(RMA)を行った場合、CPU スペアに追加部 品が含まれていないことがあります。TAC エンジニアが交換を行うためには、RMA に追加部 品を追加する必要がある場合があります。

(注) 次の項目が CPU 交換シナリオに適用されます。システム シャーシを交換し、既存の CPU を新 しいマザーボードに移動する場合、ヒートシンクを CPU から分離する必要はありません。

シナリオ 1: 既存のヒートシンクを再利用するか、新しいノードに CPU とヒートシンクを移動 します。

・ヒートシンク クリーニング キット (UCSX-HSCK=)

1つのクリーニングキットで最大4つの CPU をクリーンアップできます。

サーマルインターフェイスマテリアル (TIM) キット (UCS-CPU-TIM=)
 1 つの TIM キットが 1 つの CPU をカバーします。

シナリオ2:既存のヒートシンクを交換しています。

ヒートシンク: UCSC-HSHP-225M6 =

新しいヒートシンクには、TIM が事前に塗布されたパッドが付いています。

・ヒートシンク クリーニング キット (UCSX-HSCK=)

1つのクリーニングキットで最大4つの CPU をクリーンアップできます。

CPU ヒートシンク クリーニング キットは最大 4 CPU およびヒート シンクのクリーニングに最 適です。クリーニング キットには、古い TIM の CPU およびヒートシンクのクリーニング用に 1 本と、ヒートシンクの表面調整用に1本、合計2本の溶液のボトルが入っています。

新しいヒートシンクスペアには TIM パッドが事前に取り付けられています。ヒートシンクを 取り付ける前に、CPUの表面から古い TIM を取り除くことは重要です。このため、新しいヒー トシンクを注文する場合にも、ヒートシンククリーニングキットを注文する必要があります。

#### メモリ (DIMM) の交換

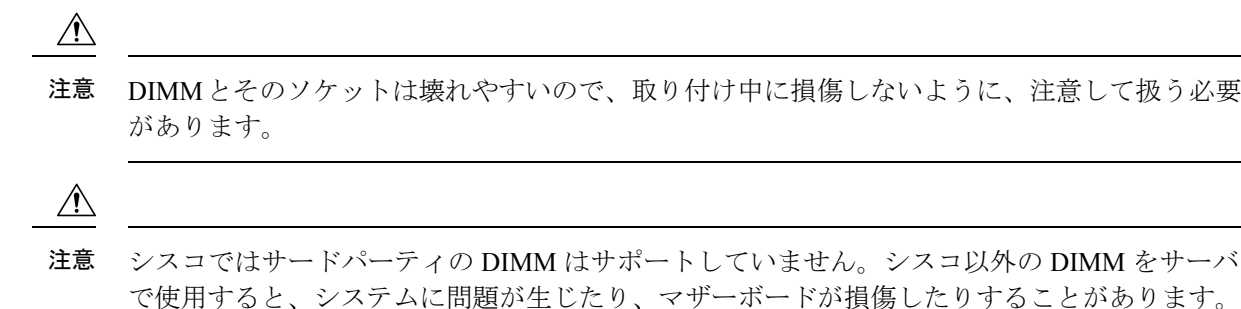

(注) サーバ パフォーマンスを最大限に引き出すには、DIMM の取り付けまたは交換を行う前に、 メモリ パフォーマンスに関するガイドラインと装着規則を熟知している必要があります。

## DIMM 装着規則とメモリ パフォーマンスに関するガイドライン

このトピックでは、最大メモリパフォーマンスに関する規則とガイドラインについて説明しま す。

#### DIMM スロットの番号付け

次の図に、マザーボード上の DIMM スロットの番号付けを示します。
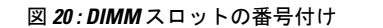

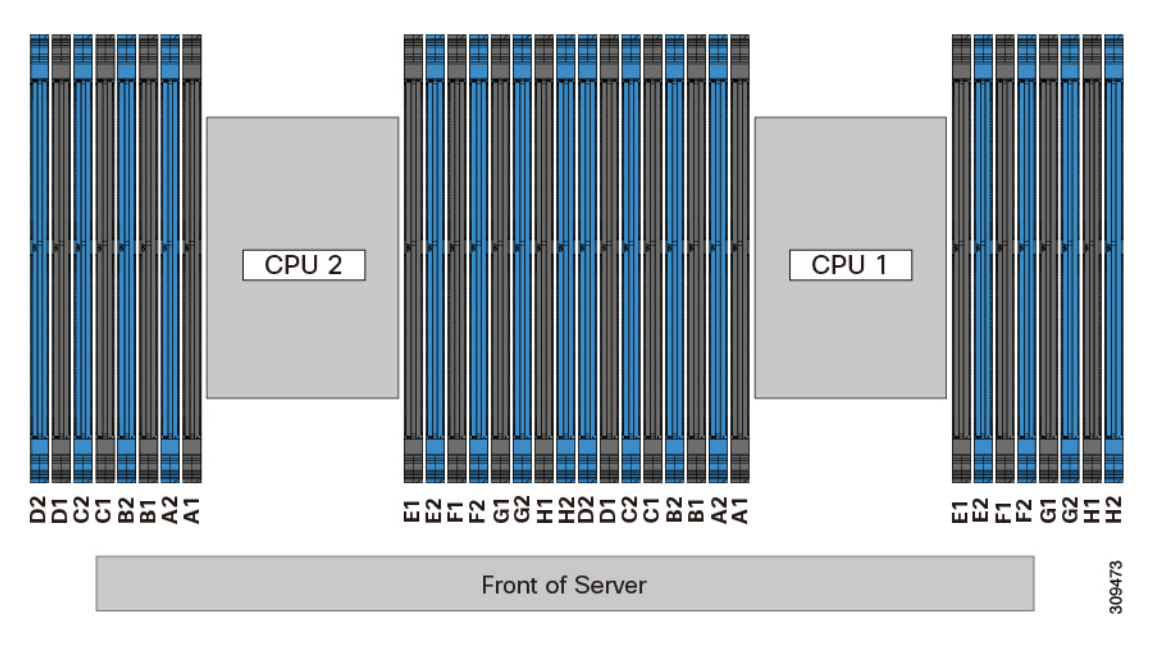

#### **DIMM** 装着ルール

最大限のパフォーマンスを引き出せるように、DIMMの取り付けまたは交換を行うときは、次のガイドラインに従ってください。

- •各 CPU では A から H までの、8 つのメモリ チャネルがサポートされます、
  - CPU1は、チャネルP1A1、P1A2、P1B1、P1B2、P1C1、P1C2、P1D1、P1D2、P1 E1、P1E2、P1F1、P1F2、P1G1、P1G2、P1H1、およびP1H2。
  - CPU2は、チャネルP2A1、P2A2、P2B1、P2B2、P2C1、P2C2、P2D1、P2D2、P2 E1、P2E2、P2F1、P2F2、P2G1、P2G2、P2H1、およびP2H2。
- ・各チャネルには DIMM ソケットが 2 つあります(たとえば、チャネル A=スロット A1、A2)。
- 両方のCPUが取り付けられている場合、各CPUのDIMMスロットへの装着方法を同一にします。
- ・シングル CPU 構成の場合、CPU1 のチャネルのみに装着します(P1 A1 から P1 H2)。
- ・最適なパフォーマンスを得るには、CPUの数およびCPUあたりのDIMMの数に応じて、 次の表に示す順序でDIMMを装着します。サーバーにCPUが2つ搭載されている場合 は、次の表に示すように、2つのCPU間でDIMMが均等になるように調整します。

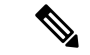

(注) 次のセクションに、推奨構成を示します。CPU あたり 5、7、9、10、または 11 個の DIMM を使用することはお勧めしません。

#### メモリ装着順序

メモリスロットは、青色と黒色に色分けされています。色分けされたチャネルの装着順序は、 最初は青色のスロット、次に黒色のスロットです。

次の表に、各メモリオプションのメモリ装着順序を示します。

#### 表 3:2 CPU構成のDIMM装着順序

| CPU あたりの DDR4 DIMM の<br>数(推奨構成) | CPU 1 スロットへの装着 | CPU 2 スロットへの装着 |
|---------------------------------|----------------|----------------|
| 1                               | P1_C2          | P2_C2          |
| 2                               | P1_C2          | P2_C2          |
|                                 | P1_D2          | P2_D2          |
| 4                               | P1_C2          | P2_C2          |
|                                 | P1_D2          | P2_D2          |
|                                 | P1_G2          | P2_G2          |
|                                 | P1_H2          | P2_H2          |
| 6                               | P1_C2          | P2_C2          |
|                                 | P1_D2          | P2_D2          |
|                                 | P1_G2          | P2_G2          |
|                                 | P1_H2          | P2_H2          |
|                                 | P1_A2          | P2_A2          |
|                                 | P1_E2          | P2_E2          |
| 8                               | P1_C2          | P2_C2          |
|                                 | P1_D2          | P2_D2          |
|                                 | P1_G2          | P2_G2          |
|                                 | P1_H2          | P2_H2          |
|                                 | P1_A2          | P2_A2          |
|                                 | P1_E2          | P2_E2          |
|                                 | P1_B2          | P2_B2          |
|                                 | P1_F2          | P2_F2          |

I

| 10 | P1_C2 | P2_C2 |
|----|-------|-------|
|    | P1_D2 | P2_D2 |
|    | P1_G2 | P2_G2 |
|    | P1_H2 | P2_H2 |
|    | P1_A2 | P2_A2 |
|    | P1_E2 | P2_E2 |
|    | P1_B2 | P2_B2 |
|    | P1_F2 | P2_F2 |
|    | P1_D1 | P2_D1 |
|    | P1_E1 | P2_E1 |
| 12 | P1_C2 | P2_C2 |
|    | P1_D2 | P2_D2 |
|    | P1_G2 | P2_G2 |
|    | P1_H2 | P2_H2 |
|    | P1_A2 | P2_A2 |
|    | P1_E2 | P2_E2 |
|    | P1_B2 | P2_B2 |
|    | P1_F2 | P2_F2 |
|    | P1_D1 | P2_D1 |
|    | P1_E1 | P2_E1 |
|    | P1_B1 | P2_B1 |
|    | P1_G1 | P2_G1 |
|    |       |       |

I

| 14 | P1_C2                       | P2_C2                       |
|----|-----------------------------|-----------------------------|
|    | P1_D2                       | P2_D2                       |
|    | P1_G2                       | P2_G2                       |
|    | P1_H2                       | P2_H2                       |
|    | P1_A2                       | P2_A2                       |
|    | P1_E2                       | P2_E2                       |
|    | P1_B2                       | P2_B2                       |
|    | P1_F2                       | P2_F2                       |
|    | P1_D1                       | P2_D1                       |
|    | P1_E1                       | P2_E1                       |
|    | P1_B1                       | P2_B1                       |
|    | P1_G1                       | P2_G1                       |
|    | P1_C1                       | P2_C1                       |
|    | P1_F1                       | P2_F1                       |
| 16 | すべての入力 (A1、A2) 〜<br>(H1、H2) | すべての入力 (A1、A2) 〜<br>(H1、H2) |

#### 表 4:1 CPU構成のDIMM装着順序

| CPU あたりの DDR4 DIMM の数(推奨構成) | CPU1スロットへの装着 |
|-----------------------------|--------------|
| 1                           | P1_C2        |
| 2                           | P1_C2        |
|                             | P1_D2        |
| 4                           | P1_C2        |
|                             | P1_D2        |
|                             | P1_G2        |
|                             | P1_H2        |
| 6                           | P1_C2        |
|                             | P1_D2        |
|                             | P1_G2        |
|                             | P1_H2        |
|                             | P1_A2        |
|                             | P1_E2        |

| CPU あたりの DDR4 DIMM の数(推奨構成) | CPU1スロットへの装着 |
|-----------------------------|--------------|
| 8                           | P1_C2        |
|                             | P1_D2        |
|                             | P1_G2        |
|                             | P1_H2        |
|                             | P1_A2        |
|                             | P1_E2        |
|                             | P1_B2        |
|                             | P1_F2        |
| 10                          | P1_C2        |
|                             | P1_D2        |
|                             | P1_G2        |
|                             | P1_H2        |
|                             | P1_A2        |
|                             | P1_E2        |
|                             | P1_B2        |
|                             | P1_F2        |
|                             | P1_D1        |
|                             | P1_E1        |
| 12                          | P1_C2        |
|                             | P1_D2        |
|                             | P1_G2        |
|                             | P1_H2        |
|                             | P1_A2        |
|                             | P1_E2        |
|                             | P1_B2        |
|                             | P1_F2        |
|                             | P1_D1        |
|                             | P1_E1        |
|                             | P1_B1        |
|                             | P1_G1        |
|                             | 1            |

| CPU あたりの DDR4 DIMM の数(推奨構成) | CPU1スロットへの装着             |
|-----------------------------|--------------------------|
| 14                          | P1_C2                    |
|                             | P1_D2                    |
|                             | P1_G2                    |
|                             | P1_H2                    |
|                             | P1_A2                    |
|                             | P1_E2                    |
|                             | P1_B2                    |
|                             | P1_F2                    |
|                             | P1_D1                    |
|                             | P1_E1                    |
|                             | P1_B1                    |
|                             | P1_G1                    |
|                             | P1_C1                    |
|                             | P1_F1                    |
| 16                          | すべての入力 (A1、A2) 〜 (H1、H2) |

- •1 つの CPU によって制御される 16 個の DIMM スロットで使用できる最大合計メモリ容量 は 16 x256 GB です。
- ・メモリのミラーリングを使用すると、2つの装着済みチャネルの一方からしかデータが提供されないため、使用可能なメモリ量が50%減少します。メモリのミラーリングを有効にする場合、偶数個のチャネルに DIMM を取り付ける必要があります。
- NVIDIA M シリーズ GPU は、搭載メモリ容量1 TB 未満のサーバのみをサポートします。
- NVIDIA P シリーズ GPU は、搭載メモリ容量 1 TB 以上のサーバをサポートします。
- AMD FirePro S7150 X2 GPU は、搭載メモリ容量 1 TB 未満のサーバのみをサポートします。
- ・次の表に示す DIMM の混在使用の規則に従ってください。

#### 表 5: DIMM の混在使用の規則

| DIMM パラメータ                                    | 同じチャネル内の DIMM                                                 | 同じバンク内の DIMM                                                                                                    |
|-----------------------------------------------|---------------------------------------------------------------|----------------------------------------------------------------------------------------------------|
| DIMM 容量<br>例:8GB、16GB、<br>32GB、64GB、128<br>GB | 同一チャネル内に異なる容<br>量の DIMM を混在させるこ<br>とができます(たとえば、<br>A1、A2 など)。 | 同じバンク内で異なる容量とリビジョ<br>ンのDIMMを混在させることはできま<br>せん(たとえば、A1、B1)。リビジョ<br>ン値は製造元によって異なります。同<br>じ PID を持つ 2 つの DIMM が異なる<br>リビジョンを持つ場合があります。 |

| DIMM 速度<br>たとえば、2666<br>GHz                 | 速度を混在できますが、<br>DIMM はチャネルにインス<br>トールされた最も遅い<br>DIMM/CPU の速度で動作し<br>ます。 | 同じバンク内で異なる速度とリビジョ<br>ンをDIMM容量と混在させることはで<br>きません(たとえば、A1、B1)。リ<br>ビジョン値は製造元によって異なりま<br>す。同じ PID を持つ 2 つの DIMM が<br>異なるリビジョンを持つ場合がありま<br>す。 |
|---------------------------------------------|------------------------------------------------------------------------|----------------------------------------------------------------------------------------------------|
| DIMM タイプ<br>RDIMM または<br>LRDIMM、TDR<br>DIMM | チャネル内でタイプの異な<br>る DIMM を混在させること<br>はできません。                             | バンク内でタイプの異なるDIMMを混<br>在させることはできません。                                                                                                    |

#### メモリ ミラーリング

偶数個のチャネルに DIMM を装着した場合にのみ、サーバーの CPU がメモリ ミラーリングを サポートします。1 つまたは3 つのチャネルに DIMM を装着した場合、メモリのミラーリング は自動的に無効になります。

メモリのミラーリングを使用すると、2つの装着済みチャネルの一方からしかデータが提供されないため、使用可能なメモリ量が 50%減少します。2つ目の重複するチャネルは、冗長性を提供します。

## **DIMM**の交換

#### 障害のある DIMM の識別

各 DIMM ソケットの正面には、対応する DIMM 障害 LED があります。これらの LED の位置 については、内部診断 LED (37 ページ)を参照してください。サーバがスタンバイ電源モー ドの場合、これらの LED はオレンジ色に点灯し、障害のある DIMM であることを示します。

- ステップ1 次のようにして、既存の DIMM を取り外します。
  - a) サーバのシャットダウンと電源切断 (39ページ)の説明に従って、サーバをシャットダウンして電源 を切ります。
  - b) 上部カバーを取り外せるように、サーバをラックの前方に引き出します。場合によっては、リアパネ ルからケーブルを取り外して隙間を空ける必要があります。
    - **注意** コンポーネントへの接触や確認作業を安全に行えない場合は、ラックからサーバを取り出してください。
  - c) サーバ上部カバーの取り外し(41ページ)の説明に従ってサーバから上部カバーを取り外します。
  - d) DIMM スロットの前端を覆うエアー バッフルを取り外してスペースを空けます。
  - e) 取り外す DIMM の位置を確認し、DIMM スロットの両端のイジェクト レバーを開きます。

ステップ2 次のようにして、新しい DIMM を取り付けます。

- (注) DIMM を取り付ける前に、このサーバのメモリ装着ルールを参照してください: DIMM 装着規 則とメモリ パフォーマンスに関するガイドライン (64 ページ)。
- a) 新しい DIMM をマザーボード上の空のスロットの位置に合わせます。DIMM スロットの位置合わせ機 能を使用して、DIMM を正しい向きに配置します。
- b) DIMM がしっかりと装着され、両端のイジェクトレバーが所定の位置にロックされるまで、DIMM の 上部の角を均等に押し下げます。
- c) 上部カバーをサーバに再度取り付けます。
- d) サーバをラックの元の位置に戻し、ケーブルを再度接続したら、電源ボタンを押してサーバの電源を 入れます。

# ミニストレージ モジュールの交換

ミニストレージモジュールをマザーボードのソケットに差し込むことにより、内部ストレージ を追加します。このモジュールには、2種類のバージョンがあります。

(注) Cisco IMC ファームウェアには、このミニストレージモジュールの M.2 バージョンにインストールされている M.2 ドライブのアウトオブバンド管理インターフェイス(UCS-MSTOR-M2)は含まれていません。M.2 ドライブは、Cisco IMCインベントリには表示されず、Cisco IMCによって管理することもできません。これは想定されている動作です。

## ミニストレージ モジュール キャリアの交換

ここでは、ミニストレージモジュールキャリアを取り外して交換する方法について説明しま す。キャリアには、メディアソケットが上部に1つ、下部に1つあります。どのタイプのミニ ストレージモジュールキャリア (SD カードまたは M.2 SSD) についても、次の手順を実行し ます。

- **ステップ1** サーバのシャットダウンと電源切断 (39ページ)の説明に従って、サーバをシャットダウンして電源を 切ります。
- **ステップ2**上部カバーを取り外せるように、サーバをラックの前方に引き出します。場合によっては、リアパネルからケーブルを取り外して隙間を空ける必要があります。
  - **注意** コンポーネントへの接触や確認作業を安全に行えない場合は、ラックからサーバを取り出して ください。

ステップ3 サーバ上部カバーの取り外し (41ページ)の説明に従ってサーバから上部カバーを取り外します。 ステップ4 ソケットからキャリアを取り外します。

<sup>•</sup>M.2 SSD キャリア: 2 つの M.2 フォームファクタ SSD ソケットを提供します。

- a) 電源装置1の前のソケットに装着されているミニストレージモジュールキャリアを見つけます。
- b) キャリアの両端で、キャリアを固定しているクリップを外側に押します。
- c) キャリアの両端を持ち上げて、マザーボードのソケットから外します。
- d) キャリアを静電気防止シートの上に置きます。
- ステップ5 キャリアをそのソケットに取り付けます。
  - a) キャリアのコネクタを下向きにし、マザーボードのソケットと同じ端で、キャリアをソケット上に置きます。2つの位置合わせペグが、キャリアの2つの穴の位置に合っている必要があります。
  - b) キャリアのソケットの端をそっと押し下げて、2本のペグをキャリアの2つの穴に通します。
  - c) 固定クリップが両端でカチッと鳴るまで、キャリアを押し下げます。
- ステップ6 上部カバーをサーバに再度取り付けます。
- **ステップ1** サーバをラックの元の位置に戻し、ケーブルを再度接続したら、電源ボタンを押してサーバの電源を入れます。

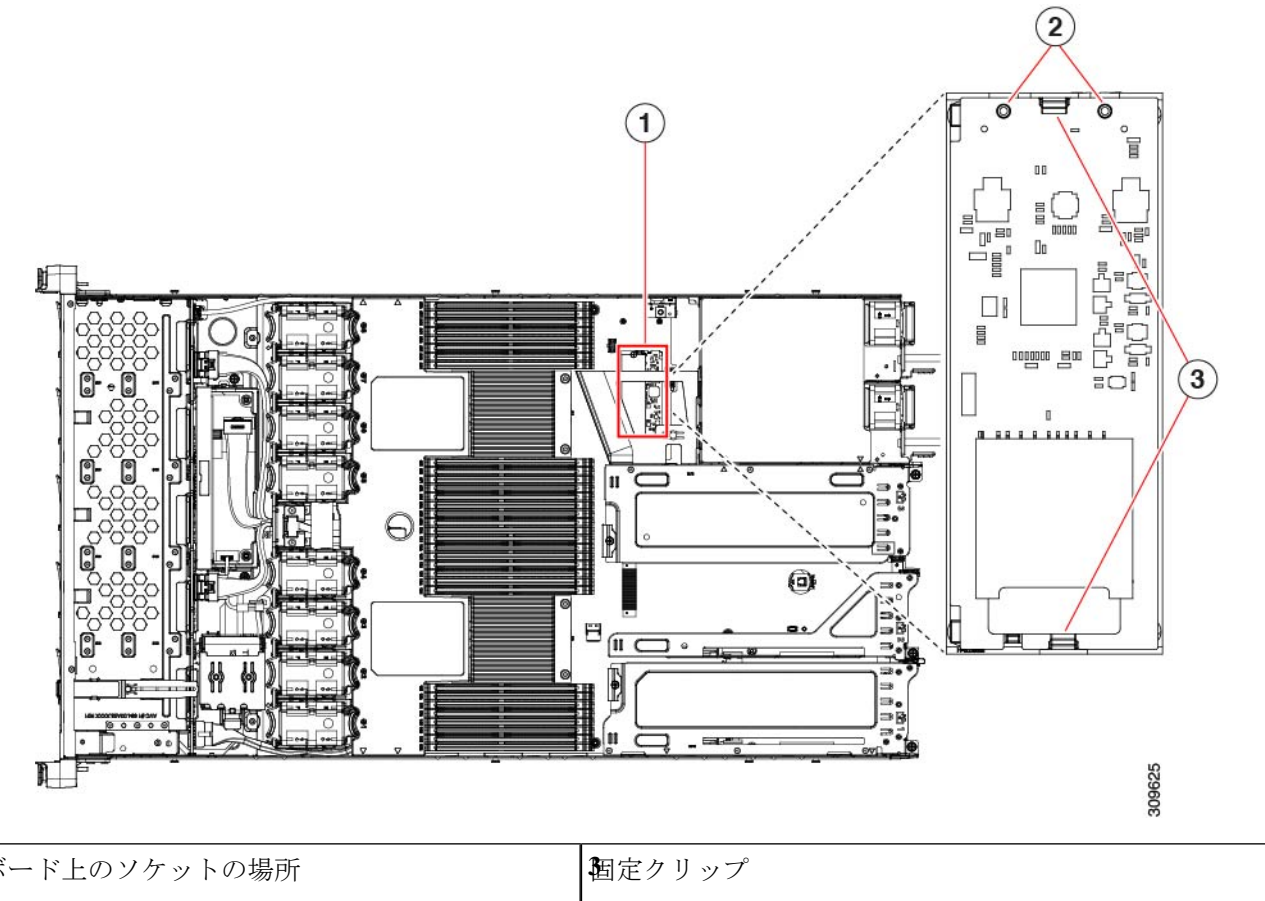

| <ul> <li>配置ペグ</li> </ul> |  |
|--------------------------|--|

## M.2 用ミニストレージ キャリア内の M.2 SSD の交換

ここでは、M.2 用ミニストレージキャリア(UCS-MSTOR-M2)内の M.2 SATA を取り外して 交換する手順について説明します。キャリアには、M.2 SSD ソケットが上部に1つ、下部に1 つあります。

#### ミニストレージ M.2 SSD の装着ルール

- ・両方の M.2 SSD が SATAであることが必要です。
- キャリア内で1つまたは2つのM.2SSDを使用できます。
- M.2 ソケット1はキャリアの上側にあり、M.2 ソケット2はキャリアの下側(キャリアの マザーボードコネクタと同じ側)にあります。
- ステップ1 ミニストレージ モジュール キャリアの交換 (72 ページ)の説明に従って、サーバの電源を切り、ミニス トレージ モジュール キャリアをサーバから取り外します。
- **ステップ2** 次のようにして、M.2 SSD を取り外します。
  - a) No.1 プラス ドライバを使用して、M.2 SSD をキャリアに固定している1本のネジを外します。
  - b) キャリアのソケットから M.2 SSD を取り外します。
- ステップ3 次のようにして、新しい M.2 SSD を取り付けます。
  - a) M.2 SSD を下に向け、コネクタの終端をキャリアのソケットに挿入します。M.2 SSD のラベルが上向 きになっている必要があります。
  - b) M.2 SSD を押し、キャリアに対して平らになるようにします。
  - c) M.2 SSD の端をキャリアに固定する1本のネジを取り付けます。
- **ステップ4** ミニストレージモジュールキャリアをサーバに再度取り付け、ミニストレージモジュールキャリアの交換(72ページ)の説明に従ってサーバの電源を入れます。

# **USB**ドライブの交換

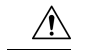

注意 データが失われる可能性があるため、サーバの電源がオンの状態で内蔵 USB ドライブをホットスワップすることはお勧めしません。

- ステップ1 次のようにして、既存の内蔵 USB ドライブを取り外します。
  - a) サーバのシャットダウンと電源切断 (39ページ)の説明に従って、サーバをシャットダウンして電源 を切ります。
  - b) 上部カバーを取り外せるように、サーバをラックの前方に引き出します。場合によっては、リアパネ ルからケーブルを取り外して隙間を空ける必要があります。

- **注意** コンポーネントへの接触や確認作業を安全に行えない場合は、ラックからサーバを取り出してください。
- c) サーバ上部カバーの取り外し(41ページ)の説明に従ってサーバから上部カバーを取り外します。
- d) マザーボード上の USB ソケットの場所を確認します(PCIe ライザー2の正面)。
- e) USB ドライブをつかんで水平に引き、ソケットから取り外します。

ステップ2 次のようにして、新しい内蔵 USB ドライブを取り付けます。

- a) USB ドライブをソケットに合わせます。
- b) ソケットと完全にかみ合うまで USB ドライブを水平に押します。
- c) 上部カバーをサーバに再度取り付けます。
- d) サーバをラックの元の位置に戻し、ケーブルを再度接続したら、電源ボタンを押してサーバの電源を 入れます。

図 21: 内部 USB ポートの場所

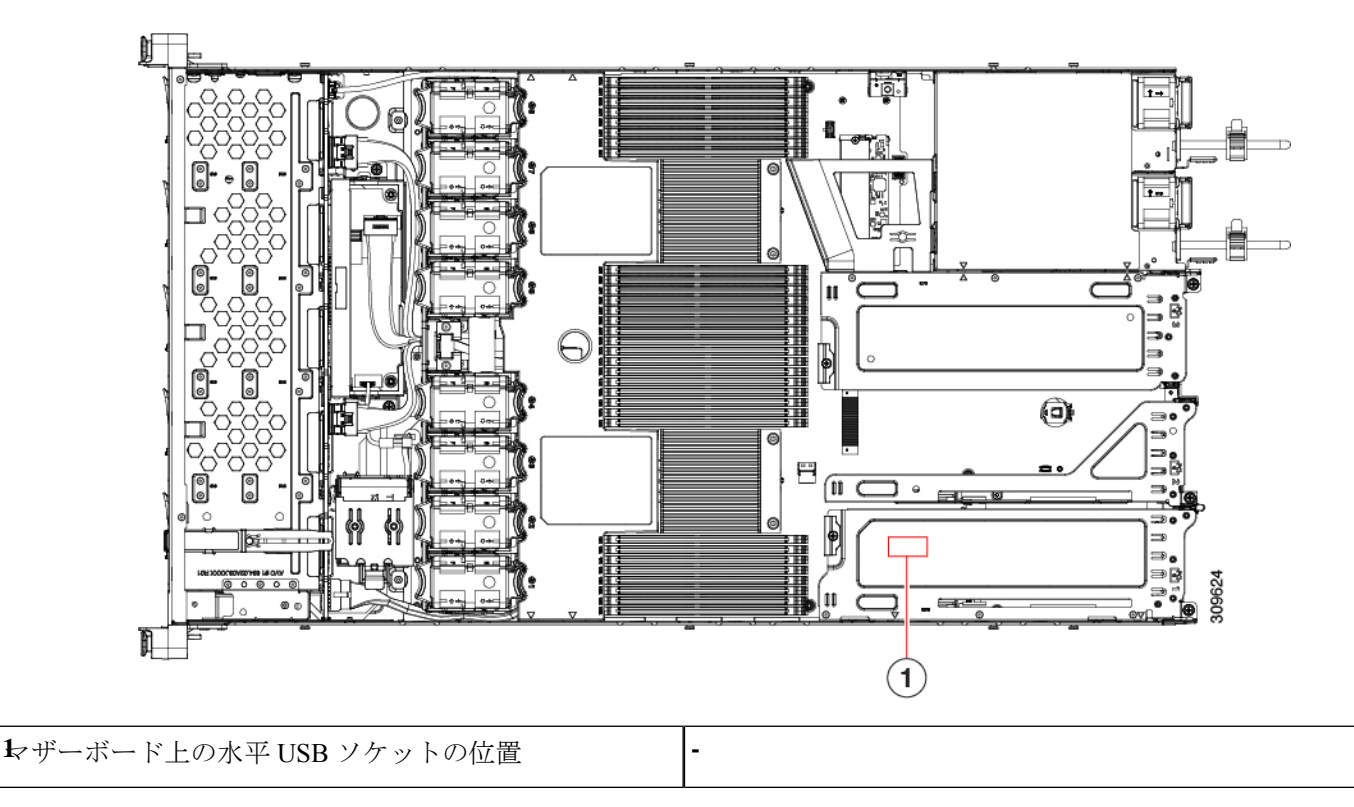

## 内部 USB ポートの有効化/無効化

工場出荷時のデフォルトでは、サーバのすべてのUSBポートが有効になっています。ただし、 内部 USB ポートは、サーバ BIOS で有効または無効にできます。

- ステップ1 ブート中にメッセージが表示されたら、F2キーを押して BIOS セットアップユーティリティに切り替えます。
- ステップ2 [Advanced] タブまで移動します。
- ステップ3 [Advanced] タブの [USB Configuration] を選択します。
- ステップ4 [USB Configuration] ページの [USB Ports Configuration] を選択します。
- **ステップ5** [USB Port: Internal] までスクロールし、Enter を押し、ダイアログボックスから [Enabled] または [Disabled] を選択します。
- ステップ6 F10 を押して保存し、ユーティリティを終了します。

# RTCバッテリの交換

Â

警告 バッテリを正しく交換しないと、爆発するおそれがあります。バッテリは、同型式のもの、または製造業者が推奨する同等の型式のものとのみ交換してください。使用済みのバッテリは、 製造元が指示する方法に従って処分してください。

[ステートメント 1015]

A

警告 リサイクラ:バッテリーを共有しないでください!お住いの国または地域の適切な規制に従い、 バッテリーを処分するようにしてください。

リアルタイムクロック(RTC)バッテリは、サーバの電源が外れているときにシステムの設定 を保持します。バッテリタイプはCR2032です。シスコでは、業界標準のCR2032バッテリを サポートしています。このバッテリはシスコに注文できます(PIDN20-MBLIBATT)。また、 ほとんどの電子ストアでも購入できます。

ステップ1 RTC バッテリを取り外します。

- a) サーバのシャットダウンと電源切断 (39ページ)の説明に従って、サーバをシャットダウンして電源 を切ります。
- b) 上部カバーを取り外せるように、サーバをラックの前方に引き出します。場合によっては、リアパネ ルからケーブルを取り外して隙間を空ける必要があります。
  - **注意** コンポーネントへの接触や確認作業を安全に行えない場合は、ラックからサーバを取り出してください。
- c) サーバ上部カバーの取り外し(41ページ)の説明に従ってサーバから上部カバーを取り外します。
- d) RTC バッテリの位置を確認します。垂直ソケットは、PCIe ライザー2の正面にあります。

e) マザーボード上のソケットからバッテリを取り外します。片側の固定クリップをゆっくりと開けて隙 間を空け、バッテリをまっすぐ持ち上げます。

ステップ2 新しい RTC バッテリを取り付けます。

- a) バッテリをホルダーに挿入し、カチッという音がするまでクリップの下に押し込みます。
  - (注) バッテリのプラス側(「3v+」の刻印が付いた平らな側)がサーバの正面から見て左向き になるようにしてください。
- b) 上部カバーをサーバに再度取り付けます。
- c) サーバをラックの元の位置に戻し、ケーブルを再度接続したら、電源ボタンを押してサーバの電源を 入れます。

図 22:マザーボード上の RTC バッテリの場所

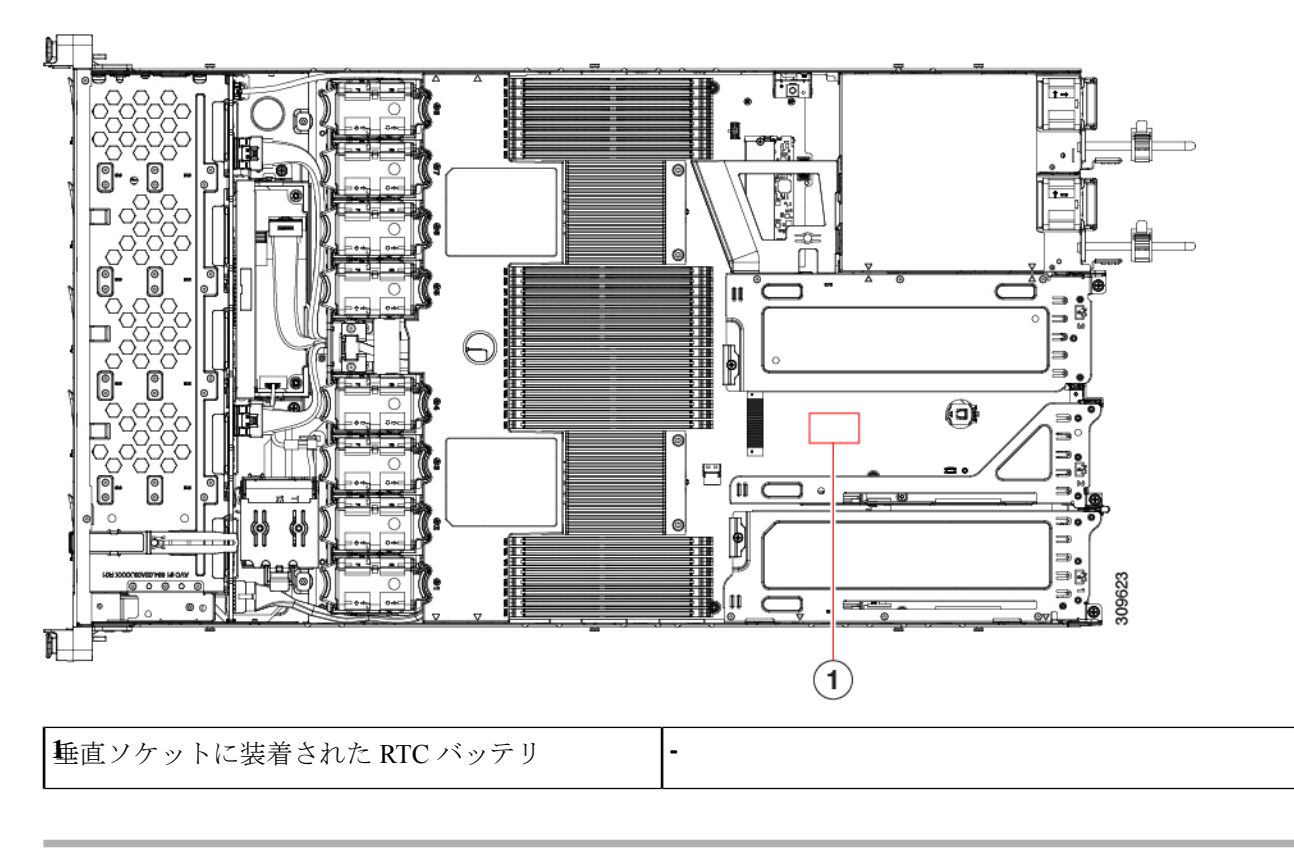

# 電源装置の交換

サーバーには、1 台または2 台の Titanium 80PLUS 定格電源を搭載できます。2 台の電源装置 を取り付けると、デフォルトでは1+1として冗長化されますが、コールド冗長モードもサポー トされます。コールド冗長(CR)では、1 台以上の電源の電力供給を一時停止し、負荷の残り がアクティブな PSU によって強制的に供給されるようにします。その結果、PSU 効率を最大 限に活用することで、負荷特性を基準にした総電力効率が向上します。

- ・電源装置の詳細については、電力仕様(117ページ)も参照してください。
- 電源 LED の詳細については、背面パネルの LED (36 ページ)も参照してください。

ここでは、ACおよびDC電源装置の交換手順について説明します。「AC電源装置の交換(78ページ)」を参照してください。

- DC 電源装置の交換 (79 ページ)
- DC 電源装置の取り付け(初回の取り付け) (81 ページ)
- DC 電源装置の接地 (82 ページ)

## AC 電源装置の交換

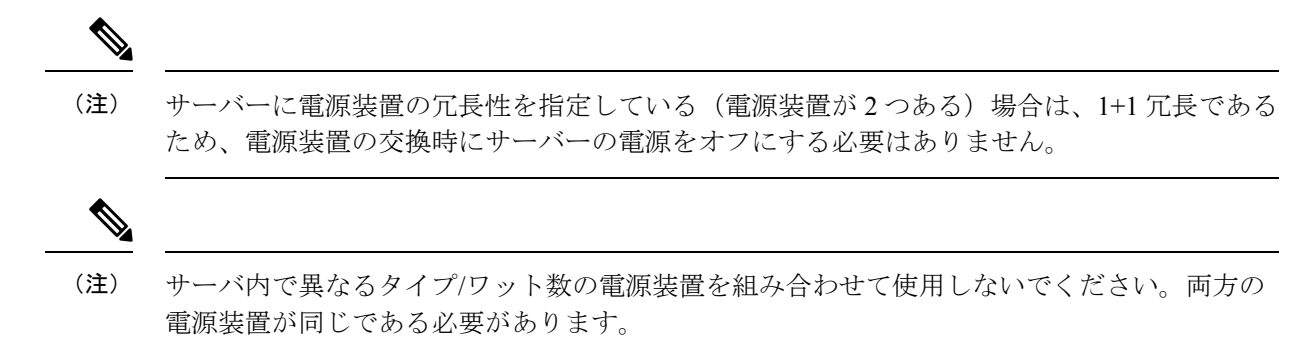

**ステップ1** 交換する電源装置を取り外すか、空のベイからブランク パネルを取り外します。

- a) 次のいずれかの操作を実行します。
  - ・サーバーに電源装置が1つしかない場合は、サーバのシャットダウンと電源切断 (39ページ)の 説明に従ってサーバーをシャットダウンし、電源を切断します。
  - ・サーバーに電源装置が2つある場合は、サーバーをシャットダウンする必要はありません。
- b) 交換する電源装置から、電源コードを取り外します。
- c) 電源装置のハンドルをつかみながら、リリース レバーをハンドルに向けてひねります。
- d) 電源装置をベイから引き出します。
- ステップ2 次のようにして、新しい電源装置を取り付けます。
  - a) 電源装置のハンドルをつかみ、空のベイに新しい電源装置を挿入します。
  - b) リリース レバーがロックされるまで、電源装置をベイに押し込みます。
  - c) 電源コードを新しい電源装置に接続します。
  - d) サーバーをシャットダウンした場合にのみ、電源ボタンを押して、サーバーを主電源モードで起動し ます。

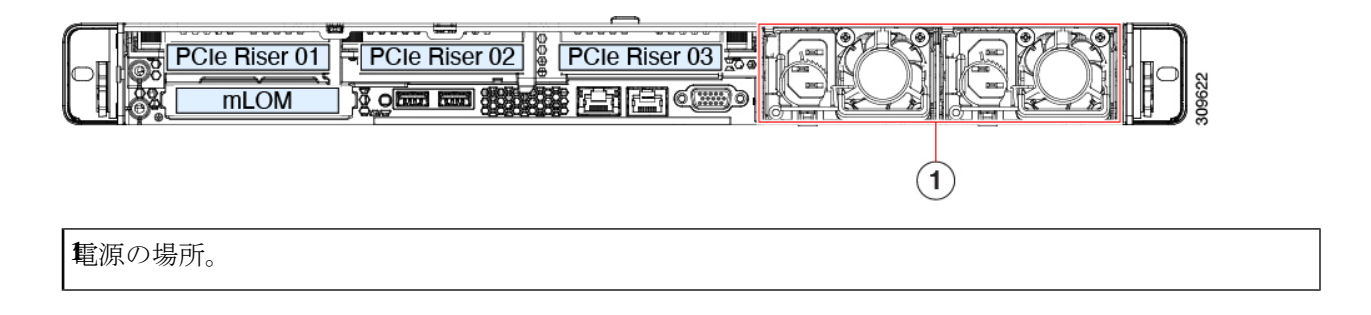

## DC 電源装置の交換

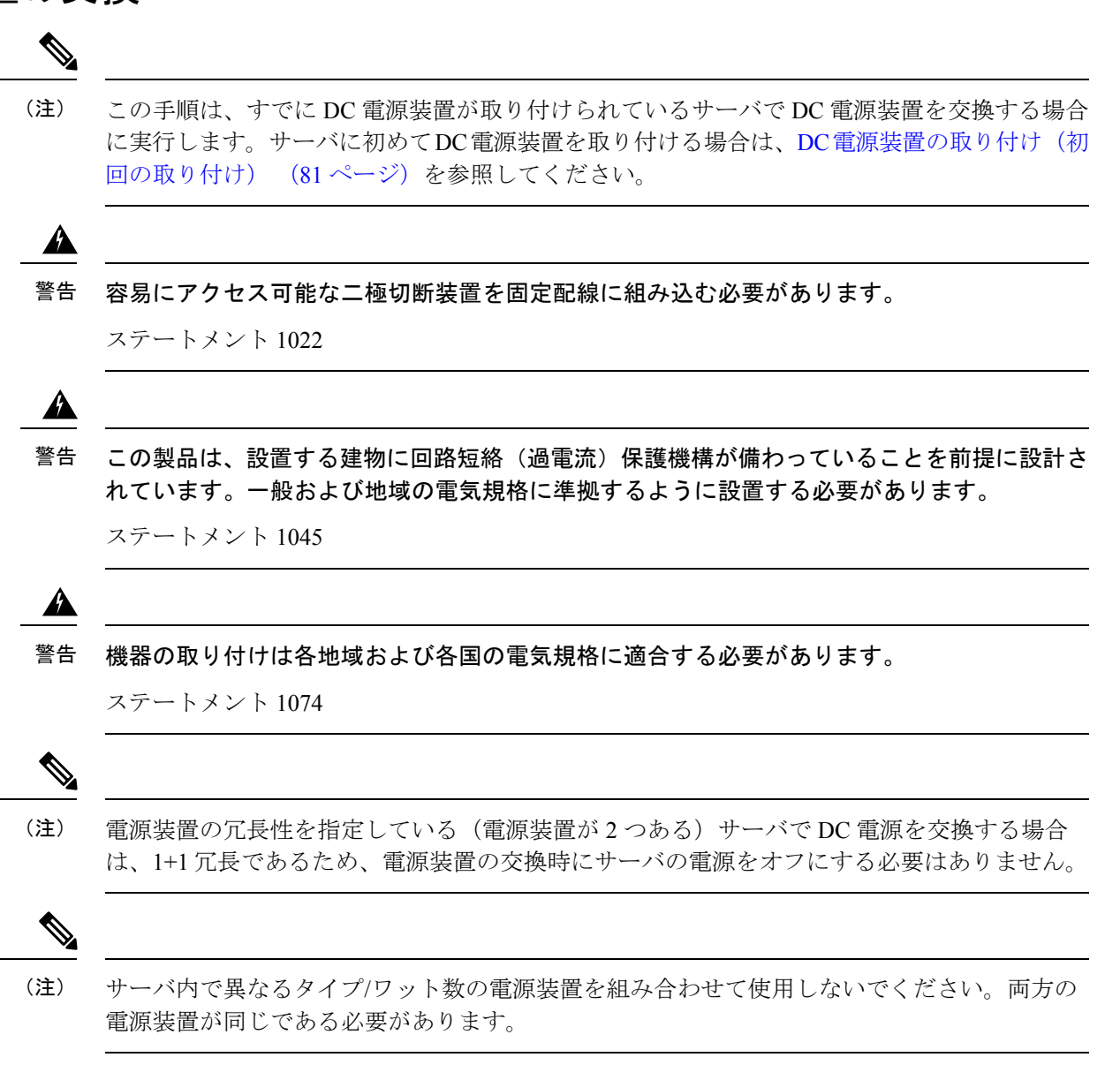

ステップ1 交換する DC 電源装置を取り外すか、空のベイからブランク パネルを取り外します。

- a) 次のいずれかの操作を実行します。
  - DC 電源装置が1つしかないサーバで電源装置を交換する場合は、サーバのシャットダウンと電源 切断 (39 ページ)の説明に従ってサーバをシャットダウンし、電源を切断します。
  - DC 電源装置が2つあるサーバで電源装置を交換する場合は、サーバをシャットダウンする必要は ありません。
- b) 交換する電源装置から、電源コードを取り外します。コネクタ固定クリップを少し持ち上げて、電源 装置のソケットからコネクタを引き抜きます。
- c) 電源装置のハンドルをつかみながら、リリース レバーをハンドルに向けてひねります。
- d) 電源装置をベイから引き出します。
- ステップ2 新しい DC 電源装置を取り付けます。
  - a) 電源装置のハンドルをつかみ、空のベイに新しい電源装置を挿入します。
  - b) リリース レバーがロックされるまで、電源装置をベイに押し込みます。
  - c) 電源コードを新しい電源装置に接続します。固定クリップがカチッと所定の位置に収まるまで、コネ クタをソケットに押し込みます。
  - d) サーバをシャットダウンした場合にのみ、電源ボタンを押して、サーバを主電源モードで起動します。

#### 図 23: DC 電源装置の交換

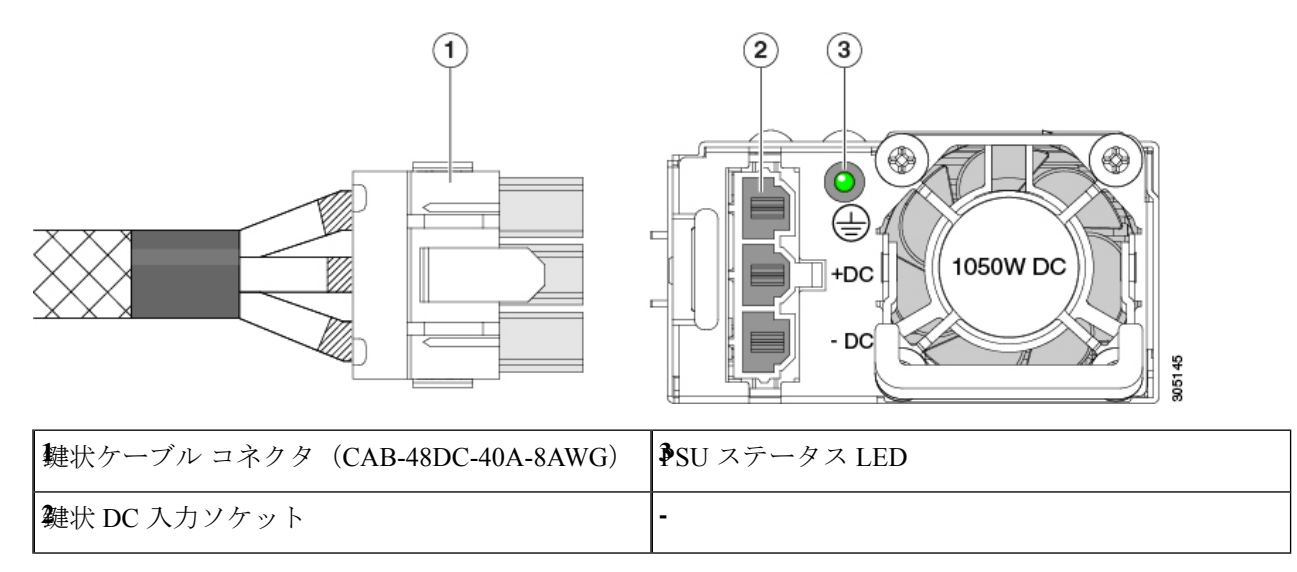

## DC 電源装置の取り付け(初回の取り付け)

| この手順は、サーバに初めて DC 電源装置を取り付ける場合に使用します。すでに DC 電源装置が取り付けられているサーバで DC 電源装置を交換する場合は、DC 電源装置の交換 (79 ページ)を参照してください。 |
|----------------------------------------------------------------------------------------------------|
|                                                                                                    |
| 容易にアクセス可能な二極切断装置を固定配線に組み込む必要があります。                                                                          |
| ステートメント 1022                                                                                                |
|                                                                                                    |
| この製品は、設置する建物に回路短絡(過電流)保護機構が備わっていることを前提に設計されています。一般および地域の電気規格に準拠するように設置する必要があります。                            |
| ステートメント 1045                                                                                                |
|                                                                                                    |
| 機器の取り付けは各地域および各国の電気規格に適合する必要があります。                                                                          |
| ステートメント 1074                                                                                                |
|                                                                                                    |
| サーバ内で異なるタイプ/ワット数の電源装置を組み合わせて使用しないでください。両方の<br>電源装置が同じである必要があります。                                            |
|                                                                                                    |
| この配線手順の最初のステップの指示に従い、感電の危険を避けるために、施設の回路ブレー                                                                  |

- ステップ1 感電の危険を避けるために、施設の回路ブレーカーの DC 電源装置をオフにします。
  - (注) 必要な DC 入力ケーブルは、Cisco 製品 CAB-48DC-40A-8AWG です。この3mケーブルは、一方の端は電源の DC 入力ソケットに鍵のように合わせて差し込む3ピンコネクタです。ケーブルのもう一方の端にはコネクタがないので、施設の DC 電源に配線できます。
- ステップ2 ケーブルの終端処理されていない端を、施設の DC 電源入力ソースに配線します。
- **ステップ3** ケーブルの終端処理されている端を、電源のソケットに接続します。コネクタは、配線の極性とアースが 正しくなるように、鍵状構造になっています。
- ステップ4 施設の回路ブレーカーで DC 電源を復旧させます。

**ステップ5** 電源ボタンを押し、サーバーをブートして主電源モードに戻します。

#### 図 24: DC 電源装置の取り付け

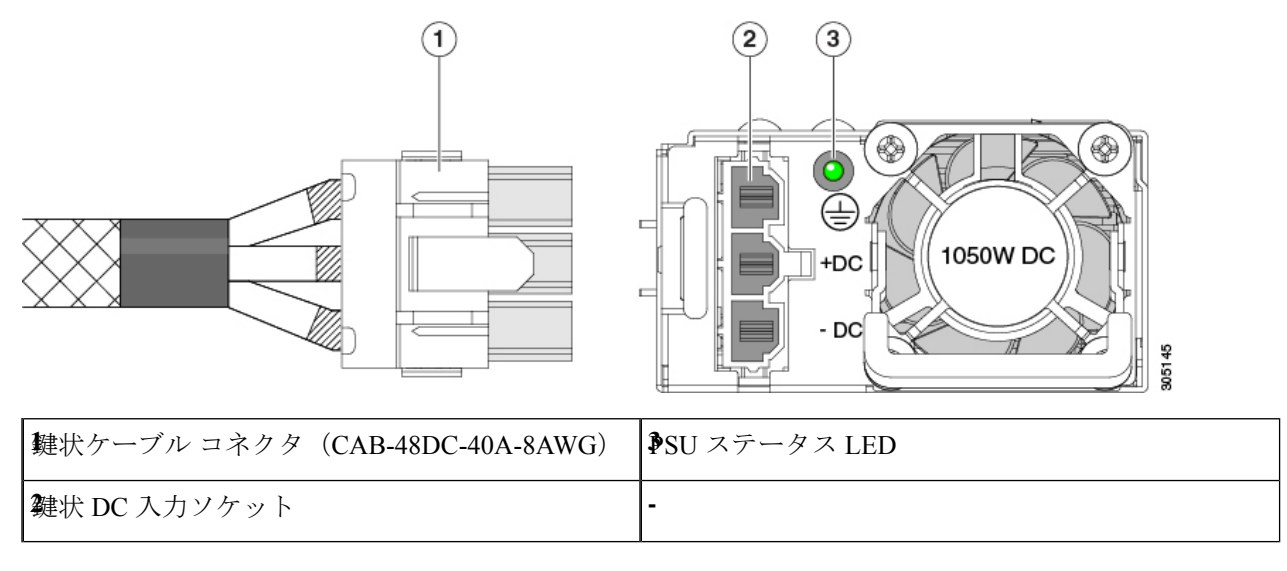

ステップ6 追加のシャーシの接地については、「取り付け接地(3-66ページ)」を参照してください。

## DC 電源装置の接地

AC 電源装置は内部アースがあるため、サポート対象の AC 電源コードを使用する場合は、それ以上接地する必要はありません。

DC電源装置を使用する場合は、サーバシャーシからラックのアースグラウンドへの追加の接 地を行うことができます。二重孔アースラグおよびアース線で使用する2つのネジ穴は、シャー シの背面パネルにあります。

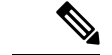

(注) シャーシの接地点は10-32ネジに合う大きさです。独自のネジ、アースラグとアース線を提供する必要があります。アースラグは、10-32ネジに合ったデュアルホールラグである必要があります。ユーザが提供するアースケーブルは14 AWG(2 mm)、最低 60℃のワイヤか、現地の規定で許可されるものでなければなりません。

# PCIe ライザーの交換

このサーバには、ツール不要の PCIe ライザーが 2 つあり、PCIe カードを水平に取り付ること ができます。各ライザーは、複数のバージョンで利用可能です。ライザー バージョン別のス ロットと機能の詳細については、PCIe スロットの仕様 (85ページ)を参照してください。

- **ステップ1** サーバのシャットダウンと電源切断 (39ページ)の説明に従って、サーバをシャットダウンして電源を 切ります。
- ステップ2 上部カバーを取り外せるように、サーバをラックの前方に引き出します。場合によっては、リアパネルか らケーブルを取り外して隙間を空ける必要があります。
  - **注意** コンポーネントへの接触や確認作業を安全に行えない場合は、ラックからサーバを取り出して ください。
- ステップ3 サーバ上部カバーの取り外し(41ページ)の説明に従ってサーバから上部カバーを取り外します。
- ステップ4 交換する PCIe ライザーを取り外します。
  - a) ライザーのフリップアップハンドルと青色の前方端をつかんで均等に持ち上げ、マザーボードのソケットから回路基板を外します。ライザーを静電気防止素材の上に置きます。
  - b) ライザーにカードが取り付けられている場合は、ライザーからカードを取り外します。PCIe カードの 交換 (86 ページ)を参照してください。
- **ステップ5** 次のようにして、新しい PCIe ライザーを取り付けます。
  - (注) PCIeライザーは交換することはできません。PCIeライザーを間違ったソケットに差し込むと、 サーバーは起動しなくなります。ライザー1は「RISER1」のラベルが付いたマザーボードソ ケットに差し込む必要があります。ライザー2は「RISER2」のラベルが付いたマザーボードソ ケットに差し込む必要があります。
  - a) 古い PCIe ライザーからカードを取り外していた場合は、そのカードを新しいライザーに取り付けま す。PCIe カードの交換 (86 ページ)を参照してください。
  - b) PCIe ライザーをマザーボード上のソケットとシャーシ内の位置合わせスロットの上に配置します。
  - c) PCIe ライザーの両端を慎重に押し下げて、回路基板のコネクタをマザーボード上のソケットにしっか りと差し込みます。
- ステップ6 上部カバーをサーバに再度取り付けます。
- ステップ7 サーバをラックの元の位置に戻し、ケーブルを再度接続したら、電源ボタンを押してサーバの電源を入れます。

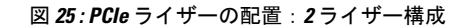

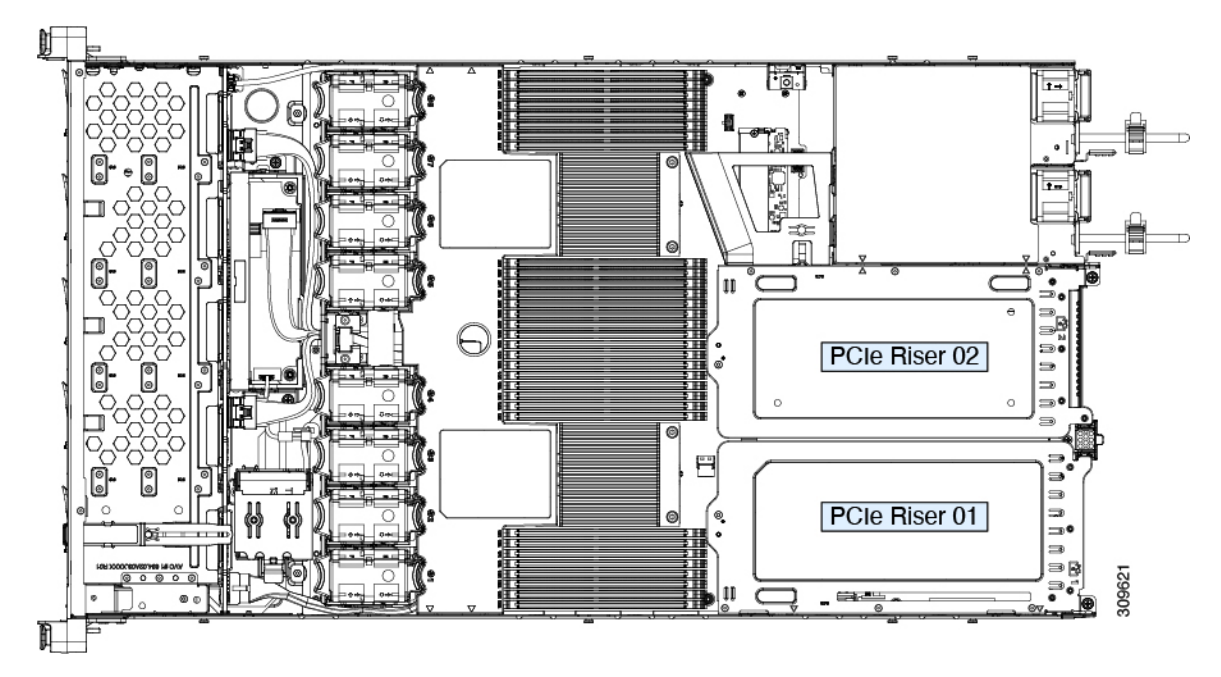

図 26: PCle ライザーの配置:3 ライザー構成

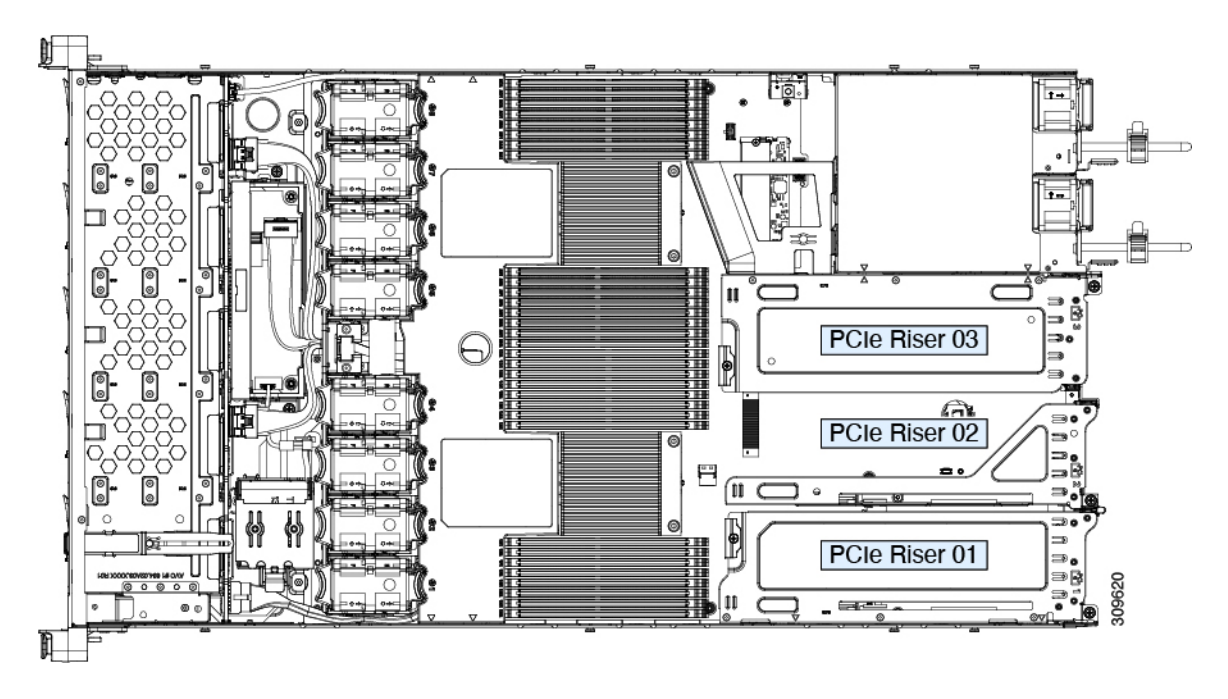

# PCIe カードの交換

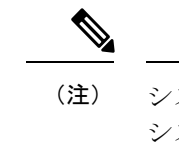

主) シスコでは、シスコが認定および販売しているすべての PCIe カードをサポートしています。 シスコが認定も販売もしていない PCIe カードについては、お客様の責任でご使用ください。 シスコでは、C シリーズ ラックマウント サーバのサポートは常時行っておりますが、市販の 標準規格のサードパーティ カードを使用しているお客様は、そのカードで問題が発生した場 合、そのサードパーティ カードのベンダーにご連絡していただく必要があります。

## PCIe スロットの仕様

次の表で、3通りのライザーの組み合わせにおけるスロットの仕様について説明します。

表 6: PCle ライザ 1

| スロット番号 | 電気レーン幅             | コネクタの長さ  | カードの最大長 | カードの高さ(背面パネルの開<br>口部) | NCSI のサポート |
|--------|--------------------|----------|---------|-----------------------|------------|
| 1      | Gen-3 および 4<br>x16 | x24 コネクタ | 3¼ レングス | ハーフハイト                | はい         |

表 7 : PCle ライザー 2

| スロット番号 | 電気レーン幅            | コネクタの長さ  | カードの最大長  | カードの高さ(背面パネルの開<br>口部) | NCSI のサポート |
|--------|-------------------|----------|----------|-----------------------|------------|
| 2      | Gen-3 および 4<br>x8 | x24 コネクタ | 3/4 レングス | ハーフハイト                | いいえ        |

表 8: PCle ライザー 3

| スロット番号 | 電気レーン幅             | コネクタの長さ  | カードの最大長  | カードの高さ(背面パネルの開<br>口部) | NCSI のサポート |
|--------|--------------------|----------|----------|-----------------------|------------|
| 3      | Gen-3 および 4<br>x16 | x24 コネクタ | 3⁄4 レングス | ハーフハイト                | はい         |

次の表で、2通りのライザーの組み合わせにおけるスロットの仕様について説明します。

表 9:PCle ライザ 1

| スロット番号 | 電気レーン幅 | コネクタの長さ | カードの最大長 | カードの高さ | (背面パネルの開 | NCSIのサポート |
|--------|--------|---------|---------|--------|----------|-----------|
|        |        |         |         | 口部)    |          |           |

| 1 | Gen-3 および 4 | x24 コネクタ | ¾ レングス | フルハイト | はい |
|---|-------------|----------|--------|-------|----|
|   | X10         |          |        |       |    |

表 10: PCle ライザー 3

| スロット番号 | 電気レーン幅             | コネクタの長さ  | カードの最大長  | カードの高さ(背面パネルの開<br>ロ部) | NCSI のサポート |
|--------|--------------------|----------|----------|-----------------------|------------|
| 3      | Gen-3 および 4<br>x16 | x24 コネクタ | 3/4 レングス | フルハイト                 | はい         |

# PCle カードの交換

#### Ń

(注) Cisco UCS 仮想インターフェイス カードを取り付ける場合、前提条件に関する考慮事項があり ます。Cisco 仮想インターフェイス カード(VIC)に関する考慮事項(88ページ)を参照して ください。

**ステップ1** PCIe ライザーから既存の PCIe カード(またはブランク パネル)を取り外します。

- a) サーバのシャットダウンと電源切断 (39ページ)の説明に従って、サーバをシャットダウンして電源 を切ります。
- b) 上部カバーを取り外せるように、サーバをラックの前方に引き出します。場合によっては、リアパネ ルからケーブルを取り外して隙間を空ける必要があります。
  - **注意** コンポーネントへの接触や確認作業を安全に行えない場合は、ラックからサーバを取り出してください。
- c) サーバ上部カバーの取り外し(41ページ)の説明に従ってサーバから上部カバーを取り外します。
- d) 交換する PCIe カードのポートから、すべてのケーブルを外します。
- e) 両手を使って、外部ライザーハンドルとライザー前面の青い領域をつかみます。
- f) まっすぐ持ち上げて、ライザーのコネクタをマザーボード上の2つのソケットから外します。ライザー を上下逆にして静電気防止シートの上に置きます。
- g) カードの背面パネル タブを固定しているヒンジ付きプラスチック製固定具を開きます。
- h) PCIe カードの両端を均等に引いて、PCIe ライザーのソケットから取り外します。

ライザーにカードがない場合は、ライザーの背面の開口部からブランクパネルを取り外します。

- **ステップ2** 次のようにして、新しい PCIe カードを取り付けます。
  - a) ヒンジ付きプラスチック製固定具を開いた状態で、新しい PCIe カードを PCIe ライザーの空ソケット の位置に合わせます。

PCIe ライザー1/スロット1には、ライザーの前端に長いカードガイドがあります。長いカードガイド 内のスロットは、フルレングスカードをサポートします。

- b) カードの両端を均等に押し下げて、ソケットにしっかりと装着します。
- c) カードの背面パネルタブがライザーの背面パネルの開口部に対して水平であることを確認したら、カードの背面パネルタブでヒンジ付きタブ固定具を閉じます。

図 27: PCle ライザー カードの固定機構

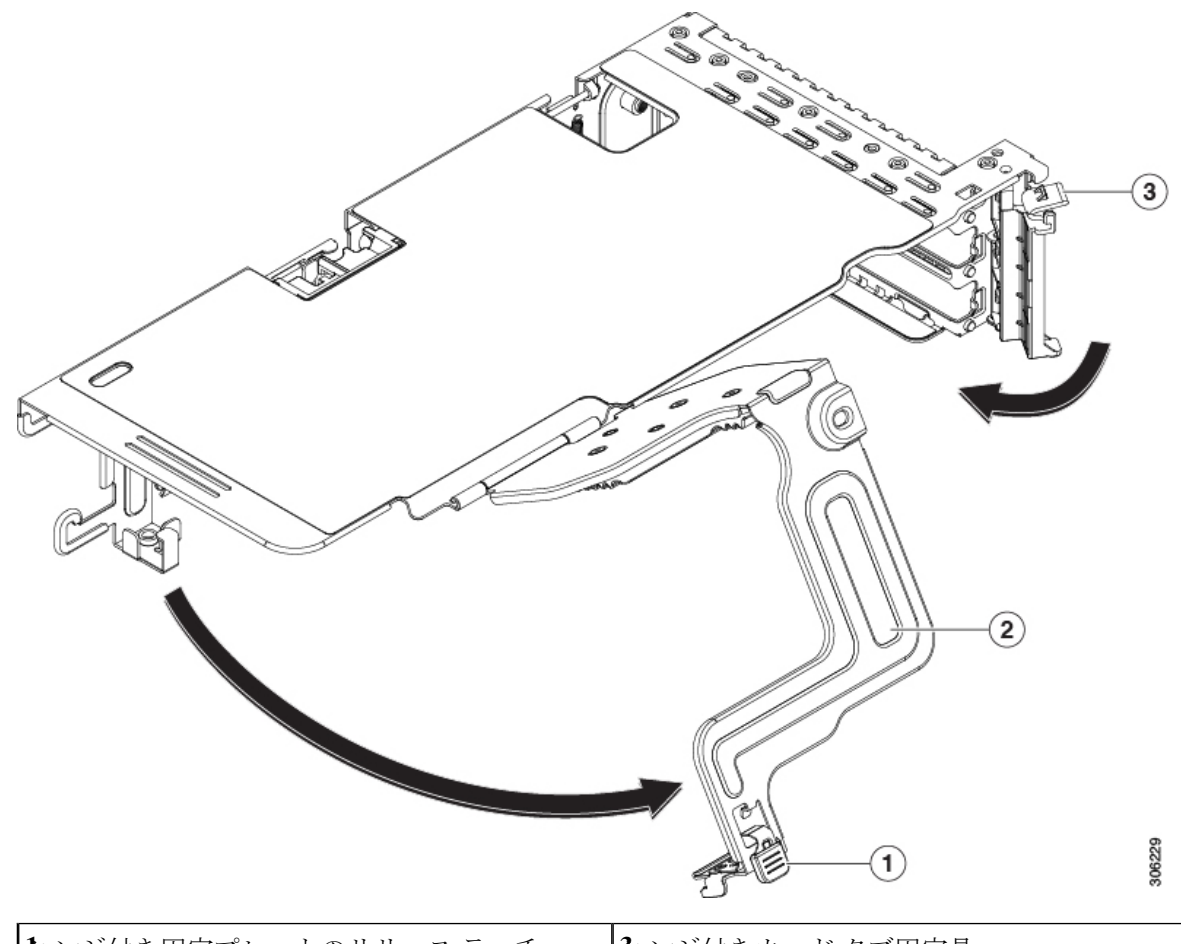

| <b>ヒ</b> ンジ付き固定プレートのリリース ラッチ | <b>٤</b> ンジ付きカードタブ固定具 |
|------------------------------|-----------------------|
| <b>そ</b> ンジ付き固定プレート          |                       |

- d) PCIe ライザーを、マザーボード上の2つのソケットと2つのシャーシ位置合わせチャネルの上に配置 します。
- e) PCIe ライザーの両端を慎重に押し下げて、2 つのコネクタをマザーボード上の2 つのソケットにしっ かりと差し込みます。
- f) 上部カバーをサーバに再度取り付けます。
- g) サーバをラックの元の位置に戻し、ケーブルを再度接続したら、電源ボタンを押してサーバの電源を 入れます。

# Cisco 仮想インターフェイス カード(VIC)に関する考慮事項

このセクションでは、VICカードのサポート、およびこのサーバに関する特別な考慮事項について説明します。

Cisco UCS Manager の統合に Cisco UCS VIC カードを使用するには、サポートされる設定、配線、およびその他の要件について、『Cisco UCS C-Series Server Integration with Cisco UCS Manager Guides』も参照してください。

表 11: このサーバでの VIC のサポートと考慮事項

| VIC                                     | サーバでサポー<br>トされる数 | VICをサポートす<br>るスロット                                               | <i>Cisco Card</i> NIC モー<br>ド用のプライマリス<br>ロット                                                                                                    | 必要な Cisco IMC<br>ファームウェア |
|-----------------------------------------|------------------|------------------------------------------------------------------|----------------------------------------------------------------------------------------------------|--------------------------|
| Cisco UCS VIC 1467<br>UCSC-M-V25-04     | 1 mLOM           | mLOM                                                             | mLOM                                                                                                    | 4.2(1)                   |
| Cisco UCS VIC 1477<br>UCSC-M-V100-04    | 1 mLOM           | mLOM                                                             | mLOM                                                                                                    | 4.2(1)                   |
| Cisco UCS VIC 1455<br>UCSC-PCIE-C25Q-04 | 2 PCIe           | ライザー 1 PCle<br>スロット 1 および<br>2<br>ライザー 2 PCle<br>スロット 4 および<br>5 | <ul> <li>ライザー 1 PCIe ス<br/>ロット 2</li> <li>ライザー 2 PCIe ス<br/>ロット 5</li> <li>(注) したがっ<br/>て GPU<br/>がスロッ<br/>ト 2 と 5</li> <li>に装着されている<br/>場合、<br/>Cisco<br/>PCIe VIC<br/>はスロッ<br/>ト 1 と 4</li> <li>に装着で<br/>きます。</li> </ul> | 4.2(1)                   |

| Cisco UCS VIC 1495                      | 2 PCIe | ライザー1PCIe                                                        | ライザー1                                 | PCIe ス                                                                                                    | 4.2(1) |
|-----------------------------------------|--------|------------------------------------------------------------------|---------------------------------------|----------------------------------------------------------------------------------------------------|--------|
| Cisco UCS VIC 1495<br>UCSC PCIE C100 04 | 2 PCIe | ライザー 1 PCIe<br>スロット 1 および<br>2<br>ライザー 2 PCIe<br>スロット 4 および<br>5 | ライザー1<br>ロット2<br>ライザー2<br>ロット5<br>(注) | PCIe ス<br>PCIe ス<br>してがトにれ場Cisco<br>PCIe VIC<br>ン<br>の<br>レ<br>ン<br>の<br>して<br>が<br>して<br>の<br>して<br>の<br>して<br>の<br>して<br>の<br>して<br>の<br>して<br>の<br>して<br>の<br>して<br>の<br>して<br>る<br>ス<br>2<br>装<br>て<br>合<br>の<br>の<br>に<br>い<br>、<br>の<br>PCIe ス<br>の<br>の<br>の<br>し<br>の<br>の<br>し<br>の<br>し<br>の<br>し<br>の<br>し<br>の<br>し<br>の<br>し<br>の<br>し<br>の<br>し<br>の<br>し<br>の<br>し<br>の<br>し<br>の<br>し<br>の<br>し<br>の<br>し<br>の<br>し<br>の<br>し<br>の<br>し<br>の<br>し<br>の<br>し<br>の<br>し<br>の<br>し<br>の<br>し<br>の<br>し<br>の<br>し<br>の<br>し<br>の<br>し<br>の<br>し<br>の<br>し<br>の<br>ち<br>こ<br>る<br>る<br>の<br>の<br>し<br>い<br>、<br>の<br>の<br>し<br>し<br>こ<br>た<br>る<br>る<br>の<br>い<br>、<br>の<br>の<br>し<br>い<br>た<br>の<br>こ<br>の<br>ろ<br>し<br>い<br>こ<br>の<br>ろ<br>こ<br>る<br>る<br>の<br>い<br>、<br>の<br>の<br>し<br>こ<br>る<br>る<br>の<br>の<br>し<br>の<br>し<br>の<br>し<br>の<br>し<br>の<br>し<br>の<br>し<br>の<br>し<br>の<br>し<br>の<br>し<br>の<br>し<br>の<br>し<br>の<br>し<br>の<br>し<br>の<br>し<br>の<br>の<br>の<br>し<br>の<br>し<br>の<br>し<br>の<br>し<br>の<br>し<br>の<br>し<br>の<br>し<br>の<br>し<br>の<br>し<br>の<br>し<br>の<br>し<br>の<br>し<br>の<br>し<br>の<br>し<br>の<br>し<br>の<br>し<br>の<br>し<br>の<br>し<br>の<br>し<br>の<br>し<br>の<br>し<br>の<br>し<br>の<br>ろ<br>の<br>し<br>の<br>し<br>の<br>し<br>の<br>し<br>の<br>し<br>の<br>し<br>の<br>し<br>の<br>し<br>の<br>し<br>の<br>し<br>の<br>し<br>の<br>し<br>の<br>し<br>の<br>し<br>の<br>し<br>の<br>し<br>の<br>し<br>の<br>し<br>の<br>し<br>の<br>し<br>の<br>し<br>の<br>し<br>の<br>し<br>の<br>し<br>の<br>し<br>の<br>し<br>の<br>し<br>の<br>し<br>の<br>し<br>し<br>し<br>ろ<br>し<br>し<br>し<br>し<br>し<br>し<br>し<br>し<br>し<br>し<br>し<br>し<br>し | 4.2(1) |
|                                         |        |                                                                  |                                       |                                                                                                    |        |

# **Cisco VIC mLOM** および **OCP** カードの交換に関する考慮事 項

Cisco UCS C225 M6 および C245 M6 サーバーで、Cisco VIC mLOM および OCP カードを交換 する際には、次の状況で Cisco IMC ネットワークとの接続が失われることがあります。

- MLOM スロットの OCP カードを Cisco VIC カードと交換し、NIC モードを共有 OCP また は共有 OCP 拡張 に設定している場合。
- MLOM スロットの Cisco VIC カードを OCP カードと交換し、NIC モードを Cisco カード MLOM に設定している場合。

Cisco UCS C225 M6 または C245 M6 サーバーの Cisco VIC mLOM または OCP カードを交換す る際は、次の推奨事項に従ってください。

 カードを交換する前に、ネットワークと接続している NIC のモードを、Cisco カード MLOM、共有 OCP、または共有 OCP 拡張 以外のいずれかに設定しておきます。カード の交換後に、適切な NIC モードを設定します。

NICモードの設定方法については、ご使用の Cisco IMC リリースの Server NIC Configuration の項を参照してください。これは Configuration Guides に記載されています。

 または、カードを交換した後、Cisco IMC Configuration Utility/(F8 キー)を使用して適切 な NIC モードを設定します。 ご使用のサーバーの *Connecting to the Server Locally For Setup* の項を参照してください。こ れは「」 セクションを参照してください。これは Install and Upgrade Guides に記載されて います。

- ・または、カードを交換した後、Cisco IMC Configuration Utility/(F8 キー)を使用して工場 出荷時のデフォルト設定に戻してから、次の手順を実行します。
  - 1. サーバーが再起動を開始したら、F8 キーを押してシステムを Cisco IMC Configuration で起動し、デフォルトのパスワードを変更します。
  - 2. 適切な NIC モードに設定します。

| mLOM スロットの<br>VIC | mLOM スロットの<br>Intel OCP 3.0 NIC | ライザー スロッ<br>トの <b>VIC</b> | 専用管理ポート。 | CIMC アクセスの<br>ための NIC モード                           |
|-------------------|---------------------------------|---------------------------|----------|-----------------------------------------------------|
| はい                | いいえ                             | いいえ                       | 0        | mLOM スロット<br>のカードを使用す<br>る <b>Cisco Card</b><br>モード |
| いいえ               | はい                              | いいえ                       | 0        | Shared OCP<br>Extended                              |
| いいえ               | 0                               | はい                        | はい       | Shared OCP<br>Extended                              |

#### 表 12:工場出荷時設定

| mLOMスロットの<br>VIC | mLOM スロットの<br>Intel OCP 3.0 NIC | ライザー スロッ<br>トの <b>VIC</b> | 専用管理ポート。 | CIMC アクセスの<br>ためのNICモード                                                                                                    |
|------------------|---------------------------------|---------------------------|----------|----------------------------------------------------------------------------------------------------|
| いいえ              | いいえ                             | 0                         | はい       | <ul> <li>優先順位に基づく<br/>VIC スロットでの<br/>Cisco カード:</li> <li>C225 M6 の場<br/>合:</li> <li>1. ライザー1:<br/>スロット1</li> <li>2. ライザー3:</li> </ul> |
|                  |                                 |                           |          | スロット3<br>C245 M6の場合:<br>1. ライザー1:<br>スロット2<br>2. ライザー2:                                                                               |
|                  |                                 |                           |          | スロット5<br>3. ライザー1:<br>スロット1<br>4. ライザー2:<br>スロット4                                                                                     |
| いいえ              | いいえ                             | いいえ                       | 0        | 専用                                                                                                    |

# mLOM カードの交換

背面パネルでの接続を増強するため、サーバではモジュラ LOM (mLOM) カードがサポート されています。ソケットは PCIe ライザー1の下の、マザーボード上にあります。

MLOM ソケットには、Gen-3 および Gen-4 x16 の PCIe レーンがあります。サーバが 12 V のス タンバイ電源モードであり、ネットワーク通信サービス インターフェイス (NCSI) プロトコ ルをサポートしている場合、ソケットは電源がオンのままになります。

ステップ1 既存の mLOM カード(またはブランクパネル)を取り外します。

- a) サーバのシャットダウンと電源切断 (39ページ)の説明に従って、サーバをシャットダウンして電源 を切ります。
- b) 上部カバーを取り外せるように、サーバをラックの前方に引き出します。場合によっては、リアパネ ルからケーブルを取り外して隙間を空ける必要があります。

- **注意** コンポーネントへの接触や確認作業を安全に行えない場合は、ラックからサーバを取り出してください。
- c) サーバ上部カバーの取り外し(41ページ)の説明に従ってサーバから上部カバーを取り外します。
- d) ライザーの下の mLOM ソケットにアクセスできるように、mRAID ライザーを取り外します。

mRAID ライザーを取り外すには、両手を使って背面の青い外部ハンドルと前面の青いつまみをつかみ ます。まっすぐ持ち上げます。

RAID カード、またはライザーに取り付けられているインタポーザカードからケーブルを外す必要は ありません。スペースを確保するのに必要なだけ、ライザーを慎重に横に移動します。

- e) mLOM カードをシャーシ床面のネジ付きスタンドオフに固定している取り付けネジ(蝶ネジ)を緩めます。
- f) mLOM カードを水平方向にスライドさせてソケットから外し、サーバから取り外します。
- ステップ2 新しい mLOM カードを取り付けます。
  - a) コネクタをマザーボードのソケットの位置に合わせて、シャーシの底面にmLOMカードを置きます。
  - b) カードを水平方向に押し、カードのエッジコネクタをソケットと完全にかみ合わせます。
  - c) 取り付けネジ(蝶ネジ)を締めて、カードをシャーシ床面のスタンドオフに固定します。
  - d) mRAID ライザーをソケットに戻します。

ライザーのエッジコネクタを慎重にマザーボードのソケットの位置に合わせ、同時にライザーの2つ のチャネルを内側シャーシ側面の2つのペグの位置に合わせます。ライザーの両端を均等に押し下げ て、コネクタをマザーボードのソケットにしっかりと差し込みます。

- e) 上部カバーをサーバに再度取り付けます。
- f) サーバをラックの元の位置に戻し、ケーブルを再度接続したら、電源ボタンを押してサーバの電源を 入れます。

```
図 28: mLOM カードの位置
```

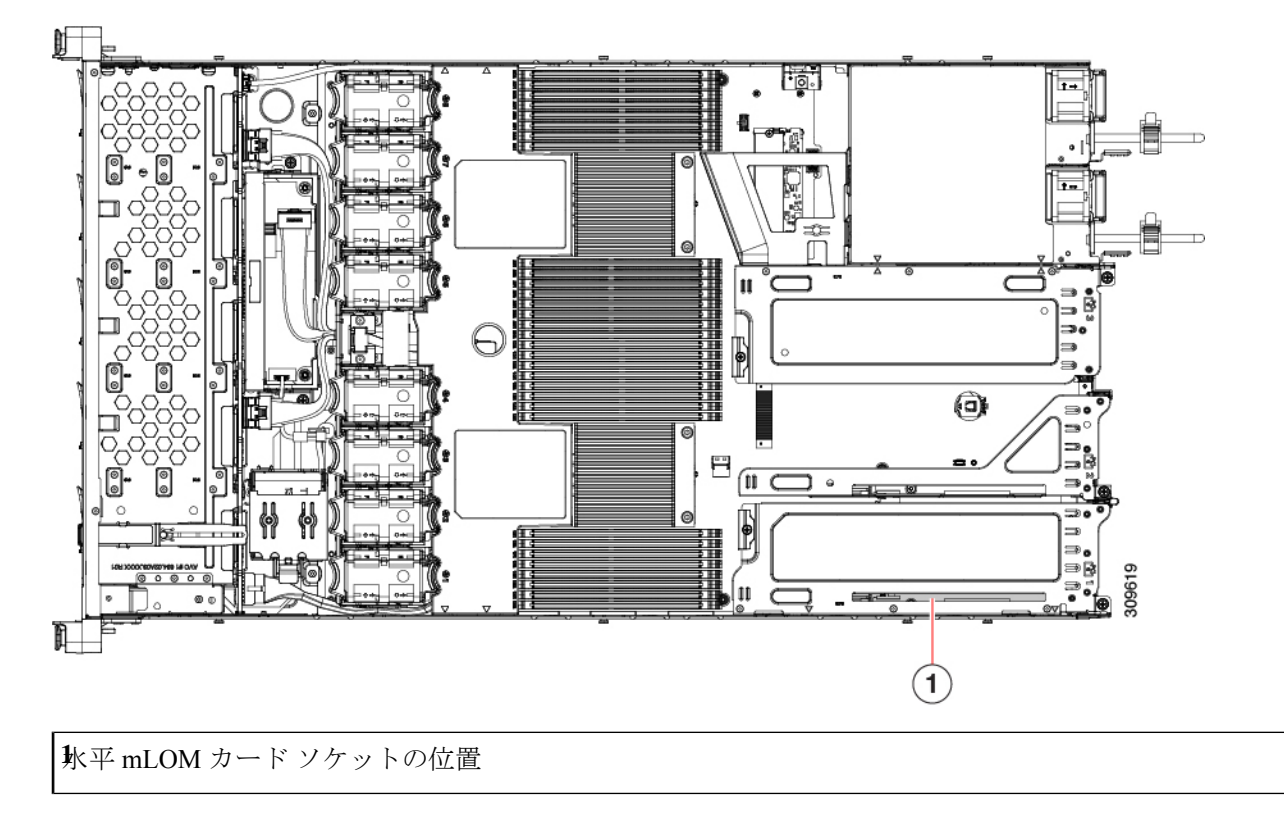

# **SAS** ストレージ コントローラ カードの交換(**RAID** または **HBA**)

ハードウェア ベースのストレージ制御については、サーバでマザーボード上の専用の垂直ソ ケットに差し込む SAS HBA またはシスコ モジュラ SAS RAID コントローラを使用できます。

# ストレージ コントローラ カードのファームウェアの互換性

ストレージコントローラ(RAID または HBA)のファームウェアは、サーバにインストール されている現在の Cisco IMC および BIOS のバージョンと互換性があることを確認する必要が あります。互換性がない場合は、ファームウェア リリースのホスト アップグレード ユーティ リティ(HUU)を使用してストレージコントローラのファームウェアをアップグレードまた はダウングレードし、互換性のあるレベルにします。

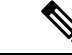

 (注) スタンドアロンモードのみで実行されているサーバ:コントローラハードウェア (UCSC-RAID-M6、UCSC-RAID-M6HD、UCSC-SAS-M6、UCSC-SAS-M6HD)を交換した後 に、ファームウェアの現在のバージョンが更新バージョンと同じであった場合でも、Cisco UCS Host Upgrade Utility (HUU) コントローラのファームウェアの更新を実行する必要があります。 これは、コントローラの suboem-idをサーバ SKU 用の正しい値にプログラムするために必要で す。これを行わないと、ドライブの一覧がソフトウェアで正しく表示されないことがありま す。この問題は、UCSM モードで制御されるサーバには影響しません。

サーバのコンポーネントを互換性のあるレベルにするユーティリティをダウンロードして使用 する手順については、ご使用の Cisco IMC リリースの HUU ガイドを参照してください: HUU ガイド。

## SAS ストレージ コントローラ カードの交換(RAID または HBA)

- ステップ1 次のようにして、サーバにコンポーネントを取り付ける準備をします。
  - a) サーバのシャットダウンと電源切断 (39ページ)の説明に従って、サーバをシャットダウンして電源 を切ります。
  - b) 上部カバーを取り外せるように、サーバをラックの前方に引き出します。場合によっては、リアパネ ルからケーブルを取り外して隙間を空ける必要があります。
    - **注意** コンポーネントへの接触や確認作業を安全に行えない場合は、ラックからサーバを取り出してください。
  - c) サーバ上部カバーの取り外し(41ページ)の説明に従ってサーバから上部カバーを取り外します。
- **ステップ2** サーバから既存のストレージ コントローラ カードを取り外します。
  - (注) シャーシには、取り付け前にカードを取り付ける必要があるプラスチック取り付けブラケット が含まれています。交換時には、ブラケットから古いカードを取り外してから、このアセンブ リをサーバーに取り付ける前に、新しいカードをブラケットに取り付ける必要があります。
  - a) 既存のカードから SAS/SATA ケーブルとすべての SuperCap ケーブルを外します。
  - b) カードの青色のイジェクト レバーを持ち上げ、マザーボードのソケットからカードを外します。
  - c) カードのキャリアフレームをまっすぐ持ち上げ、カードをマザーボードソケットから外し、シャーシウォールの2つのペグからフレームを外します。
  - d) 既存のカードをプラスチック製のキャリアブラケットから取り外します。保持タブを脇の方へ慎重に 押して、ブラケットからカードを持ち上げます。
- ステップ3 新しいストレージ コントローラ カードを取り付けます。
  - a) 新しいカードをプラスチック製のキャリアブラケットに取り付けます。保持タブがカードの端を覆う ようにします。

- b) アセンブリをシャーシの上に配置し、カードの端をマザーボードのソケットの位置に合わせます。同時に、キャリアブラケットの後ろにある2つのスロットを、内側シャーシウォールのペグの位置に合わせます。
- c) カードの両隅を押し、ライザー ソケットにコネクタを装着します。同時に、キャリア フレームのス ロットが内側シャーシ ウォールのペグに収まっていることを確認します。
- d) カードの青色のイジェクトレバーを完全に閉じ、ソケットにカードを固定します。
- e) 新しいカードに SAS/SATA ケーブルとすべての SuperCap ケーブルを接続します。

初めて取り付ける場合は、ケーブル配線の手順についてストレージコントローラのケーブルコネクタ とバックプレーン (127ページ)を参照してください。

- ステップ4 上部カバーをサーバに再度取り付けます。
- **ステップ5** サーバをラックの元の位置に戻し、ケーブルを再度接続したら、電源ボタンを押してサーバの電源を入れます。
- **ステップ6** スタンドアロンモードでサーバーが実行されている場合、Cisco UCS Host Upgrade Utility を使用してコント ローラ ファームウェアを更新し、コントローラの正しい suboem id をプログラムします。
  - (注) スタンドアロンモードのみで実行されているサーバ:コントローラハードウェア (UCSC-RAID-M6HDおよびUCSC-SAS-M6HD)を交換した後に、ファームウェアの現在のバー ジョンが更新バージョンと同じであった場合でも、Cisco UCS Host Upgrade Utility (HUU) コン トローラのファームウェアの更新を実行する必要があります。これは、コントローラの suboem-id をサーバ SKU 用の正しい値にプログラムするために必要です。これを行わないと、ドライブの 一覧がソフトウェアで正しく表示されないことがあります。この問題は、UCSM モードで制御 されるサーバには影響しません。

サーバのコンポーネントを互換性のあるレベルにするユーティリティをダウンロードして使用 する手順については、ご使用の Cisco IMC リリースの HUU ガイドを参照してください:HUU ガイド。 図 29: ストレージョントローラ カードの位置

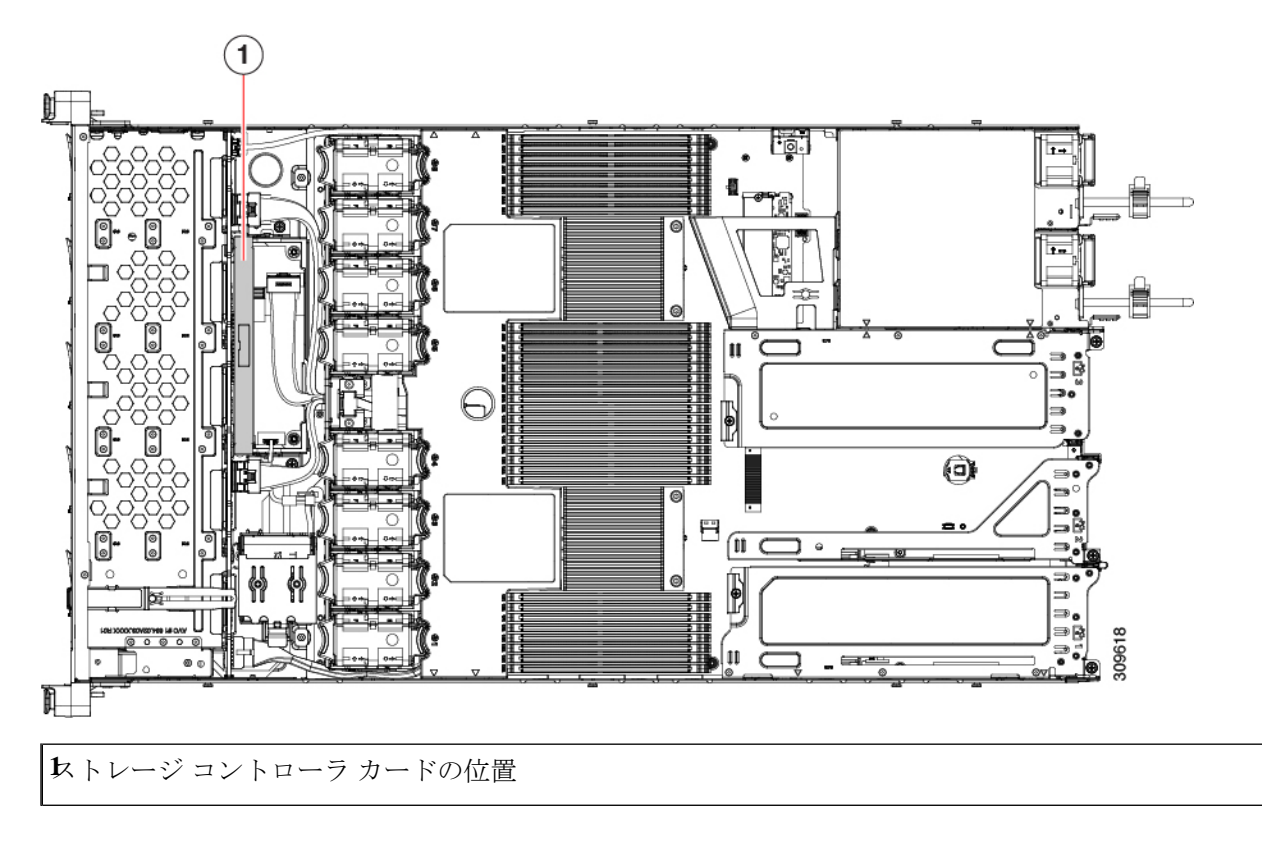

# Supercap の交換(RAID バックアップ)

このサーバには、1 台の Supercap ユニットを取り付けることができます。ユニットは、冷却 ファン モジュール列の中央にあるブラケットに取り付けます。

Supercapは、キャッシュのNANDフラッシュへのオフロードによる急な電源喪失に備えてディ スクライトバックキャッシュ DRAM を約3年間バックアップします。

- ステップ1 次のようにして、サーバにコンポーネントを取り付ける準備をします。
  - a) サーバのシャットダウンと電源切断 (39ページ)の説明に従って、サーバをシャットダウンして電源 を切ります。
  - b) 上部カバーを取り外せるように、サーバをラックの前方に引き出します。場合によっては、リアパネ ルからケーブルを取り外して隙間を空ける必要があります。
    - **注意** コンポーネントへの接触や確認作業を安全に行えない場合は、ラックからサーバを取り出してください。
  - c) サーバ上部カバーの取り外し(41ページ)の説明に従ってサーバから上部カバーを取り外します。

- ステップ2 既存の Supercap を取り外します。
  - a) 既存の Supercap から Supercap ケーブルを外します。
  - b) 固定タブを横に押し、Supercap を取り外し可能なエアー バッフルのブラケットに固定しているヒンジ 付きラッチを開きます。
  - c) ブラケットから Supercap を持ち上げて外し、横に置きます。
- ステップ3 新しい Supercap を取り付けます。
  - a) 新しい SuperCap を、取り付けブラケット内に取り付けます。
  - b) Supercap のヒンジ付きプラスチック製クリップを閉じます。カチッと音がするまで、固定タブを押し 下げます。
  - c) RAID コントローラ カードからの Supercap ケーブルを、新しい Supercap ケーブルのコネクタに接続します。
- ステップ4 上部カバーをサーバに再度取り付けます。
- ステップ5 サーバをラックの元の位置に戻し、ケーブルを再度接続したら、電源ボタンを押してサーバの電源を入れます。

固定タブ

**と**ンジ付きラッチ

# ブート最適化 M.2 RAID コントローラ モジュールの交換

Cisco ブート最適化 M.2 RAID コントローラ モジュールを、マザーボード上のミニストレージ モジュール ソケットに接続します。2 台の SATA M.2 ドライブ用のスロットが備わっており、 RAID 1 アレイと JBOD モードで SATA M.2 ドライブを制御できるようになっています。

## Cisco ブート最適化 M.2 RAID コントローラの交換

このトピックでは、Cisco ブート最適化 M.2 RAID コントローラを取り外して交換する方法に ついて説明します。コントローラボードの上部には1つの M.2 ソケット(スロット1)と、そ の下側に1つの M.2 ソケット(スロット2)があります。

- **ステップ1** サーバのシャットダウンと電源切断 (39ページ)の説明に従って、サーバをシャットダウンして電源を 切ります。
- ステップ2 上部カバーを取り外せるように、サーバをラックの前方に引き出します。場合によっては、リアパネルからケーブルを取り外して隙間を空ける必要があります。
  - **注意** コンポーネントへの接触や確認作業を安全に行えない場合は、ラックからサーバを取り出して ください。

ステップ3 サーバ上部カバーの取り外し(41ページ)の説明に従ってサーバから上部カバーを取り外します。

ステップ4 CPU2と PCIe ライザー3の間にあるエアーバッフルを持って取り外します。

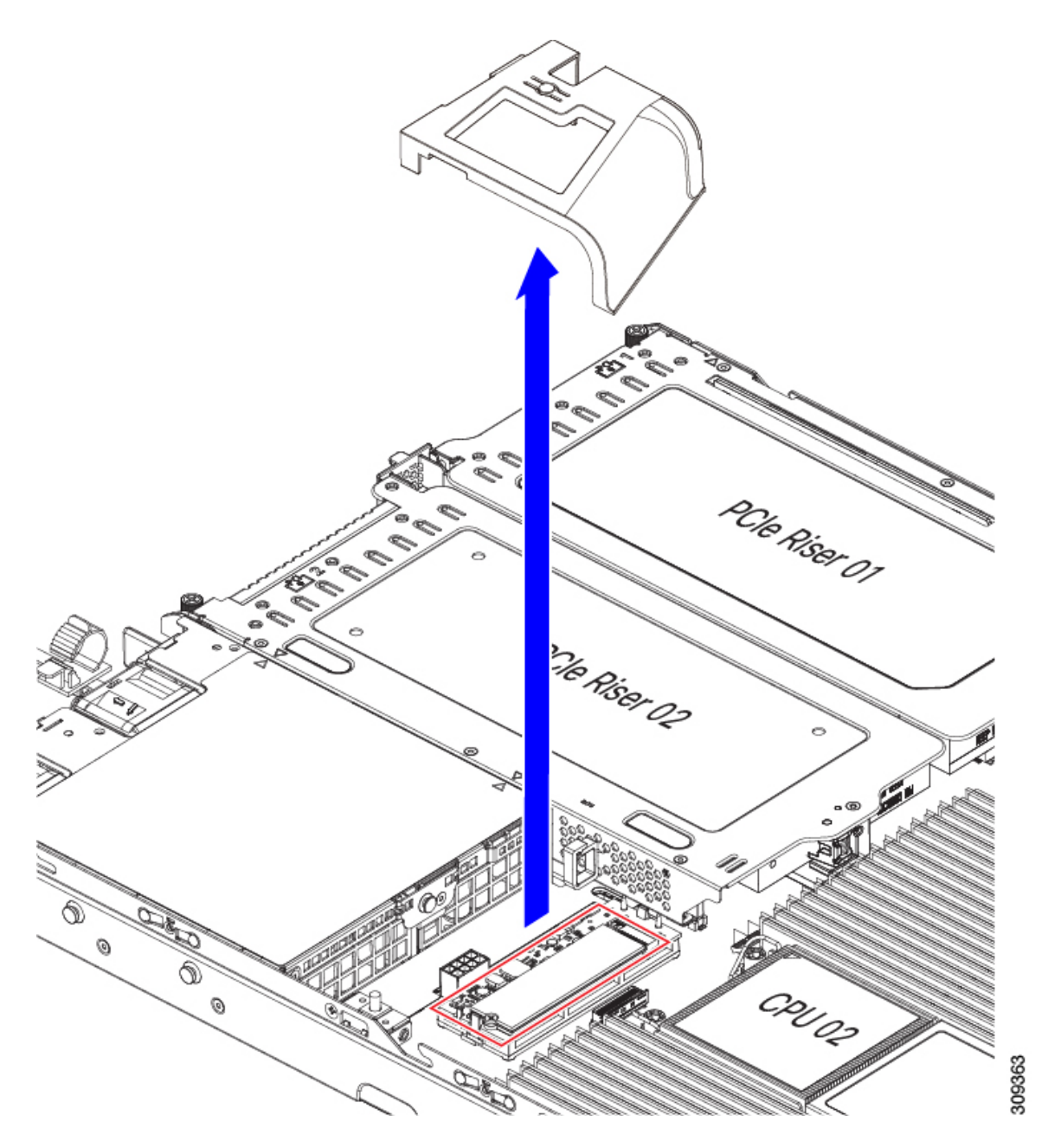

ステップ5 マザーボード ソケットからコントローラを取り外します。a) CPU 2 のすぐ後ろのソケットにあるコントローラの位置を確認します。

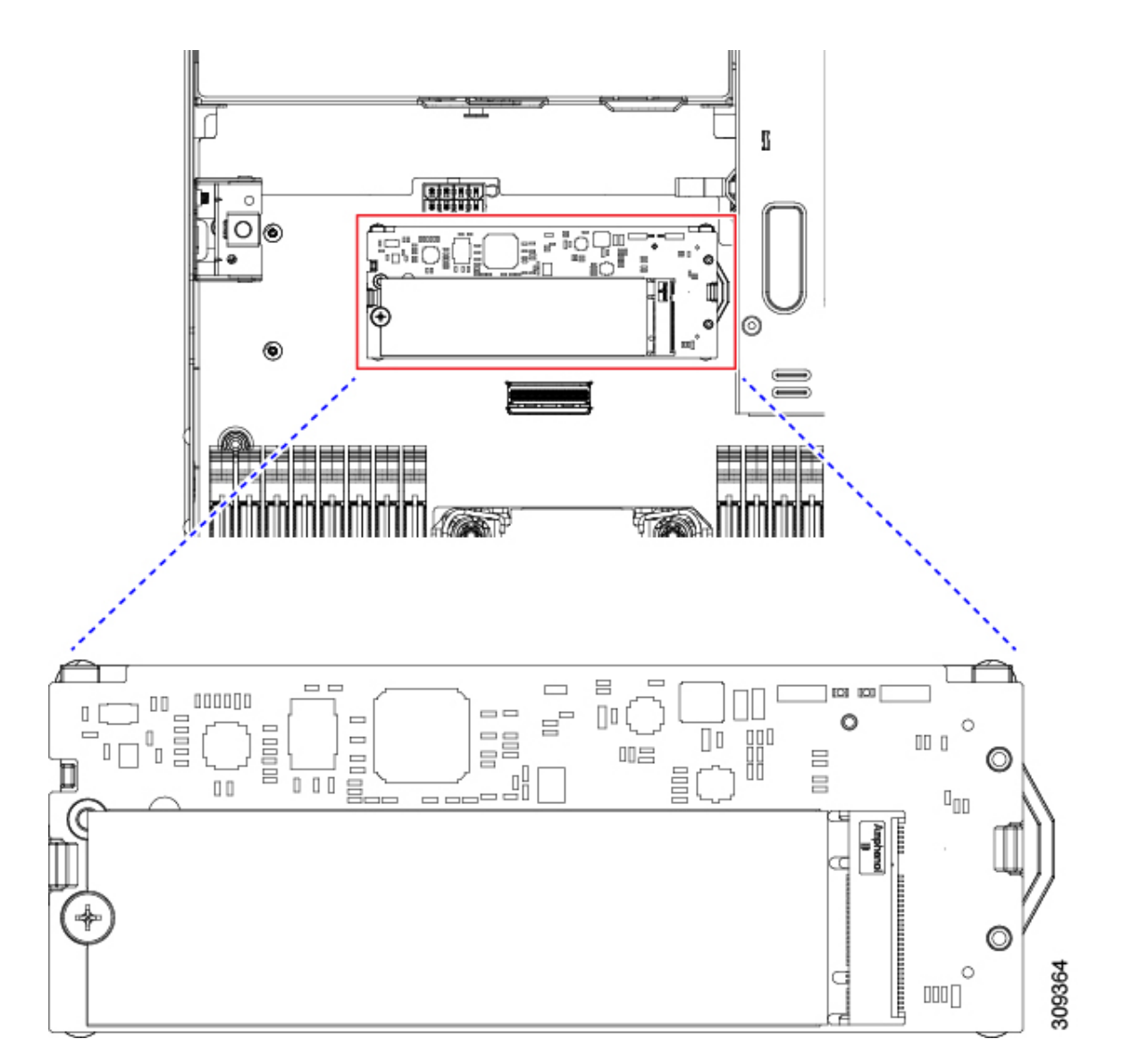

- b) コントローラボードの両端で、キャリアを固定しているクリップを外側に押します。
- c) コントローラの両端を持ち上げ、マザーボードのソケットから外します。
- d) キャリアを静電気防止シートの上に置きます。

| ▶ザーボード上のソケットの場所 | <b>御</b> 定クリップ |
|-----------------|----------------|
| 配置ペグ            | -              |

- ステップ6 古いコントローラから交換用コントローラに SATA M.2 ドライブを変える場合は、交換用コントローラを 取り付ける前に、次の操作を行ってください。
  - (注) ドライブ上で以前設定されたボリュームとデータは、M.2 ドライブを新しいコントローラに変 えるときに保持されます。システムは、ドライブにインストールされている既存の OS を起動 します。

- a) No.1 プラス ドライバを使用して、M.2 ドライブをキャリアに固定している1本のネジを取り外しま す。
- b) キャリアのソケットから M.2 ドライブを持ち上げます。
- c) 交換用 M.2 ドライブをコントローラ ボードのソケット上に置きます。
- d) M.2ドライブを下に向け、コネクタの終端をキャリアのソケットに挿入します。M.2ドライブのラベル が上向きになっている必要があります。
- e) M.2 ドライブをキャリアに押し込みます。
- f) M.2 SSD の終端をキャリアに固定する 1本のネジを取り付けます。
- g) コントローラの電源を入れ、2番目の M.2 ドライブを取り付けます。

図 30: Cisco ブート最適化 M.2 RAID コントローラ (M.2 ドライブの取り付けの表示)

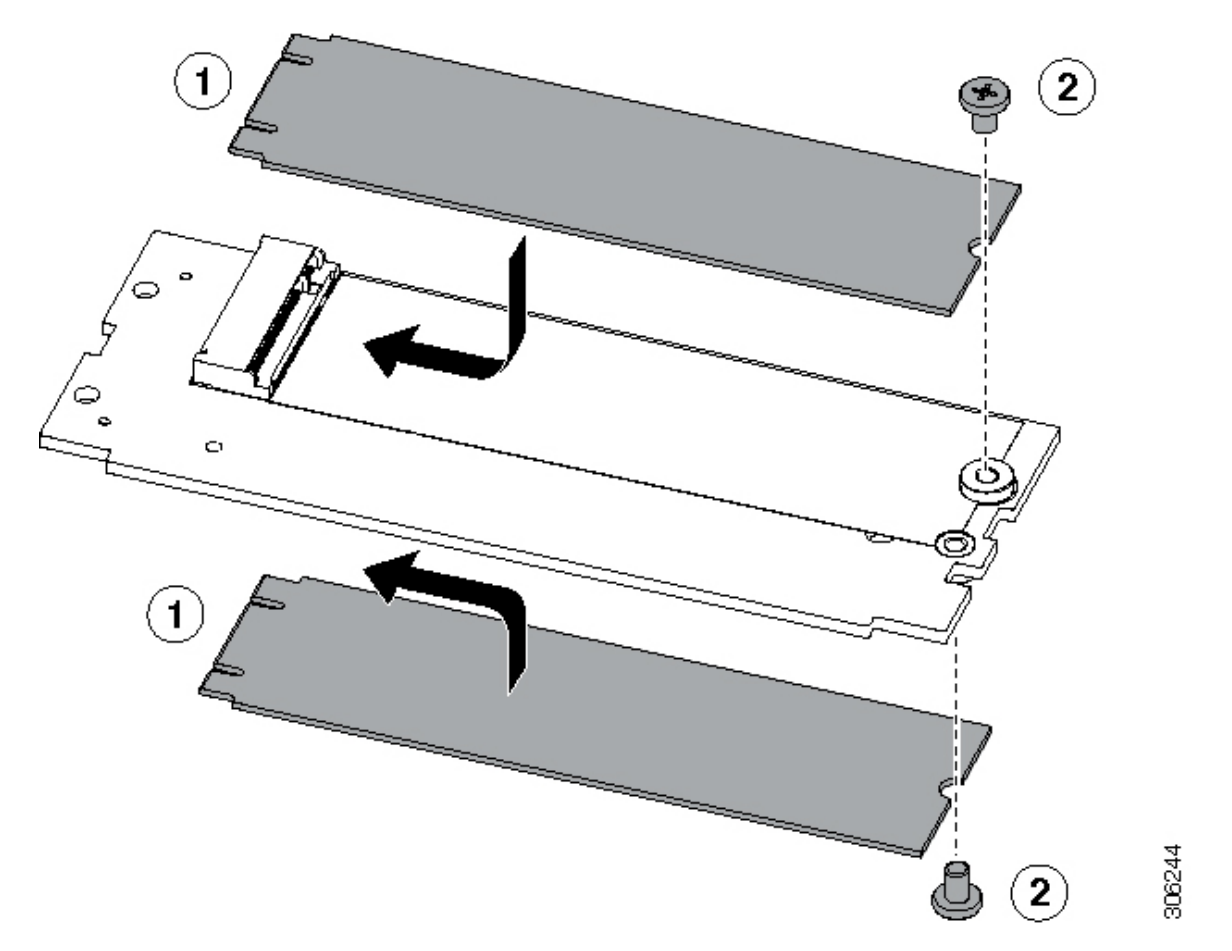

- **ステップ1** マザーボード上のソケットにコントローラを取り付けます。
  - a) コントローラのコネクタを下向きにし、マザーボードのソケットと同じ端で、コントローラをソケッ ト上に置きます。2つの配置ペグは、コントローラの2つの穴と一致する必要があります。
  - b) 2つのペグがコントローラの2つの穴を通過するように、コントローラのソケットの端をゆっくりと押 し下げます。
  - c) 固定クリップが両端でカチッと音がしてロックされるまで、コントローラを押し下げます。

ステップ8 上部カバーをサーバに再度取り付けます。
**ステップ9** サーバをラックの元の位置に戻し、ケーブルを再度接続したら、電源ボタンを押してサーバの電源を入れます。

# シャーシ侵入スイッチの交換

シャーシ侵入スイッチは、シャーシからカバーが取り外されるたびにシステムイベントログ (SEL) にイベントを記録するセキュリティ機能(オプション)です。

- **ステップ1** 次のようにして、サーバにコンポーネントを取り付ける準備をします。
  - a) サーバのシャットダウンと電源切断 (39ページ)の説明に従って、サーバをシャットダウンして電源 を切ります。
  - b) 上部カバーを取り外せるように、サーバをラックの前方に引き出します。場合によっては、リアパネ ルからケーブルを取り外して隙間を空ける必要があります。
    - **注意** コンポーネントへの接触や確認作業を安全に行えない場合は、ラックからサーバを取り出してください。
  - c) サーバ上部カバーの取り外し(41ページ)の説明に従ってサーバから上部カバーを取り外します。
- **ステップ2** 次のようにして、既存の侵入スイッチを取り外します。
  - a) マザーボードのソケットから侵入スイッチ ケーブルを外します。
  - b) No.1プラスドライバを使用して、スイッチ機構をシャーシ側面に固定している1本のネジを緩めて取り外します。
  - c) スイッチ機構をまっすぐ上にスライドさせて、シャーシのクリップから外します。
- **ステップ3** 次のようにして、新しい侵入スイッチを取り付けます。
  - a) スイッチ機構を下へスライドさせ、ネジ穴が合うようにシャーシ側面のクリップにはめ込みます。
  - b) No.1 プラス ドライバを使用して、スイッチ機構をシャーシ側面に固定する1本のネジを取り付けま す。
  - c) マザーボードのソケットにスイッチ ケーブルを接続します。
- ステップ4 カバーをサーバに再度取り付けます。
- **ステップ5** サーバをラックの元の位置に戻し、ケーブルを再度接続したら、電源ボタンを押してサーバの電源を完全 に投入します。

#### 図 31: 侵入スイッチの位置

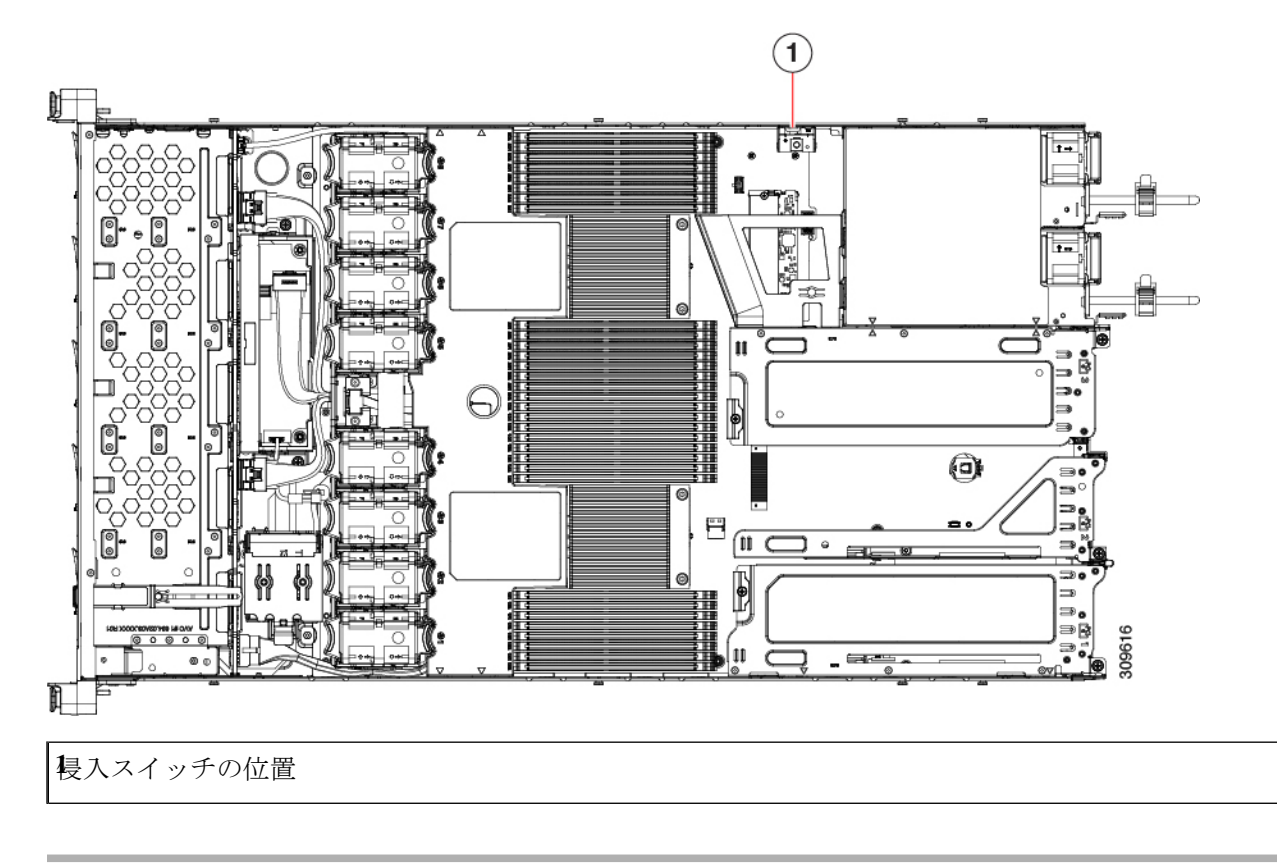

# トラステッドプラットフォームモジュール(**TPM**)の取り付け

信頼されたプラットフォームモジュール (TPM) は小型の回路基板であり、マザーボードの ソケットに取り付けて一方向ネジで固定します。

### TPMに関する考慮事項

- このサーバは、TPM バージョン 1.2 または TPM バージョン 2.0 のいずれかをサポートします。
- TPM の現場交換はサポートされていません。サーバに TPM が取り付けられていない場合 にのみ、工場出荷後に TPM を取り付けることができます。
- ・サーバに既に TPM 1.2 が取り付けられている場合、TPM 2.0 にアップグレードすることは できません。サーバに既存の TPM がない場合、TPM 2.0 を取り付けることができます。
- TPM 2.0 が応答不能になった場合、サーバを再起動します。

### TPM の取り付けおよび有効化

(注) TPM の現場交換はサポートされていません。サーバに TPM が取り付けられていない場合にのみ、工場出荷後に TPM を取り付けることができます。

ここでは、TPM を取り付けて有効化するときの手順について説明します。この手順は、ここで示す順序で実行する必要があります。

- 1. TPM ハードウェアの取り付け
- 2. BIOS での TPM サポートの有効化
- 3. BIOS での Intel TXT 機能の有効化

### TPM ハードウェアの取り付け

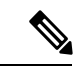

- (注) 安全確保のために、TPM は一方向ネジを使用して取り付けます。このネジは一般的なドライ バでは取り外せません。
- ステップ1 次のようにして、サーバにコンポーネントを取り付ける準備をします。
  - a) サーバのシャットダウンと電源切断 (39ページ)の説明に従って、サーバをシャットダウンして電源 を切ります。
  - b) 上部カバーを取り外せるように、サーバをラックの前方に引き出します。場合によっては、リアパネ ルからケーブルを取り外して隙間を空ける必要があります。
    - **注意** コンポーネントへの接触や確認作業を安全に行えない場合は、ラックからサーバを取り出してください。
  - c) サーバ上部カバーの取り外し(41ページ)の説明に従ってサーバから上部カバーを取り外します。
- **ステップ2** PCIe ライザー2にカードが取り付けられているかどうかを確認します。
  - PCIe ライザー2にカードが取り付けられていない場合は、TPM ソケットにアクセスできます。次のス テップに進みます。
  - PCIe ライザー2にカードが取り付けられている場合は、シャーシからPCIe ライザーアセンブリを取り外してスペースを空け、次のステップに進みます。PCIe ライザーを取り外す方法については、PCIe カードの交換(86ページ)を参照してください。

ステップ3 次のようにして、TPM を取り付けます。

a) 以下に示されているように、マザーボード上の TPM ソケットを確認します。

- b) TPM 回路基板の下部にあるコネクタとマザーボードの TPM ソケットの位置を合わせます。TPM ボードのネジ穴を TPM ソケットに隣接するネジ穴の位置を合わせます。
- c) TPM を均等に押し下げて、マザーボード ソケットにしっかりと装着します。
- d) 一方向ネジを1本取り付けて、TPM をマザーボードに固定します。
- e) PCIe ライザーアセンブリを取り外してスペースを空けた場合は、ここでサーバに戻します。
- ステップ4 カバーをサーバに再度取り付けます。
- **ステップ5** サーバをラックの元の位置に戻し、ケーブルを再度接続したら、電源ボタンを押してサーバの電源を完全 に投入します。

図 32:マザーボード上の TPM ソケットの位置

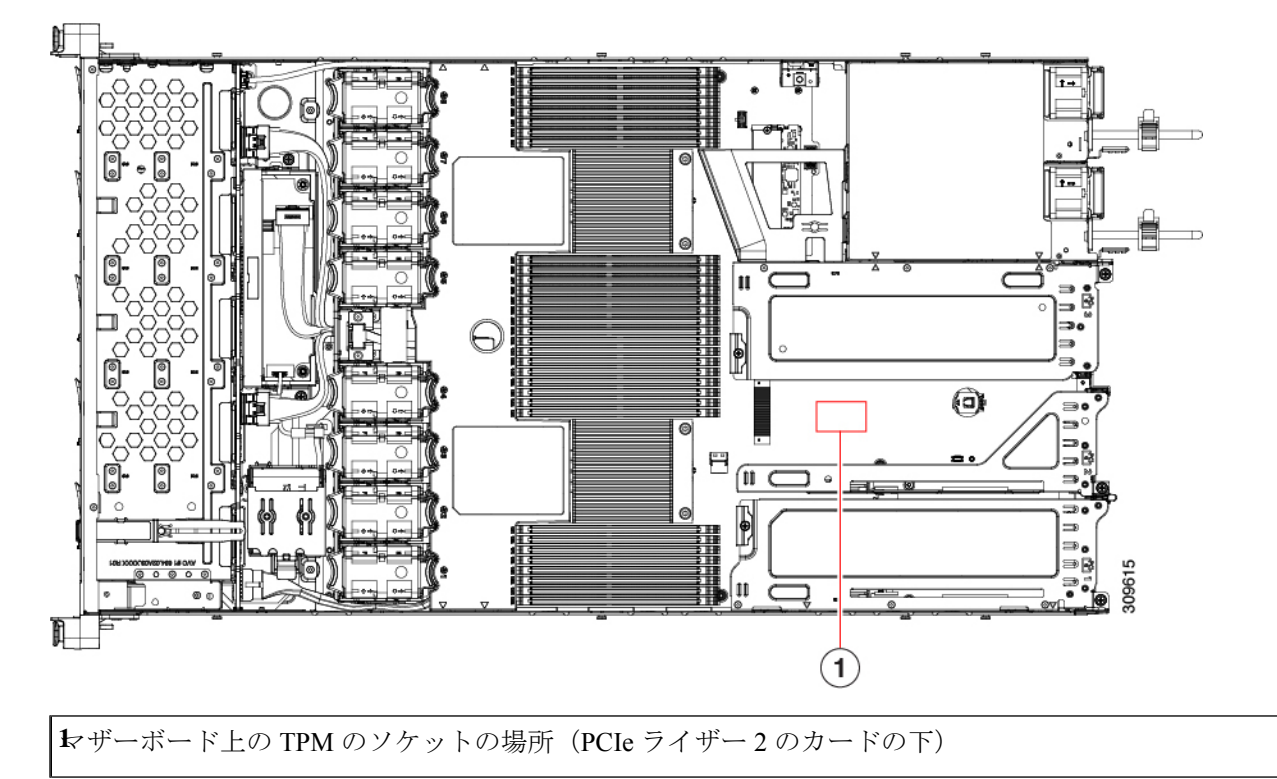

ステップ6 BIOS での TPM サポートの有効化 (104 ページ) に進みます。

### BIOS での TPM サポートの有効化

ハードウェアを取り付けたら、BIOS で TPM のサポートを有効にする必要があります。

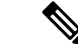

- (注) この手順を実行する前に、BIOS 管理者パスワードを設定する必要があります。このパスワードを設定するには、システムブート中にプロンプトが表示されたときに F2 キーを押して、 BIOS セットアップユーティリティを開始します。[Security]>[Set Administrator Password] に移動し、プロンプトに従って新しいパスワードを2回入力します。
- ステップ1 TPM サポートを有効にします。
  - a) ブートアップ中に F2 プロンプトが表示されたら、F2 を押して BIOS セットアップに入ります。
  - b) BIOS 管理者パスワードを使用して、BIOS Setup ユーティリティにログインします。
  - c) [BIOS Setup Utility] ウィンドウで、[Advanced] タブを選択します。
  - d) [Trusted Computing] を選択し、[TPM Security Device Configuration] ウィンドウを開きます。
  - e) [TPM SUPPORT] を [Enabled] に変更します。
  - f) F10 を押して設定を保存し、サーバをリブートします。
- ステップ2 TPM のサポートがイネーブルになっていることを確認します。
  - a) ブートアップ中に F2 プロンプトが表示されたら、F2 を押して BIOS セットアップに入ります。
  - b) BIOS 管理者パスワードを使用して、BIOS Setup ユーティリティにログインします。
  - c) [詳細(Advanced)]タブを選択します。
  - d) [Trusted Computing] を選択し、[TPM Security Device Configuration] ウィンドウを開きます。
  - e) [TPM SUPPORT] と [TPM State] が [Enabled] であることを確認します。

# PCB アセンブリ (PCBA) のリサイクル

PCBAはサーバの板金部に固定されています。PCBAをリサイクルする前に、トレイからPCBA を取り外す必要があります。PCBAはさまざまなタイプの留め具で固定されます。

#### 始める前に

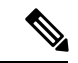

(注)

**リサイクル業者のみ。**この手順は、標準のフィールドサービスオプションではありません。この手順は適切な処分のための電子機器を要求するリサイクル業者ためのものであり、エコデザ インと e 廃棄物規制に準拠しています。

プリント基板アセンブリ (PCBA) を取り外すには、次の要件を満たしている必要があります。

- サーバを施設の電源から取り外す必要があります。
- サーバを機器ラックから取り外す必要があります。

・サーバの上部カバーを取り外す必要があります。サーバ上部カバーの取り外し(41ページ)を参照してください。

次のツールが必要です。

- ・プライヤー
- •T10 トルクス ドライバ
- ステップ1 PCBAの取り付けネジを見つけます。

次の図は、取り付けネジと留め具の位置を示しています。

図 33: UCS C225 M6 PCBA を取り外すためのネジの位置

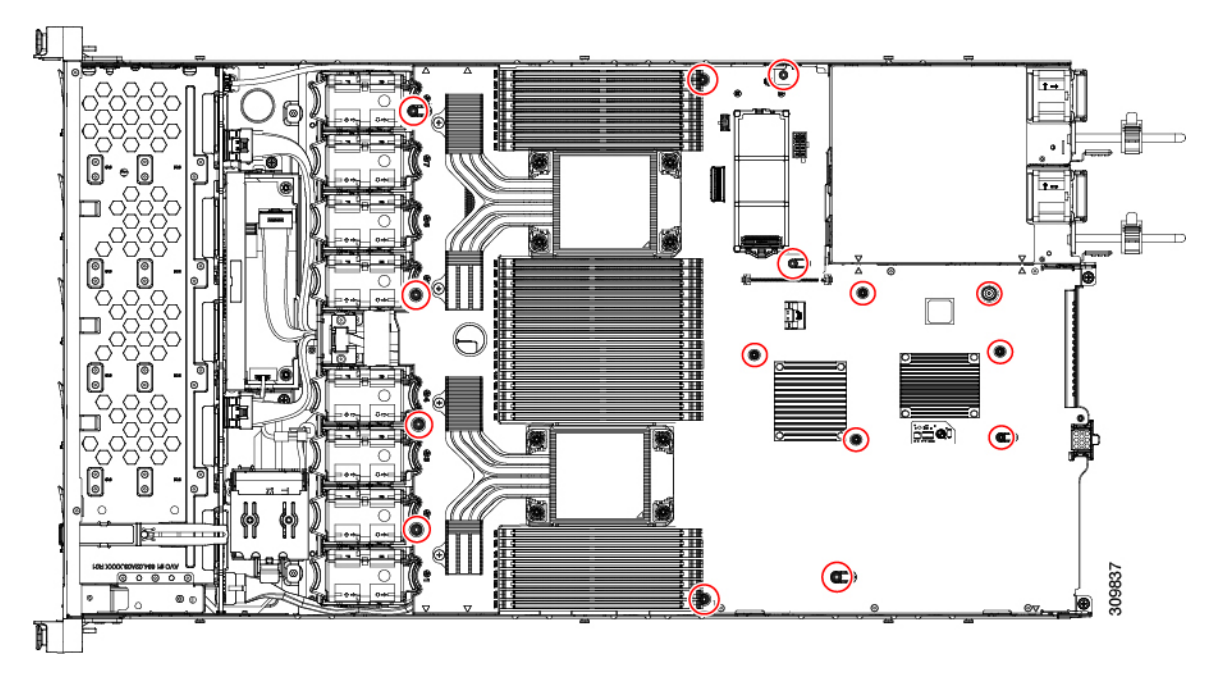

- ステップ2 T10 トルクスドライバを使用して、示されているネジをすべて取り外します。
- ステップ3 板金から PCBA を取り外し、それぞれの廃棄物およびリサイクル規制に従って廃棄してください。

# サービス DIP スイッチ、ヘッダーおよびジャンパ

このサーバーには、特定のサービスおよびデバッグ機能で使用できるスイッチ(SW4)とヘッ ダー (CN4) があります。

ここでは、次の内容について説明します。

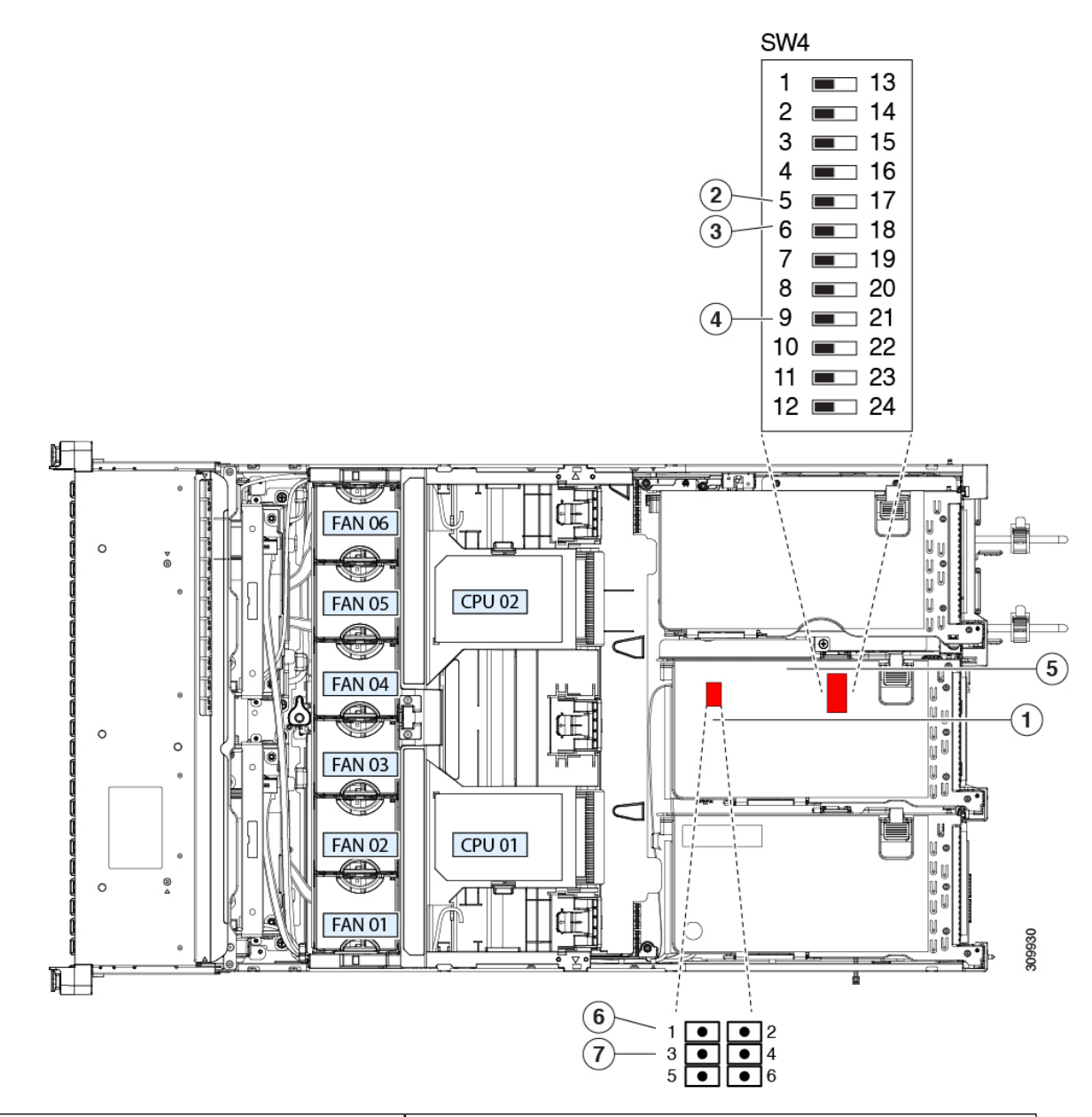

図 34: DIP スイッチおよびサービス ヘッダー ブロック SW4 および CN4 の場所

| トッダーブロック CN4 の場所                                                                                | §W4 DIP スイッチの場所                             |
|-------------------------------------------------------------------------------------------------|---------------------------------------------|
| <b>B</b> IOS リカバリスイッチ(SW4スイッチ5~17)オフ(ス<br>イッチ5):通常。オン(スイッチ17):リカバリモー                            | <b>が</b> ート代替 Cisco IMC ヘッダー : CN4 ピン 1 ~ 2 |
| ۲́                                                                                              |                                             |
| <ul> <li>BIOS パスワードクリア スイッチ (SW4 スイッチ6~</li> <li>18) オフ (スイッチ6) :通常。オン(スイッチ18) : クリア</li> </ul> | をステムファームウェアのセキュア消去ヘッダー(CN3、<br>ピン 3〜4)の使用   |

### BIOS リカバリ ヘッダー(SW4、ピン5~17)の使用

BIOS が破損すると、どのステージで破損しているかにより、さまざまな動作が発生すること があります。

•BIOS BootBlock が破損すると、システムが次のメッセージで停止する場合もあります。

Initializing and configuring memory/hardware

- BootBlock の破損ではない場合、次のようなメッセージが表示されます。
- \*\*\*\*BIOS FLASH IMAGE CORRUPTED\*\*\*\*
  Flash a valid BIOS capsule file using Cisco IMC WebGUI or CLI interface.
  IF Cisco IMC INTERFACE IS NOT AVAILABLE, FOLLOW THE STEPS MENTIONED BELOW.
  1. Connect the USB stick with bios.cap file in root folder.
  2. Reset the host.
  IF THESE STEPS DO NOT RECOVER THE BIOS
  1. Power off the system.
  2. Mount recovery jumper.
  3. Connect the USB stick with bios.cap file in root folder.
  4. Power on the system.
  Wait for a few seconds if already plugged in the USB stick.
  REFER TO SYSTEM MANUAL FOR ANY ISSUES.

(注)

上記のメッセージに示されているように、BIOS を回復する方法は2種類あります。まず、手順1を試行します。この手順で BIOS が回復しない場合は、手順2を使用します。

#### 手順1: bios.cap リカバリ ファイルを使った再起動

- ステップ1 BIOS 更新パッケージをダウンロードし、一時的な場所に保存して展開します。
- **ステップ2** 展開したリカバリ フォルダ内のファイルを、USB ドライブのルート ディレクトリにコピーします。リカ バリ フォルダにはこの手順に必要な bios.cap ファイルが含まれています。
  - (注) bios.cap ファイルは、USB ドライブのルート ディレクトリにある必要があります。このファイ ルの名前を変更しないでください。USB ドライブは、FAT16 または FAT32 ファイル システム でフォーマットする必要があります。
- ステップ3 USB ドライブをサーバの USB ポートに挿入します。
- ステップ4 サーバーをリブートします。
- ステップ5 フロントパネルの電源ボタンを押して、サーバを主電源モードに戻します。

サーバが、更新された BIOS ブートブロックでブートします。BIOS が USB ドライブの有効な bios.cap ファ イルを検出すると、次のメッセージが表示されます。 Found a valid recovery file...Transferring to Cisco IMC System would flash the BIOS image now... System would restart with recovered image after a few seconds...

ステップ6 サーバの BIOS 更新が完了するのを待ってから、USB ドライブをサーバから取り外します。

 BIOSの更新中に、Cisco IMC はサーバをシャットダウンし、画面が約10分間空白になります。
 更新中は、電源コードを外さないでください。更新が完了すると、Cisco IMC はサーバの電源 を投入します。

#### 手順2: BIOS リカバリ DIP スイッチおよび bios.cap リカバリ ファイルの使用

- **ステップ1** BIOS 更新パッケージをダウンロードし、一時的な場所に保存して展開します。
- **ステップ2** 展開したリカバリフォルダ内のファイルを、USBドライブのルートディレクトリにコピーします。リカ バリフォルダにはこの手順に必要な bios.cap ファイルが含まれています。
  - (注) bios.cap ファイルは、USB ドライブのルートディレクトリにある必要があります。このファ イルの名前を変更しないでください。USB ドライブは、FAT16 または FAT32 ファイル シス テムでフォーマットする必要があります。
- **ステップ3** サーバのシャットダウンと電源切断(39ページ)の説明に従って、サーバをシャットダウンして電源を 切ります。すべての電源装置から電源コードを外します。
- ステップ4 上部カバーを取り外せるように、サーバをラックの前方に引き出します。場合によっては、リアパネルからケーブルを取り外して隙間を空ける必要があります。
  - **注意** コンポーネントへの接触や確認作業を安全に行えない場合は、ラックからサーバを取り出し てください。
- ステップ5 サーバ上部カバーの取り外し(41ページ)の説明に従ってサーバから上部カバーを取り外します。
- ステップ6 サービス DIP スイッチ、ヘッダーおよびジャンパ (106 ページ) に図示されている DIP スイッチ、SW4 を確認します。デフォルトの位置はスイッチ5(オフ:標準)です。BIOS リカバリモードに設定するに は、ピン 17 の位置に切り替えます(オン:リカバリモード)。
- ステップ7 AC 電源コードをサーバーに再度取り付けます。サーバーの電源がスタンバイ電源モードになります。
- **ステップ8** ステップ2で準備した USB メモリをサーバーの USB ポートに接続します。
- **ステップ9** フロントパネルの電源ボタンを押して、サーバを主電源モードに戻します。

サーバが、更新された BIOS ブート ブロックでブートします。BIOS が USB ドライブの有効な bios.cap ファイルを検出すると、次のメッセージが表示されます。

Found a valid recovery file...Transferring to Cisco IMC System would flash the BIOS image now... System would restart with recovered image after a few seconds...

- **ステップ10** サーバの BIOS 更新が完了するのを待ってから、USB ドライブをサーバから取り外します。
  - (注) BIOS の更新中に、Cisco IMC はサーバをシャットダウンし、画面が約 10 分間空白になります。更新中は、電源コードを外さないでください。更新が完了すると、Cisco IMC はサーバの電源を投入します。

- ステップ11 サーバーが完全にブートした後に、サーバーの電源を再び切り、すべての電源コードを外します。
- ステップ12 SW4 をピン5の位置に戻します(オフ:通常)。
- **ステップ13** 上部カバーを再度取り付け、サーバをラックに元どおりに配置し、電源コードおよびその他のケーブル を再度接続したら、電源ボタンを押してサーバの電源をオンにします。

### BIOS パスワード クリア スイッチ (SW4、ピン6~18)の使用

SW4 DIP スイッチを使用すると、管理者パスワードをクリアできます。

- ステップ1 サーバのシャットダウンと電源切断(39ページ)の説明に従って、サーバをシャットダウンして電源を 切ります。すべての電源装置から電源コードを外します。
- **ステップ2** 上部カバーを取り外せるように、サーバをラックの前方に引き出します。場合によっては、リアパネル からケーブルを取り外して隙間を空ける必要があります。

- **ステップ3** サーバ上部カバーの取り外し(41ページ)の説明に従ってサーバから上部カバーを取り外します。
- **ステップ4** サービス DIP スイッチ、ヘッダーおよびジャンパ (106 ページ) に示されている SW4 DIP スイッチとピ ン 6 ~ 18 の位置を確認します。

デフォルトの位置はピン6です(オフ:標準)。

- **ステップ5** BIOS パスワードをクリアするには、ピン 18 の位置に切り替えます(オン:クリア)。
- **ステップ6** 上部カバーと AC 電源コードをもう一度サーバに取り付けます。サーバの電源がスタンバイ電源モード になり、前面パネルの電源 LED がオレンジ色に点灯します。
- **ステップ7** 前面パネルの電源ボタンを押して、サーバを主電源モードに戻します。電源LEDが緑色になれば、サーバは主電源モードです。
  - (注) リセットを完了するには、サーバ全体が再起動して主電源モードになるようにする必要があ ります。ホスト CPU が実行されていないと、ジャンパの状態は判別できません。
- **ステップ8** 電源ボタンを押し、サーバをシャットダウンしてスタンバイ電源モードにし、電流が流れないようにす るために AC 電源コードを抜きます。
- **ステップ9** サーバーの上部カバーを外します。
- **ステップ10** SW4 をピン6の位置に戻します(オフ:通常)。
  - (注) SW4 をピン6の位置に戻さなかった場合、サーバーの電源を再投入するたびにパスワードが クリアされます。
- ステップ11 上部カバーを再度取り付け、サーバをラックに元どおりに配置し、電源コードおよびその他のケーブル を再度接続したら、電源ボタンを押してサーバの電源をオンにします。

**注意** コンポーネントへの接触や確認作業を安全に行えない場合は、ラックからサーバを取り出し てください。

### **CMOS** クリア DIP スイッチ(SW4、ピン9~21)の使用

システムがハングアップしたときにサーバーの CMOS 設定をクリアする手順は、以下のとおりです。たとえば、設定が正しくないためにサーバがハングアップしてブートしなくなった場合に、このジャンパを使って設定を無効化し、デフォルト設定を使って再起動できます。

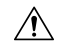

- 注意 CMOSをクリアすることによってカスタマイズされた設定が削除されるため、データが失われ ることがあります。このCMOSのクリア手順を使用する前にBIOSに必要なカスタマイズされ た設定を書き留めます。
- **ステップ1** サーバのシャットダウンと電源切断(39ページ)の説明に従って、サーバをシャットダウンして電源を 切ります。すべての電源装置から電源コードを外します。
- **ステップ2** 上部カバーを取り外せるように、サーバをラックの前方に引き出します。場合によっては、リアパネル からケーブルを取り外して隙間を空ける必要があります。
  - **注意** コンポーネントへの接触や確認作業を安全に行えない場合は、ラックからサーバを取り出し てください。
- **ステップ3** サーバ上部カバーの取り外し(41ページ)の説明に従ってサーバから上部カバーを取り外します。
- **ステップ4** サービス DIP スイッチ、ヘッダーおよびジャンパ(106 ページ)に示されている SW4 DIP スイッチとピン 9 ~ 21 の位置を確認します。

デフォルトの位置はピン9です(オフ:標準)。

- ステップ5 CMOS をクリアするには、ピン 21 の位置に切り替えます(オン:クリア)。
- **ステップ6** 上部カバーと AC 電源コードをもう一度サーバに取り付けます。サーバの電源がスタンバイ電源モード になり、前面パネルの電源 LED がオレンジ色に点灯します。
- **ステップ7** 前面パネルの電源ボタンを押して、サーバを主電源モードに戻します。電源LEDが緑色になれば、サーバは主電源モードです。
  - (注) リセットを完了するには、サーバ全体が再起動して主電源モードになるようにする必要があ ります。ホスト CPU が実行されていないと、ジャンパの状態は判別できません。
- **ステップ8** 電源ボタンを押し、サーバをシャットダウンしてスタンバイ電源モードにし、電流が流れないようにす るために AC 電源コードを抜きます。
- **ステップ9** サーバーの上部カバーを外します。
- ステップ10 SW4 をピン9の位置に戻します(オフ:通常)。
  - (注) SW4をピン9の位置に戻さなかった場合、サーバーの電源を再投入するたびにCMOSの設定 がデフォルトにリセットされます。
- **ステップ11** 上部カバーを再度取り付け、サーバをラックに元どおりに配置し、電源コードおよびその他のケーブル を再度接続したら、電源ボタンを押してサーバの電源をオンにします。

### Cisco IMC 代替イメージ起動ヘッダー(CN4、ピン1~2)の使用

この Cisco IMC デバッグ ヘッダーを使用して、Cisco IMC 代替イメージからシステムを強制的 に起動することができます。

- ステップ1 サーバのシャットダウンと電源切断(39ページ)の説明に従って、サーバをシャットダウンして電源を 切ります。すべての電源装置から電源コードを外します。
- **ステップ2** 上部カバーを取り外せるように、サーバをラックの前方に引き出します。場合によっては、リアパネル からケーブルを取り外して隙間を空ける必要があります。
  - **注意** コンポーネントへの接触や確認作業を安全に行えない場合は、ラックからサーバを取り出し てください。
- **ステップ3** サーバ上部カバーの取り外し (41 ページ)の説明に従ってサーバから上部カバーを取り外します。
- ステップ4 ヘッダーブロック CN4 のピン1~2の場所を確認します(サービス DIP スイッチ、ヘッダーおよびジャンパ (106 ページ)を参照)。
- **ステップ5** CN4 ピン1および2に2ピン ジャンパを取り付けます。
- **ステップ6** 上部カバーと AC 電源コードをもう一度サーバに取り付けます。サーバの電源がスタンバイ電源モード になり、前面パネルの電源 LED がオレンジ色に点灯します。
- **ステップ7** 前面パネルの電源ボタンを押して、サーバを主電源モードに戻します。電源LEDが緑色になれば、サーバは主電源モードです。
  - (注) 次回 Cisco IMC にログインすると、次のようなメッセージが表示されます。
     'Boot from alternate image' debug functionality is enabled.
     CIMC will boot from alternate image on next reboot or input power cycle.
- **ステップ8** 電源ボタンを押し、サーバをシャットダウンしてスタンバイ電源モードにし、電流が流れないようにす るために AC 電源コードを抜きます。
- **ステップ9** サーバーの上部カバーを外します。
- **ステップ10** 取り付けたジャンパを取り外します。
  - (注) ジャンパを取り外さないと、サーバの電源を再投入するか、または Cisco IMC を再起動する たびに、Cisco IMC 代替イメージからサーバが起動します。
- **ステップ11** 上部カバーを再度取り付け、サーバをラックに元どおりに配置し、電源コードおよびその他のケーブル を再度接続したら、電源ボタンを押してサーバの電源をオンにします。

# **Cisco IMC** パスワード デフォルト リセット ヘッダー (CN4、ピン3~ 4) の使用

この Cisco IMC デバッグ ヘッダーを使用して、Cisco IMC パスワードを強制的にデフォルトに 戻すことができます。

- **ステップ1** サーバのシャットダウンと電源切断(39ページ)の説明に従って、サーバをシャットダウンして電源を 切ります。すべての電源装置から電源コードを外します。
- ステップ2 上部カバーを取り外せるように、サーバをラックの前方に引き出します。場合によっては、リアパネルからケーブルを取り外して隙間を空ける必要があります。
  - **注意** コンポーネントへの接触や確認作業を安全に行えない場合は、ラックからサーバを取り出し てください。
- ステップ3 サーバ上部カバーの取り外し(41ページ)の説明に従ってサーバから上部カバーを取り外します。
- ステップ4 ヘッダーブロック CN4 のピン3~4の場所を確認します(サービス DIP スイッチ、ヘッダーおよびジャンパ (106 ページ)を参照)。
- **ステップ5** CN4 ピン3および4に2ピンジャンパを取り付けます。
- **ステップ6** 上部カバーと AC 電源コードをもう一度サーバに取り付けます。サーバの電源がスタンバイ電源モード になり、前面パネルの電源 LED がオレンジ色に点灯します。
- **ステップ7** 前面パネルの電源ボタンを押して、サーバを主電源モードに戻します。電源LED が緑色になれば、サーバは主電源モードです。
  - (注) 次回 Cisco IMC にログインすると、次のようなメッセージが表示されます。

'Reset to default CIMC password' debug functionality is enabled. On input power cycle, CIMC password will be reset to defaults.

- **ステップ8** 電源ボタンを押し、サーバをシャットダウンしてスタンバイ電源モードにし、電流が流れないようにす るために AC 電源コードを抜きます。
- **ステップ9** サーバーの上部カバーを外します。
- **ステップ10** 取り付けたジャンパを取り外します。
  - (注) このジャンパを取り外さないと、サーバの電源を入れ直すたびに Cisco IMC パスワードがデフォルトにリセットされます。Cisco IMC をリブートする場合、このジャンパは影響しません。
- **ステップ11** 上部カバーを再度取り付け、サーバをラックに元どおりに配置し、電源コードおよびその他のケーブル を再度接続したら、電源ボタンを押してサーバの電源をオンにします。

I

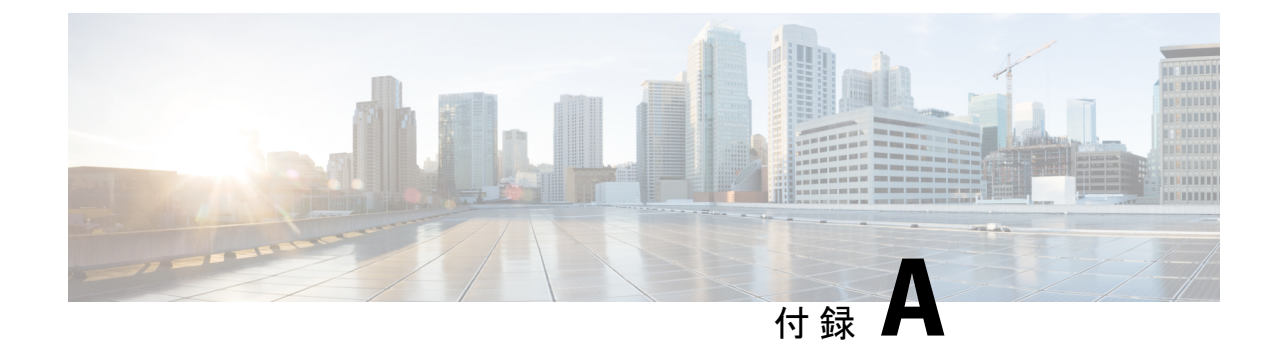

サーバの仕様

- ・物理仕様 (115ページ)
- ・環境仕様 (115ページ)
- ・電力仕様 (117 ページ)
- 電源コードの仕様 (121 ページ)

# 物理仕様

次の表に、サーバーの物理仕様を示します。

#### 表 13:物理仕様

| 説明   | 仕様                                                                                                  |
|------|----------------------------------------------------------------------------------------------------|
| 高さ   | 43.2 mm(1.7 インチ)                                                                                    |
| 幅    | 429.0 mm(16.9 インチ)                                                                                  |
| 奥行(長 | サーバーのみ: 762 mm (30 インチ)                                                                             |
| さ)   | サーバーとスライド レール:800.1 mm(31.5 インチ)                                                                    |
| 重量   | •最大、完全構成とレールキット: 19.3 kg (42.43 ポンド)                                                                |
|      | <ul> <li>・最大、1台のHDD、1つのCPU、1つのDIMM、および1台の1600WPSU、レールキットなし:</li> <li>10.13 kg (22.32ポンド)</li> </ul> |

# 環境仕様

以下の表に、サーバの環境要件と仕様を示します。

I

#### 表 14:物理仕様

| 説明                 | 仕様                                                                                                    |
|--------------------|----------------------------------------------------------------------------------------------------|
| 温度 (動作時)           | 10°C~35°C(50°F~95°F)、直射日光の当たらない場所                                                                          |
|                    | 海抜 300 m ごとに最高温度が 1 °C 低下。                                                                                 |
|                    | (注) ASHRAE のガイドラインでは動作範囲が異なる複数のクラス<br>が定義されていますが、推奨される温度と湿度の動作範囲は<br>クラスごとに同じです。推奨される温度と湿度の範囲は次の<br>とおりです。 |
|                    | •動作温度:64.4°F~80.6°F(18°C~27°C)                                                                             |
|                    | 詳細情報については、『Cisco ユニファイドコンピューティン<br>グシステムサイトプランニングガイド: データセンターの電源<br>と冷却』を参照してください。                         |
| 非動作時温度             | -40°Cより低いか、65°Cを越える(-40°Fより低いか、149°Fを越える)                                                                  |
| (サーバが倉庫にあるか運送中の場合) | 最大変化率(動作時と非動作時)20°C/時(36°F/時)                                                                              |
| 拡張動作温度             | 5°C~40°C(41°F~104°F)、直射日光の当たらない場所                                                                          |
|                    | 機能低下までの最大許容動作温度                                                                                            |
|                    | 950 m(3117 フィート)を越える場所で 1°C/175 m(1°F/319 フィート)                                                            |
|                    | 5°C~45°C(41°F~113°F)、直射日光の当たらない場所                                                                          |
|                    | 機能低下までの最大許容動作温度                                                                                            |
|                    | 950 m(3117 フィート)を越える場所で 1°C/125 m(1°F/228 フィート)                                                            |
|                    | 拡張動作温度の範囲で動作している場合、システム パフォーマンスに                                                                           |
|                    | 影響が出ることがあります。                                                                                              |
|                    | 40°C 超での動作は、年間                                                                                             |
|                    | 動作時間の1%未満に制限されます。                                                                                          |
|                    | ハードウェア構成の制限が拡張動作温度範囲に適用されます。                                                                               |
| 湿度(RH)(動作時)        | 8~90%、最大露点温度 24°C (75°F) 非凝縮環境                                                                             |
| 湿度(RH)(非動作時)       | 5%以下または95%以上、最大露点温度33oC(91oF)、非凝縮環境                                                                        |
| (サーバが倉庫にあるか運送中の場合) |                                                                                                    |
| 高度 (動作時)           | 0~10,000 フィート                                                                                              |
| 非動作時高度             | 0~40,000 フィート                                                                                              |
| (サーバが倉庫にあるか運送中の場合) |                                                                                                    |

| 音響出力レベル                                   | 5.8 |
|-------------------------------------------|-----|
| ISO7779 に基づく A 特性音響出力レベル<br>LwAd(Bels)を測定 |     |
| 23°C(73°F) での動作                           |     |
| 騒音レベル                                     | 43  |
| ISO7779に基づくA特性音圧レベルLpAm<br>(dBA)を測定       |     |
| 23°C(73°F) での動作                           |     |

# 電力仕様

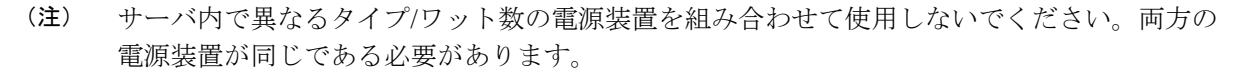

次の URL にある Cisco UCS Power Calculator を使用すると、ご使用のサーバ設定の電源に関する詳細情報を取得できます。

http://ucspowercalc.cisco.com [英語]

サポートされている電源オプションの電源仕様を次に示します。

### 770 W AC 電源装置

ここでは、各 770 W AC 電源装置の仕様を示します(Cisco 部品番号 UCSC-PSU1-770W)。

#### 表 15:770 WAC 仕様

| 説明         | 仕様                           |
|------------|------------------------------|
| AC 入力電圧    | 公称範囲:100~120 VAC、200~240 VAC |
|            | (範囲:90~132 VAC、180~264 VAC)  |
| AC 入力周波数   | 公称範囲: 50 ~ 60 Hz             |
|            | (範囲:47~63 Hz)                |
| 最大 AC 入力電流 | 100 VAC で 9.5 A              |
|            | 208 VAC で 4.5 A              |
| 最大入力電圧     | 950 VA @ 100 VAC             |

| 最大突入電流             | 15 A (サブサイクル期間)                                         |
|--------------------|---------------------------------------------------------|
| 最大保留時間             | 12 ms @ 770 W                                           |
| PSU あたりの最大出力電<br>力 | 770 W                                                   |
| 電源の出力電圧            | 12 VDC                                                  |
| 電源スタンバイ電圧          | 12 VDC                                                  |
| 効率評価               | Climate Savers Platinum Efficiency (80Plus Platinum 認定) |
| フォーム ファクタ          | RSP2                                                    |
| 入力コネクタ             | IEC320 C14                                              |

# 1050 W AC 電源装置

ここでは、各 1050 W AC 電源装置の仕様を示します(Cisco 部品番号 UCSC-PSU1-1050W)。

表 16:1050 WAC 仕様

| 説明            | 仕様                                          |
|---------------|---------------------------------------------|
| AC 入力電圧       | 公称範囲:100~120 VAC、200~240 VAC                |
|               | (範囲:90~132 VAC、180~264 VAC)                 |
| AC 入力周波数      | 公称範囲: 50~60 Hz                              |
|               | (範囲:47~63 Hz)                               |
| 最大 AC 入力電流    | 100 VAC で 12.5 A                            |
|               | 208 VAC で 6.0 A                             |
| 最大入力電圧        | 1250 VA @ 100 VAC                           |
| 最大突入電流        | 15 A(サブサイクル期間)                              |
| 最大保留時間        | 1050 W で 12 ms                              |
| PSU あたりの最大出力電 | 800 W @ 100 $\sim$ 120 VAC                  |
| カ<br>         | $1050 \text{ W} @ 200 \sim 240 \text{ VAC}$ |
| 電源の出力電圧       | 12 VDC                                      |
| 電源スタンバイ電圧     | 12 VDC                                      |

| 効率評価      | Climate Savers Platinum Efficiency (80Plus Platinum 認定) |
|-----------|---------------------------------------------------------|
| フォーム ファクタ | RSP2                                                    |
| 入力コネクタ    | IEC320 C14                                              |

## 1050 W DC 電源装置

ここでは、各1050WDC電源装置の仕様を示します(Cisco部品番号UCSC-PSUV2-1050DC)。

表 17:1050 W DC 仕様

| 説明            | 仕様                               |
|---------------|----------------------------------|
| DC 入力電圧       | 公称範囲:-48~-60 VDC                 |
|               | (範囲:-40~-72 VDC)                 |
| 最大 DC 入力電流    | 32 A(-40 VDC 動作時)                |
| 最大入力ワット数      | 1234 W                           |
| 最大突入電流        | 35 A (サブ サイクル期間)                 |
| 最大保留時間        | 100%の負荷で5ms(1050Wメインおよび36Wスタンバイ) |
| PSU あたりの最大出力電 | 1050 W(12 VDC メイン電源)             |
| カ<br>         | 36 W (DC 12 V スタンバイ電源)           |
| 電源の出力電圧       | 12 VDC                           |
| 電源スタンバイ電圧     | 12 VDC                           |
| 効率評価          | ≥92%(負荷50%)                      |
| フォームファクタ      | RSP2                             |
| 入力コネクタ        | 固定3線ブロック                         |

# 1600 W AC 電源装置

このセクションでは、各 1600 W AC 電源装置の仕様を示します(Cisco 製品番号 UCSC-PSU1-1600W)。

表 18:1600 WAC の仕様

| 説明 | 仕様 |
|----|----|
|----|----|

| AC 入力電圧            | 公称範囲: AC 200 ~ 240 VAC                                  |
|--------------------|---------------------------------------------------------|
|                    | (範囲: 180 ~ 264 VAC)                                     |
| AC 入力周波数           | 公称範囲: 50 ~ 60 Hz                                        |
|                    | (範囲:47~63 Hz)                                           |
| 最大 AC 入力電流         | 9.5 A @ 200 VAC                                         |
| 最大入力ボルト アンペア       | 1250 VA @ 200 VAC                                       |
| 最大突入電流             | 30 A @ 35 ° C                                           |
| 最大遅延時間             | 80 ms @ 1600 W                                          |
| PSU あたりの最大出力電<br>力 | 1600 W @ 200 ~ 240 VAC                                  |
| 電源の出力電圧            | 12 VDC                                                  |
| 電源スタンバイ電圧          | 12 VDC                                                  |
| 効率評価               | Climate Savers Platinum Efficiency (80Plus Platinum 認定) |
| フォームファクタ           | RSP2                                                    |
| 入力コネクタ             | IEC320 C14                                              |

# 2300 W AC 電源装置

ここでは、各 2300 W AC 電源装置の仕様を示します(Cisco 部品番号 UCSC-PSU1-2300)。

#### 表 19:2300 WAC 仕様

| 説明           | 仕様                    |
|--------------|-----------------------|
| AC 入力電圧      | 公称範囲:AC 100 ~ 230 VAC |
|              | (範囲: 90 ~ 264 VAC)    |
| AC 入力周波数     | 公称範囲: 50~60 Hz        |
|              | (範囲:47~63 Hz)         |
| 最大 AC 入力電流   | 100 VAC で 13 A        |
| 最大入力ボルト アンペア | 208 VAC で 2515 VA     |
| 最大突入電流       | 30 A @ 35 ° C         |

| 最大遅延時間                    | 80 ms @ 1600 W                                          |
|---------------------------|---------------------------------------------------------|
| <b>PSU</b> あたりの最大出力電<br>力 | 220~240 V 入力で 2300 W、110~120 V で 1200 W                 |
| 電源の出力電圧                   | 12 VDC                                                  |
| 電源スタンバイ電圧                 | 12 VDC                                                  |
| 効率評価                      | Climate Savers Platinum Efficiency (80Plus Platinum 認定) |
| フォームファクタ                  | RSP2                                                    |
| 入力コネクタ                    | IEC320 C20                                              |

# 電源コードの仕様

サーバの各電源装置には電源コードがあります。サーバとの接続には、標準の電源コードまた はジャンパ電源コードを使用できます。ラック用の短いジャンパ電源コードは、必要に応じて 標準の電源コードの代わりに使用できます。

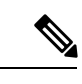

(注) 以下にリストされている認定済みの電源コードまたはジャンパ電源コードのみサポートされています。

表20:サポートされている電源コード

| 説明                           | 長さ(フィート) | 長さ (メートル) |
|------------------------------|----------|-----------|
| CAB-48DC-40A-8AWG            | 11.7     | 3.5       |
| DC 電源コード、-48 VDC、40 A、8 AWG  |          |           |
| 3 線の 3 ソケット Mini-Fit コネクタ    |          |           |
| CAB-C13-C14-AC               | 9.8      | 3.0       |
| 電源コード、10A、C13~C14、埋め込み型コンセント |          |           |
| CAB-250V-10A-AR              | 8.2      | 2.5       |
| AC 電源コード、250 V、10 A          |          |           |
| アルゼンチン                       |          |           |
| CAB-C13-C14-2M-JP            | 6.6      | 2.0       |
| AC 電源コード、C13 ~ C14           |          |           |
| 日本 PSE マーク                   |          |           |

| CAB-9K10A-EU                    | 8.2 | 2.5  |
|---------------------------------|-----|------|
| AC 電源コード、250 V、10 A、CEE 7/7 プラグ |     |      |
| ヨーロッパ                           |     |      |
| CAB-250V-10A-IS                 | 8.2 | 2.5  |
| AC 電源コード、250 V、10 A             |     |      |
| Israel                          |     |      |
| CAB-250V-10A-CN                 | 8.2 | 2.5  |
| AC 電源コード、250 V、10 A             |     |      |
| 中国                              |     |      |
| CAB-ACTW                        | 7.5 | 2.3  |
| AC 電源コード、250 V、10 A             |     |      |
| 台湾                              |     |      |
| CAB-C13-CBN                     | 2.2 | 0.68 |
| AC キャビネットジャンパ電源コード、250 V、10 A、  |     |      |
| $C13 \sim C14$                  |     |      |
| CAB-C13-C14-2M                  | 6.6 | 2.0  |
| AC キャビネット ジャンパ電源コード、250 V、10 A、 |     |      |
| $C13 \sim C14$                  |     |      |
| CAB-9K10A-AU                    | 8.2 | 2.5  |
| AC 電源コード、250 V、10 A、3112 プラグ    |     |      |
| オーストラリア                         |     |      |
| CAB-N5K6A-NA                    | 8.2 | 2.5  |
| AC 電源コード、200/240 V、6 A          |     |      |
| 北米                              |     |      |
| CAB-250V-10A-ID                 | 8.2 | 2.5  |
| AC 電源コード、250 V、10 A、            |     |      |
| インド                             |     |      |
| CAB-9K10A-SW                    | 8.2 | 2.5  |
| AC 電源コード、250 V、10 A、MP232 プラグ   |     |      |
| スイス                             |     |      |

| CAB-250V-10A-BR                           | 8.2  | 2.5  |
|-------------------------------------------|------|------|
| AC 電源コード、250 V、10 A                       |      |      |
| ブラジル                                      |      |      |
| CAB-9K10A-UK                              | 8.2  | 2.5  |
| AC 電源コード、250 V、10 A(13 A ヒューズ)、BS1363 プラグ |      |      |
| 英国                                        |      |      |
| CAB-9K12A-NA                              | 8.2  | 2.5  |
| AC 電源コード、125 V、13 A、NEMA 5-15 プラグ         |      |      |
| 北米                                        |      |      |
| CAB-AC-L620-C13                           | 6.6  | 2.0  |
| AC 電源コード、C13 コネクタへの NEMA L6-20            |      |      |
| CAB-9K10A-IT                              | 8.2  | 2.5  |
| AC 電源コード、250 V、10 A、CEI 23-16/VII プラグ     |      |      |
| イタリア                                      |      |      |
| R2XX-DMYMPWRCORD                          | 該当なし | 該当なし |
| 電源コードなし(電源コードなしでサーバを発注する際の PID オプション)     |      |      |

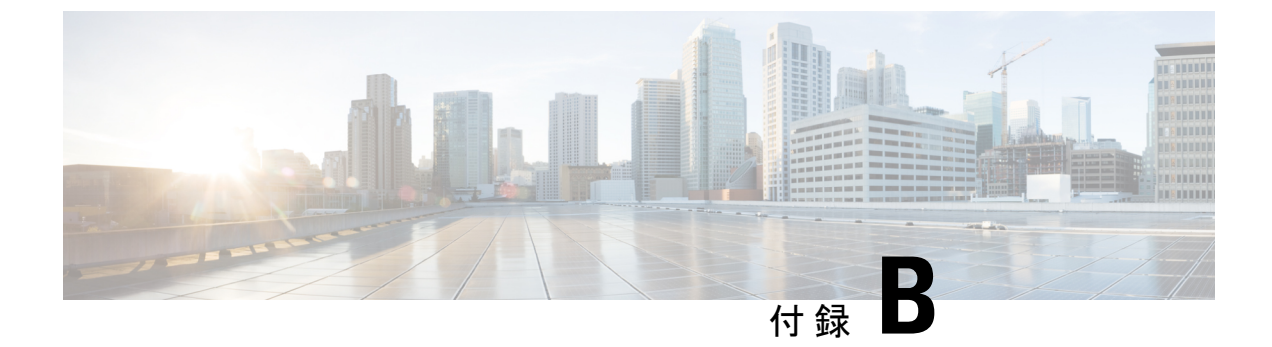

# Cisco UCS Manager 統合に適した設置方法

• Cisco UCS Manager 統合に適した設置方法 (125 ページ)

# Cisco UCS Manager 統合に適した設置方法

Cisco UCS Manager 統合の手順は、次の統合ガイドにあります。

Cisco UCS C シリーズ サーバと UCS Manager との統合に関するコンフィギュレーション ガイド

ご使用の Cisco UCS Manager バージョン用のガイドを参照してください。

また、ご使用のリリースの統合に関する特別な考慮事項については、Cisco UCS Manager ソフトウェアおよび C シリーズ Cisco IMC ソフトウェアのリリース ノートを参照してください。

- Cisco UCS Manager リリースノート
- Cisco C シリーズ ソフトウェア リリース ノート

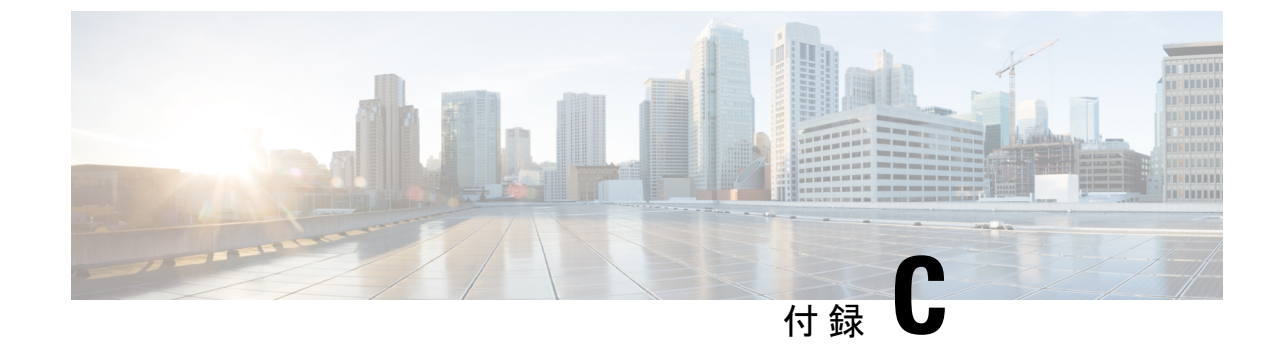

# ストレージ コントローラの考慮事項

•ストレージコントローラのケーブルコネクタとバックプレーン (127ページ)

# ストレージコントローラのケーブルコネクタとバックプ レーン

このセクションでは、ストレージコントローラとバックプレーンのケーブル接続について説明 します。SAS/SATA ケーブルは出荷時に取り付けられており、サポートされているすべての内 部コントローラに使用されます。

このセクションには、ケーブルからドライブへのマッピングを示す図も収録しています。

最大で 10 台のドライブに対応する Cisco 12G モジュラ SAS RAID コントローラまたは HBA (UCSC-RAID-M6HD または UCSC-SAS-M6HD)

これらのコントローラは、サポートされている 10 ドライブ SSD サーバー バージョンです。

このHW RAID または HBA オプションは、このサーバー バージョンでは最大 10 台のフロント ローディング SAS/SATA ドライブを制御できます。

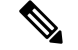

(注) 前面 NVMe ドライブは、RAID コントローラによって管理されません。

- **1.** サーバーは、マザーボードに接続された1基の Cisco M6 12G SAS RAID または CIsco M6 12G SAS HBA コントローラをサポートします。
  - フロントローディング ドライブ ベイ 1 ~ 10 は、2.5 インチ SAS/SATA ドライブをサ ポートします。
  - オプションとして、フロントローディングドライブベイ 1〜4 は、2.5 インチ NVMe SSD(オプションの前面 NVMe ケーブル使用)をサポートします。これらはコント ローラによって管理されません。

ドライブ1および2はNVMeコネクタAに接続します。ドライブ3および4はNVMeコネク タBに接続します。

図 35: Cisco M6 12G SAS RAID または Cisco 12G SAS HBA コントローラを使用している Cisco UCS C225 M6のブロック 図

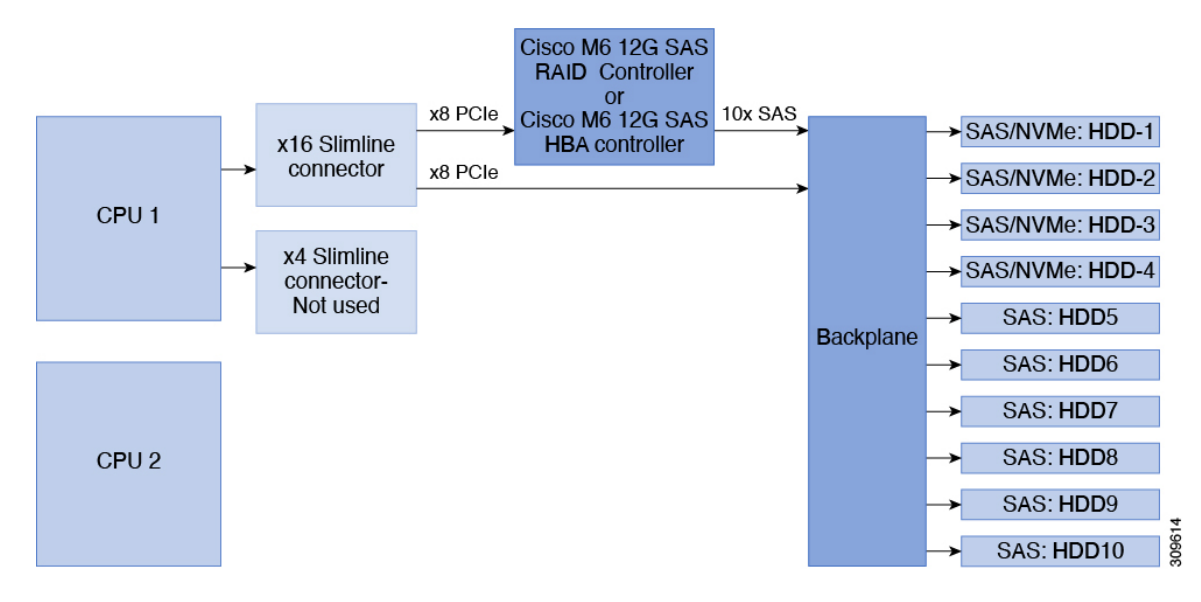

- 2. サーバ はすべての NVMe ドライブ バージョンをサポートしています。
  - フロントローディングドライブベイ1~10は、すべてのNVMeバックプレーンに接続された 2.5 インチ NVMe SSD をサポートします。

図 36: すべての NVMe バックプレーン

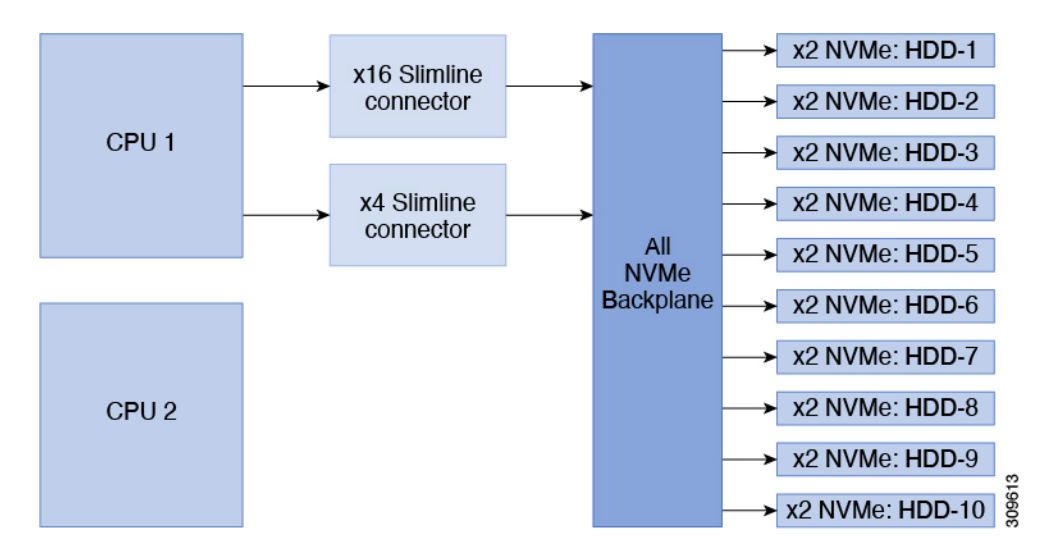

このドキュメントは、米国シスコ発行ドキュメントの参考和訳です。

リンク情報につきましては、日本語版掲載時点で、英語版にアップデートがあり、リンク先のページが移動/変更されている場合 がありますことをご了承ください。

あくまでも参考和訳となりますので、正式な内容については米国サイトのドキュメントを参照ください。

翻訳について

このドキュメントは、米国シスコ発行ドキュメントの参考和訳です。リンク情報につきましては 、日本語版掲載時点で、英語版にアップデートがあり、リンク先のページが移動/変更されている 場合がありますことをご了承ください。あくまでも参考和訳となりますので、正式な内容につい ては米国サイトのドキュメントを参照ください。